# HP Deskjet D1500 series

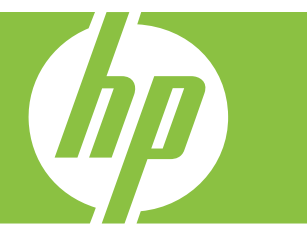

# Windows עזרה של

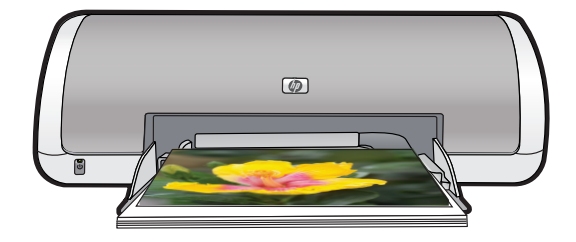

# HP Deskjet D1500 series עזרה לתוכנה HP Photosmart Software

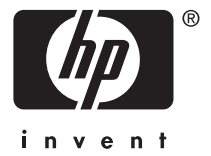

Hewlett-Packard Development 2007 © .Company, L.P

# הודעות מטעם חברת -Hewlett Packard

המידע שלהלן עשוי להשתנות ללא הודעה מראש.

כל הזכויות שמורות. אסור לשכפל, לעבד או לתרגם חומר זה ללא הסכמה מראש בכתב מאת חברת Hewlett-Packard, אלא כפי שמתירים זאת החוקים לעניין זכויות יוצרים.

האחריות היחידה הניתנת למוצרי ושירותי HP היא כפי שהוגדרה בהצהרות האחריות המפורשות המלוות מוצרים ושירותים כאלה. אין להבין דבר מתוך הדברים המובאים כאן כאחריות נוספת. חברת HP לא תישא בכל חבות לשגיאות טכניות, שגיאות עריכה או השמטות כלשהן כאן.

#### זכויות יוצרים

Windows XP ו-Microsoft הם סימנים מסחריים רשומים בארה"ב של Microsoft הוא סימן Microsoft הוא Ows Vista .Corporation Microsoft בארה"ב ו/או במדינות/אזורים Anrua.

#### נגישות

מדפסת HP נגישה לאנשים בעלי מוגבלויות הודות למספר מאפיינים הכלולים בה.

#### ראייה

תוכנת המדפסת נגישה למשתמשים לקויי ראייה או כבדי ראייה על-ידי שימוש באפשרויות הנגישות ובמאפייני הנגישות של Windows. התוכנה גם תומכת במרבית הסנכולוגיות המסייעות, כגון קוראי מסך, קוראי ברייל ויישומי קול-לטקסט. למשתמשים הלוקים בעיוורון צבעים, הכרטיסיות והלחצנים המדפסת עצמה נושאים תוויות ובהן כיתובים או סמלים פשוטים, המשקפים את הפעולה המתאימה.

#### ניידות

משתמשים מוגבלי ניידות יכולים להפעיל את פונקציות תוכנת המדפסת באמצעות פקודות המקלדת. כמו כן, התוכנה תומכת באפשרויות אנגישות של Windows, כגון (מקשים דביקים), StickyKeys (מקשים דו-מצביים), FilterKeys (מקשי סינון) ו-המוגבלים בכוחם וביכולת הגישה שלהם לא יתקשו להפעיל את הדלתות, הלחצנים, מגשי הנייר ומכווני הנייר של המדפסת.

#### תמיכה

לקבלת פרטים נוספים אודות הנגישות של מוצר זה ועל המחויבות של HP לנגישות מוצריה, בקר באתר האינטרנט של HP, בכתובת: www.hp.com/accessibility.

# תוכן עניינים

| 5  | ברוך הבא                                                    |
|----|-------------------------------------------------------------|
| 6  | מאפיינים מיוחדים                                            |
|    | תחילת העבודה                                                |
| 7  | מבט חטוף על המדפסת                                          |
| 8  | לחצן ונורית הפעלה                                           |
| 8  | מגש הנייר                                                   |
| 9  | פתיחת מגש הנייר                                             |
| 10 | שימוש במגש הנייר                                            |
| 10 | מחסניות הדפסה                                               |
| 10 | החלפת מחסניות הדפסה                                         |
| 11 | מצב גיבוי דיו                                               |
| 12 | פלט במצב גיבוי דיו                                          |
| 12 | יציאה ממצב גיבוי דיו                                        |
|    |                                                             |
|    | י חיבור המדפסת ·                                            |
| 13 | USB                                                         |
|    | בדססת צולומים                                               |
| 14 | א הו פטונ צי <i>ו</i> ונים<br>כדססת עולומום ללע שולוים      |
| 14 | הו פטונ ציזונים יז א שויים                                  |
| 10 | הו פטול צילונים עם שוליים                                   |
|    | וניקון צייום באנוצעוון טכנוי וגיוון svif Drint בבססת דיוויט |
| 10 |                                                             |
| 19 | אווסון נייר צילום וטיפול בו                                 |
| 19 | חיסכון בכסף ובדיו בהדפסת צילומים                            |
|    | הדפסת מסמכים אחרים                                          |
| 20 | הדפסת הודעות דואר אלקטרוני                                  |
| 21 | הדפסת מסמכים                                                |
| 22 | הדפסת מכתבים                                                |
| 23 | הדפסה על מעטפות                                             |
| 24 | הדפסה על גלויות                                             |
| 25 | הדפסה על כרטיסיות וחומרי הדפסה קטנים אחרים                  |
| 26 | הדפסה על מדבקות                                             |
| 27 | הדפסה על שקפים                                              |
| 27 | הדפסת עלונים                                                |
| 28 | הדפסה על כרטיסי ברכה                                        |
| 29 | הדפסת חוברות                                                |
| 31 | הדפחת פוסנורים                                              |
| 32 | הדפסה של הדפסים להעררה רגיהוץ.                              |
|    |                                                             |
|    | עצות להדפסה                                                 |
| 34 | הדפסת דף ניסיון                                             |

| 0 |  |
|---|--|
|   |  |
|   |  |
|   |  |
|   |  |
|   |  |
|   |  |
|   |  |
|   |  |
|   |  |

8

9

| 34  | קיצורי דרך להדפסה                                |
|-----|--------------------------------------------------|
| 35  | יצירת קיצורי דרך להדפסה                          |
| 35  | מחיקת קיצורי דרך להדפסה                          |
| 36  | הגדרת סדר העמודים                                |
| 36  | הדפסה מסוג Fast/Economical (מהירה/חסכונית)       |
| 37  | הדפסת מספר עמודים על-גבי גיליון נייר אחד         |
| 37  | הדפסה בגוני אפור                                 |
| 38  | הדפסה דו-צדדית                                   |
| 38  | הדפסות יומיומיות כלליות                          |
| 38  | תצוגה מקדימה לפני הדפסה                          |
| 39  | הגדרת גודל נייר מותאם אישית                      |
| 39  | בחירת סוג נייר                                   |
| 39  | שינוי מהירות או איכות ההדפסה                     |
| 40  | רזולוציית הדפסה                                  |
| 40  | dpi מרבי                                         |
| 41  | שינוי גודל מסמך                                  |
| 41  | מסמכים כרוכים דו-צדדיים                          |
| 42  | הדפסת דף אינטרנט                                 |
| 43  | הדפסת מצגות                                      |
|     |                                                  |
| 4.4 | תוכנת המדפסת                                     |
| 44  | הגדות ה-Deskjei מדפסת ברית המחדל                 |
| 44  | קביעונ והגדו וונ בו יו ונ מוודל להדפסו           |
| 45  | תיבת הדו-שיח Printer Properties (מאפייני המדפסת) |
| 40  | עזו ה של ? whats דחו? )                          |
| 40  | הורדת עדכונים לתוכנת המדפסת                      |
|     | תחזוקה                                           |
| 47  | התקנת מחסניות הדפסה                              |
| 47  | מחסניות הדפסה                                    |
| 47  | מספרי בחירה                                      |
| 48  | הדפסה עם מחסנית הדפסה אחת                        |
| 48  | הוראות התקנה                                     |
| 50  | יישור מחסניות הדפסה                              |
| 50  | ניקוי אוטומטי של מחסניות ההדפסה                  |
| 51  | הצגת מפלסי דיו משוערים                           |
| 51  | תחזוקת גוף המדפסת                                |
| 52  | הסרת דיו מהעור ומבגדים                           |
| 52  | ניקוי ידני של מחסניות ההדפסה                     |
| 53  | תחזוקת מחסניות ההדפסה                            |
|     |                                                  |
| 53  | ה-Toolbox (ארגז הכלים) של המדפסת                 |

| 55         | רכישת חומרי דיו מתכלים                                                                                                    | 10 |
|------------|----------------------------------------------------------------------------------------------------|----|
| 50         | פתרון בעיות                                                                                                    | 11 |
| 56         | הודעות שגיאה                                                                                                    |    |
| <u>э</u> о | הוו עוון שגיאה הקשוו וול למווטניון הו פטה.                                                                                                    |    |
| 57         | בדפסב מסבר) וווע contect print cartridge of print cartridge missing                                                                                      |    |
| 57         | הו פטוי ווטו ה)<br>בידער על בעור במסמנית בדמסב                                                                                                    |    |
| 57         | ווו עוז על בעיו בנווטניונ ווו פטוי Print contrideo program (נכבת מספות בבדמסב תבווב)                                                                     |    |
| 58         | או דו נווטניו דווו פטוי ונקועוי) אווויז (גו דו נווטניו דוווי פטוי ונקועוי) אוויז פטוי נאראיש (גו דו נווטני) אז איז איז איז איז איז איז איז איז איז       |    |
| 61         | עגד בנוג (גווטיוונ). א זנואנוונ) (גווטיוונ או פטר א זנואנוונ). (געד בנוג) (געד בנוג) (געד בנוג) (געד בנוג)                                               |    |
| 61         | אור אר די)                                                                                                    |    |
| 01         | (און אפון בווי באון פטט), אין אפארובווי באון פטט), אין אפארובווי געווינים (און אפארובוי), אין אפארובוי איז אין<br>און אפארוע לקיים תקשובת דו-ביוונית) או |    |
| 61         | או אפשרווניזין בונקטוונידו-כווניו) או אפשרווניזין בונקטוונידו-כווניו) Printer not responding                                                             |    |
| 61         | רוויום רבתקנה                                                                                                    |    |
| 63         | בע זו בחוקנו האירה או מהרהרת                                                                                                    |    |
| 64         | משמעות הנורית המהרהרת                                                                                                    |    |
| 64         | אח מופיעה הודעת שניאה                                                                                                    |    |
| 64         | אם מופיעה הודעת שגיאה.                                                                                                    |    |
| 64         | המדפסת אינה מדפיסה.                                                                                                    |    |
| 64         | ודא את הפרטים הבאים                                                                                                    |    |
| 64         | אין אפשרות להדפיס                                                                                                    |    |
| 70         |                                                                                                    |    |
| 70         | הדפסה איטית של מסמך                                                                                                    |    |
| 71         | בעיות במחסנית ההדפסה                                                                                                    |    |
| 71         | פתרון הודעות שגיאה הקשורות למחסנית ההדפסה                                                                                                    |    |
| 72         | גררת מחסנית ההדפסה תקועה) אין Print cartridge carriage is stalled                                                                                        |    |
| 75         | בעיות נייר                                                                                                    |    |
| 75         | חסימת נייר                                                                                                    |    |
| 76         | (אזל הנייר) Out of paper                                                                                                    |    |
| 80         | המדפסת מדפיסה על מספר גיליונות בבת אחת                                                                                                    |    |
| 81         | הדפסת צילומים אינה מתבצעת כראוי                                                                                                    |    |
| 81         | בדוק את מגש הנייר                                                                                                    |    |
| 81         | בדוק את מאפייני המדפסת                                                                                                    |    |
| 81         | בעיות עם מסמכים ללא שוליים                                                                                                    |    |
| 82         | הנחיות להדפסה ללא שוליים                                                                                                    |    |
| 82         | תמונה מודפסת בזווית                                                                                                    |    |
| 82         | מופיעים פסים בחלק בהיר של הצילום                                                                                                    |    |
| 83         | סימני דהיה מופיעים על קצות הצילום                                                                                                    |    |
| 83         | לצילום יש שוליים לא רצויים                                                                                                    |    |
| 83         | לנייר צילום קטן                                                                                                    |    |
| 84         | לנייר צילום קטן עם לשונית נתלשת                                                                                                    |    |
| 84<br>95   | איכות ההדפטה יו ודה                                                                                                    |    |
| 00<br>07   | צבעים שגויים, לא מדויקים או זולגים                                                                                                    |    |
| 07<br>80   | וודיו לא נונול א אור ווטקטט או אור ווגו פיקוו בנו <i>ז</i> ואם<br>בכבספב ללע שוליום מימוע על בכבסס פס צומבו מעוות בכוב לתחתות                            |    |
| 09         | בהדפטה ללא שוליים מופיע על ההדופט פט אופקי מעוות קרוב לתחותית                                                                                            |    |
| 90<br>01   | שנט פטיט או קוויט אופקיים על הוהו פטיט                                                                                                    |    |
| ອາ<br>02   | וווון פטים דווויים או נ <i>וכיז</i> ים צבעים ענוונים                                                                                                    |    |
| 93         | דוווו פטים נואים מטופטפים או <i>ז</i> א ברוו ים                                                                                                    |    |
| 94         | חוח פסים נסרים או עזונים<br>סמו דוו וול נר הנוור                                                                                                    |    |
| J-1        | פסירו עי גבוונ ז                                                                                                    |    |

|    | עניינים                                        |
|----|------------------------------------------------|
| 95 | ליקויים בהדפסת מסמך                            |
| 95 | הטקסט והתמונות אינם מיושרים                    |
| 96 |                                                |
| 96 | חלקים מהמסמך חסרים או שהם הודפסו במקום לא נכון |
| 96 | מעטפה מודפסת בזווית                            |
| 96 | המסמך אינו משקף את הגדרות ההדפסה החדשות        |
| 96 | אם אתה ממשיך להיתקל בבעיות                     |
|    |                                                |

# א התמיכה של HP

| 97 | מידע אודות אחריות למחסניות דיו |
|----|--------------------------------|
| 97 | תהליר התמיכה                   |
| 98 |                                |
| 98 | תקופת התמיכה הטלפונית          |
| 98 | פנייה טלפונית                  |
| 98 | בתום תקופת התמיכה הטלפונית     |

# ב מידע טכני

| 99  | מפרטי המדפסת                                                               |
|-----|----------------------------------------------------------------------------|
| 99  | הודעה למשתמשי Windows 2000                                                 |
| 99  | (תוכנית ניהול סביבתי למוצר) (תוכנית ניהול סביבתי למוצר)                    |
| 100 | שימוש בנייר                                                                |
| 100 | חלקי פלסטיק                                                                |
| 100 | גיליונות נתונים של בטיחות חומרים                                           |
| 100 | תוכנית מיחזור                                                              |
| 100 | תוכנית המיחזור של HP לחומרי הזרקת דיו מתכלים                               |
| 100 | הודעה מטעם Energy Star®                                                    |
| E   | Disposal of waste equipment by users in private households in the European |
| 102 | Union                                                                      |
| 102 | הודעות תקינה                                                               |
| 103 | FCC statement                                                              |
| 103 | LED indicator statement                                                    |
| 104 | Notice to users in Korea                                                   |
| 104 | VCCI (Class B) compliance statement for users in Japan                     |
| 104 | Notice to users in Japan about the power cord                              |
| 104 | Toxic and hazardous substance table                                        |
| 105 | HP Deskjet D1500 series declaration of conformity                          |
| 106 | אינדקס                                                                     |

# 1 ברוך הבא

ברוך הבא לעזרה של HP Deskjet D1500 series. לקבלת פרטים אודות השימוש במחשב ובמדפסת ביחד, עיין בטבלה הבאה ובחר נושא מתאים. כמו כן, באפשרותך להשתמש בחלונית תוכן העניינים מימין כדי לאתר מידע.

אם הנך משתמש במוצר עם מחשב עם Windows 2000, ייתכן שחלק מהמאפיינים לא יהיו זמינים. לקבלת מידע נוסף, עיין בסעיף <u>הודעה למשתמשי Windows 2000</u>.

. הערה 🛛 לקבלת מידע אודות התקנת התוכנה, עיין במדריך ההתקנה המצורף למדפסת. 🗒

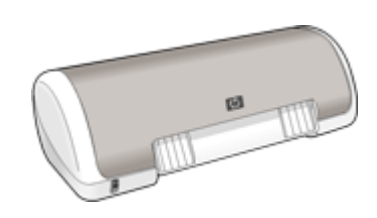

| תיאור                                                                                                    | סעיף                                                   |
|----------------------------------------------------------------------------------------------------|--------------------------------------------------------|
| למד אודות כמה מהמאפיינים המיוחדים של המדפסת.                                                                                                    | <u>מאפיינים מיוחדים</u>                                |
| למד כיצד לתפעל את המדפסת וכיצד להשתמש במחסניות ההדפסה<br>ולהחליפן.                                                                                                    | <u>תחילת העבודה</u>                                    |
| למד כיצד יש לחבר את המדפסת למחשב.                                                                                                    | <u>חיבור המדפסת</u>                                    |
| למד כיצד להדפיס צילומים, להתאים את מראה הצילומים לפני ההדפסה,<br>לאחסן נייר צילום ולטפל בו ולשתף צילומים עם חברים ובני משפחה.                                                                                 | <u>הדפסת צילומים</u>                                   |
| למד כיצד להדפיס מגוון מסמכים, לרבות הודעות דואר אלקטרוני, כרטיסי<br>ברכה, מעטפות, מדבקות, פוסטרים, חוברות, שקפים וחומרי הדפסה<br>להעברה בגיהוץ.                                                               | <u>הדפסת מסמכים אחרים</u>                              |
| למד כיצד להשתמש בקיצורי דרך להדפסה, לבחור סוגי נייר, לשנות את<br>רזולוציית ההדפסה, להגדיר את סדר העמודים, להדפיס מספר רב של<br>עמודים על-גבי גיליון אחד, להציג מסמך בתצוגה מקדימה ולהשתמש<br>בהדפסה דו-צדדית. | <u>עצות להדפסה</u>                                     |
| למד כיצד להגדיר את ה-HP Deskjet כמדפסת ברירת המחדל, להגדיר<br>את הגדרות ברירת המחדל ולהוריד עדכוני תוכנה למדפסת.                                                                                              | <u>תוכנת המדפסת</u>                                    |
|                                                                                                    | <u>תחזוקה</u>                                          |
|                                                                                                    | <u>פתרון בעיות</u>                                     |
|                                                                                                    | <u>התמיכה של HP</u>                                    |
| הזמן חומרים מתכלים עבור המדפסת.                                                                                                    | <u>רכישת חומרי דיו מתכלים</u>                          |
| למד אודות קיבולת הנייר, הדרישות, ומפרטים אחרים של המדפסת.                                                                                                    | <u>מפרטי המדפסת</u>                                    |
| למד כיצד ניתן למחזר מחסניות הדפסה.                                                                                                    | <u>תוכנית המיחזור של HP לחומרי</u><br>הזרקת דיו מתכלים |

# 2 מאפיינים מיוחדים

ברכותינו! ה-HP Deskjet מצוידת במגוון מאפיינים מיוחדים:

- **ידידותית למשתמש**: קלה להתקנה ולתפעול.
- הדפסה ללא שוליים : הדפס צילומים בגודל 10 x 15 ס"מ עד קצות הנייר באמצעות המאפיין
   הדפסה ללא שוליים. לקבלת מידע, עיין בסעיף <u>הדפסת צילומים ללא שוליים</u>.
- מפלסי דיו משוערים : באפשרותך לברר מהו מפלס הדיו המשוער בכל מחסנית הדפסה באמצעות מפלסי דיו משוערים ב- Toolbox (ארגז הכלים) של המדפסת. לקבלת מידע, עיין בסעיף <u>הצגת</u> מפלסי דיו משוערים.
  - מצב גיבוי דיו: הדפסה עם מחסנית הדפסה אחת. לקבלת מידע, עיין בסעיף <u>מצב גיבוי דיו</u>.

# 3 תחילת העבודה

- מבט חטוף על המדפסת
  - לחצן ונורית הפעלה
    - <u>מגש הנייר</u>
    - <u>מחסניות הדפסה</u>
      - מצב גיבוי דיו

# מבט חטוף על המדפסת

לחץ על הקישורים שלהלן כדי ללמוד אודות מאפייני המדפסת.

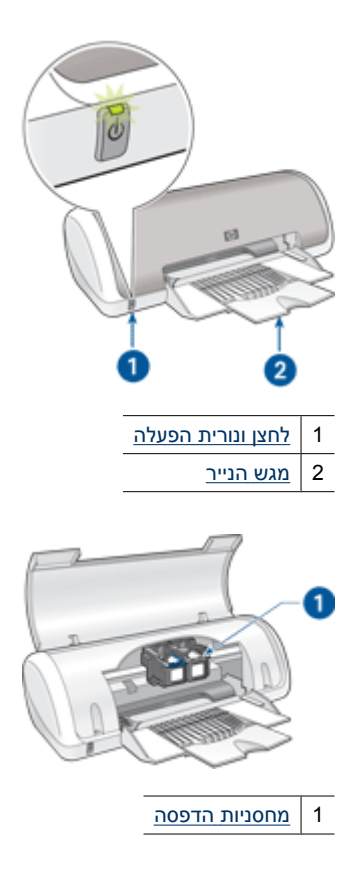

7

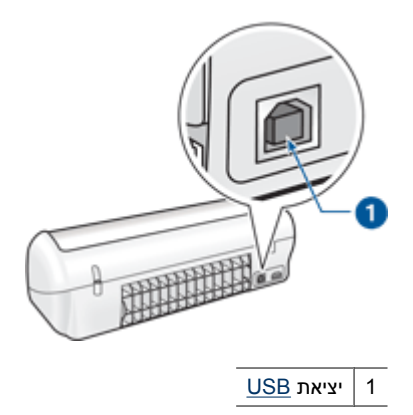

# לחצן ונורית הפעלה

השתמש בלחצן ההפעלה כדי להפעיל ולכבות את המדפסת. ההפעלה עצמה, מרגע הלחיצה, אורכת מספר שניות.

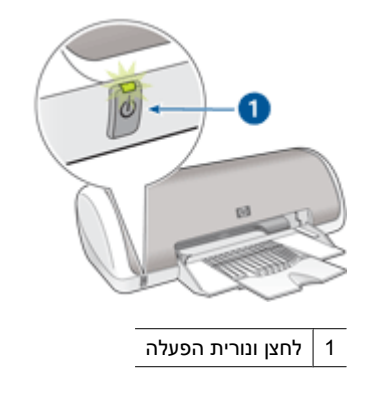

נורית ההפעלה מהבהבת כאשר המדפסת מעבדת נתונים.

התראה הקפד תמיד לכבות ולהפעיל את המדפסת באמצעות לחצן ההפעלה. הפעלה וכיבוי igtriangleבאמצעות מפצל, אל פסק או מתג חיצוני עלולים לגרום לתקלות במדפסת.

# מגש הנייר

מגש הנייר המתקפל נועד לטעינת נייר או חומרי הדפסה אחרים המיועדים להדפסה. פתח את מגש הנייר לפני ההדפסה.

- <u>פתיחת מגש הנייר</u>
- <u>שימוש במגש הנייר</u>

# פתיחת מגש הנייר

#### לפתיחת מגש הנייר

**1.** הרם את מכסה המדפסת.

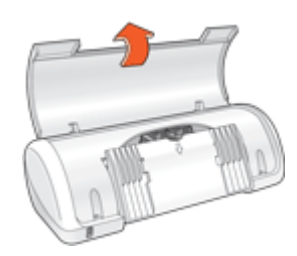

. הורד את מגש הנייר.

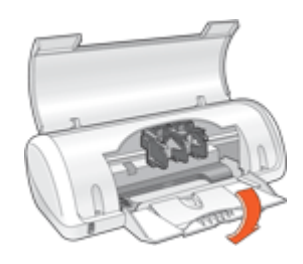

. פתח את מאריך המגש כלפי חוץ.

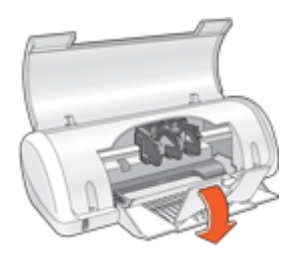

. הורד את מכסה המדפסת.

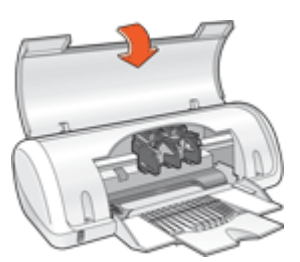

## שימוש במגש הנייר

הדפס על חומרי הדפסה בגדלים שונים על-ידי הסטת מכוון הנייר ימינה או שמאלה. המדפסת פולטת את הדפים המודפסים אל החלק העליון של מגש הנייר.

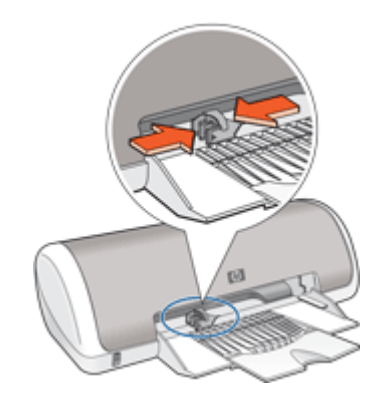

# מחסניות הדפסה

במדפסת זו ניתן להשתמש בשתי מחסניות הדפסה.

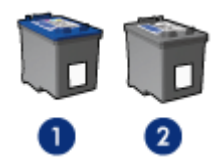

- 1 מחסנית להדפסה בשלושה צבעים
  - 2 | מחסנית להדפסה בשחור
- הערה ייתכן שבאריזת המדפסת יש רק מחסנית להדפסה בשלושה צבעים. לקבלת תוצאות טובות יותר, התקן מחסנית להדפסה בשחור בנוסף למחסנית להדפסה בשלושה צבעים. באפשרותך להדפיס מבלי להתקין מחסנית להדפסה בשחור אך פעולה זו עלולה לגרום למדפסת להדפיס באופן איטי יותר והצבעים שיודפסו יהיו שונים מאלו שיתקבלו אילו הותקנו מחסנית להדפסה בשחור ומחסנית להדפסה בשלושה צבעים.

לקבלת מידע אודות הזמנת מחסניות הדפסה, עיין בסעיף <u>רכישת חומרי דיו מתכלים</u>.

# החלפת מחסניות הדפסה

בעת רכישת מחסניות הדפסה, חפש את מספר הבחירה של מחסנית ההדפסה.

ניתן למצוא את מספר הבחירה בשלושה מקומות:

תווית מספר הבחירה: עיין בתווית שעל-גבי מחסנית ההדפסה שאתה מחליף.

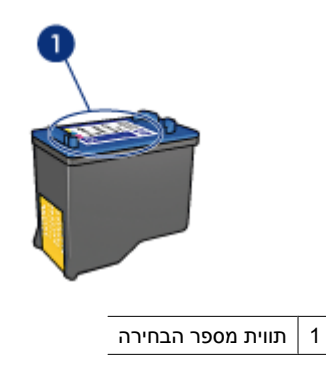

- התיעוד המצורף למדפסת: לקבלת רשימה של מספרי בחירה של מחסניות הדפסה, עיין במדריך העזר המצורף למדפסת.
- תיבת הדו-שיח Print Cartridge Ordering Information (מידע אודות הזמנת מחסניות הדפסה): לקבלת רשימה של מספרי בחירה של מחסניות הדפסה, פתח את ה-<u>Toolbox</u> (ארגז הכלים) של המדפסת, לחץ על הכרטיסייה Estimated Ink Level (מפלס דיו משוער), ולאחר מכן לחץ על לחצן Print Cartridge Information (מידע אודות מחסניות הדפסה).

המדפסת יכולה לפעול במצב גיבוי דיו. לקבלת מידע נוסף, עיין בסעיף <u>מצב גיבוי דיו</u>.

לקבלת מידע אודות התקנת מחסנית הדפסה חלופית, עיין בסעיף <u>הוראות התקנה</u>.

# מצב גיבוי דיו

במצב גיבוי דיו, המדפסת פועלת עם מחסנית הדפסה אחת בלבד. מצב גיבוי דיו מופעל כאשר מחסנית הדפסה מוסרת מגררת מחסניות ההדפסה.

הערה כאשר המדפסת פועלת במצב גיבוי דיו, מוצגת הודעה על-גבי המסך. אם ההודעה מוצגת 🖹 הערה כאשר המדפסת פועלת במצב גיבוי דיו, מוצגת ובמדפסת מותקנות שתי מחסניות הדפסה, ודא כי סרט המגן הפלסטי הוסר מכל אחת ממחסניות ההדפסה. כאשר סרט המגן הפלסטי מכסה את מגעי מחסנית ההדפסה, המדפסת אינה יכולה לזהות שמחסנית ההדפסה מותקנת.

## להסרת סרט פלסטי ממחסנית הדפסה

אחוז במחסנית ההדפסה כך שרצועות הנחושת בחלק התחתון ופונות כלפי המדפסת, ולאחר מכן הסר בזהירות את הסרט הפלסטי.

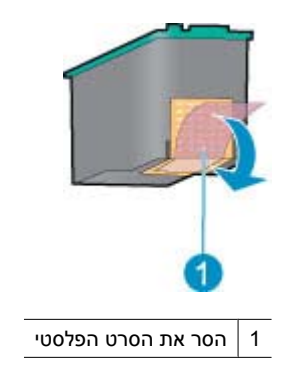

התראה אין לגעת בחרירי הדיו של מחסנית ההדפסה או במגעים בצבע נחושת. נגיעה בחלקים אלו תגרום לסתימות, לתקלות בהזרקת הדיו ולפגיעה במגעים החשמליים. אין להסיר את רצועות הנחושת. הרצועות הן מגעים חשמליים הכרחיים.

לקבלת מידע נוסף אודות מצב גיבוי דיו, עיין בנושאים הבאים:

- <u>פלט במצב גיבוי דיו</u>
- יציאה ממצב גיבוי די<u>ו</u>

# פלט במצב גיבוי דיו

ההדפסה במצב גיבוי דיו נעשית איטית יותר, והיא פוגעת באיכות ההדפסים.

| מחסנית ההדפסה המותקנת      | תוצאה                           |
|----------------------------|---------------------------------|
| מחסנית להדפסה בשחור        | -<br>הצבעים מודפסים בגוני אפור. |
| מחסנית להדפסה בשלושה צבעים |                                 |

## יציאה ממצב גיבוי דיו

כדי לצאת ממצב גיבוי דיו, התקן שתי מחסניות הדפסה במדפסת.

לקבלת מידע אודות התקנת מחסנית הדפסה, עיין בסעיף <u>הוראות התקנה</u>.

# חיבור המדפסת

# 4 חיבור המדפסת

<u>USB</u> •

# USB

המדפסת מתחברת למחשב באמצעות כבל USB.

.USB 2.0 הערה לקבלת ביצועי הדפסה מיטביים, השתמש בכבל תואם 🖄

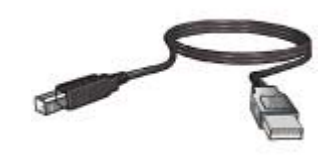

לקבלת הוראות אודות חיבור המדפסת באמצעות כבל USB, עיין במדריך ההתקנה המצורף למדפסת.

. הערה 🛛 ייתכן שכבל USB אינו מצורף לאריזת המדפסת 🗒

# 5 הדפסת צילומים

תוכנת המדפסת כוללת מספר מאפיינים שמקלים על ההדפסה של צילומים דיגיטליים ומשפרים את איכות הצילומים.

למד כיצד להדפיס צילומים

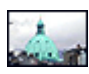

הדפסת צילומים ללא שוליים.

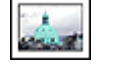

<u>הדפסת צילומים עם שוליים</u>.

# למד כיצד לבצע משימות נוספות של הדפסת צילומים

- הדפס צילום מעוצב ב<u>הדפסת Exif Print</u> אם ברשותך תוכנה מאופשרת Exif Print.
  - מנע סלסול של נייר הצילום על-ידי יישום <u>ההנחיות לאחסון וטיפול בנייר צילום</u>.
- .HP Everyday Photo Paper <u>חיסכון בכסף ובדיו בהדפסת צילומים</u> באמצעות נייר צילום

# הדפסת צילומים ללא שוליים

להדפסת צילומים ללא שוליים, השתמש בנייר צילום בגודל 10 x 15 ס"מ עם לשונית באורך 1.25 ס"מ (4 x 6 אינץ' עם לשונית באורך 0.5 אינץ'). הצילום מודפס ללא שוליים בשלושה צדדים ועם שוליים צרים בקצה התחתון שניתן לתלוש לקבלת צילום ללא כל שוליים.

ייתכן שחלק מהמאפיינים לא Windows 2000 איתכן שחלק מהמאפיינים לא 🛱 הערה אם הנך משתמש במוצר עם מחשב עם 100% Windows ייתכן שחלק. הייו זמינים. לקבלת מידע נוסף, עיין בסעיף <u>הודעה למשתמשי 2000</u>

## הנחיות

- אינץ' עם לשונית באורך 1.25 ס"מ (4 x 6 ס"מ עם לשונית באורך 1.25 ס"מ (4 x 6 אינץ' עם לשונית • • השתמש בנייר צילום בגודל 0.5 אינץ').
  - אל תדפיס צילומים ללא שוליים במצב גיבוי דיו. הקפד שבמדפסת יהיו מותקנות תמיד שתי מחסניות הדפסה. .

לקבלת מידע נוסף, עיין בסעיף <u>מצב גיבוי דיו</u>.

- פתח את הקובץ בתוכנה כגון HP Photosmart Software ושנה את גודל הצילום. ודא שהגודל תואם לגודל הנייר שבו ברצונך להשתמש.
  - לעמידות מרבית בפני דהיה, השתמש בנייר צילום HP Premium Plus Photo Paper.
- ודא שנייר הצילום שבו אתה משתמש שטוח. לקבלת מידע נוסף אודות מניעת הסתלסלות של נייר צילום, עיין ב<u>הוראות לאחסון נייר צילום</u>.
  - אל תמלא את מגש הנייר מעבר לקיבולת שלו: 15 גיליונות נייר צילום.

- . הסט את מכוון רוחב הנייר שמאלה עד הסוף.
  - . ודא שנייר הצילום שטוח לחלוטין.

- 3. הנח את נייר הצילום בצידו הימני של המגש. על הצד המיועד להדפסה לפנות כלפי מטה ועל הקצה הקצר לפנות כלפי המדפסת. אם אתה משתמש בנייר צילום בעל לשונית נתלשת, ודא שהלשונית אינה פונה לכיוון המדפסת.
  - **4.** דחוף את הנייר לתוך המדפסת, עד שייעצר.
  - . הסט את מכוון הנייר עד שייצמד היטב לקצה הנייר.

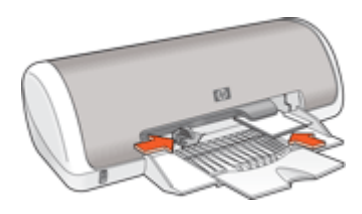

- הערה אם התוכנה שברשותך כוללת מאפיין של הדפסת צילומים, פעל בהתאם להוראות 🛱 המופיעות בה. אם לא, פעל לפי ההוראות הבאות:
  - .HP Photosmart Software פתח את הצילום בתוכנה המאפשרת עריכה, כגון תוכנת 1.
    - 2. פתח את <u>תיבת הדו-שיח Printer Properties (מאפייני המדפסת)</u>.
    - . לחץ על הכרטיסייה Printing Shortcuts (קיצורי דרך להדפסה).
- Photo Printing (קיצורי דרך להדפסה) בחר באפשרות (קיצורי דרך להדפסה)
   4. ברשימה Borderless (הדפסת צילומים ללא שוליים) ולאחר מכן בחר באפשרויות הבאות:
  - (מיטבית) Best (רגילה) Normal (איכות ההדפסה): Print Quality

(מתקדם), ולאחר לקבלת איכות dpi מרבית, לחץ על הכרטיסייה Advanced (מתקדם), ולאחר מכן בחר bpi) מרבי). לקבלת מכן בחר bpi) Maximum dpi מרבי). לקבלת מידע נוסף, עיין בסעיף dpi מרבי.

- (סוג הנייר): סוג מתאים של נייר צילום **Paper Type**
- Paper Size (גודל הנייר): גודל מתאים של נייר צילום ללא שוליים
- Orientation (כיוון הדפסה): Portrait (לאורך) או Landscape (לרוחב)

- 5. שנה את ההגדרה <u>תיקון צילום באמצעות טכנולוגיות HP Real Life Technologies</u> במידת הצורך.
  - 6. בחר הגדרות הדפסה אחרות כרצונך ולאחר מכן לחץ על OK (אישור).
    אם ביצעת הדפסה על נייר צילום עם לשונית נתלשת, הסר את הלשונית לקבלת מסמך נטול שוליים לחלוטין.

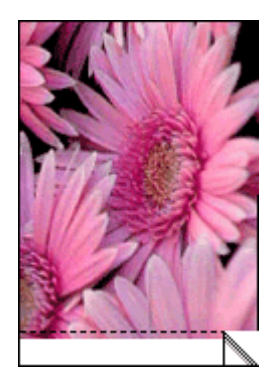

היעזר בסעיף <u>עזרה של ?What's This (מה זה?)</u> כדי ללמוד אודות המאפיינים שמופיעים בתיבת הדו-שיח Printer Properties (מאפייני המדפסת).

# הדפסת צילומים עם שוליים

ייתכן שחלק מהמאפיינים לא Windows 2000 איתכן שחלק מהמאפיינים לא 🗒 הערה אם הנך משתמש במוצר עם מחשב עם 100% Windows יהיו זמינים. לקבלת מידע נוסף, עיין בסעיף <u>הודעה למשתמשי 2000</u>.

## הנחיות

- לעמידות מרבית בפני דהיה, השתמש בנייר צילום HP Premium Plus Photo Paper.
- ודא שנייר הצילום שבו אתה משתמש שטוח. לקבלת מידע נוסף אודות מניעת הסתלסלות של נייר
   צילום, עיין ב<u>הוראות לאחסון נייר צילום</u>.
  - אל תמלא את מגש הנייר מעבר לקיבולת שלו: 15 גיליונות נייר צילום.

- . הסט את מכוון הנייר שמאלה עד הסוף.
  - . ודא שנייר הצילום שטוח לחלוטין.
- .3 הנח את נייר הצילום בצידו הימני של המגש. על הצד המיועד להדפסה לפנות כלפי מטה ועל הקצה הקצר לפנות כלפי המדפסת.

- . דחוף את הנייר לתוך המדפסת, עד שייעצר.
- . הסט את מכוון הנייר עד שייצמד היטב לקצה הנייר.

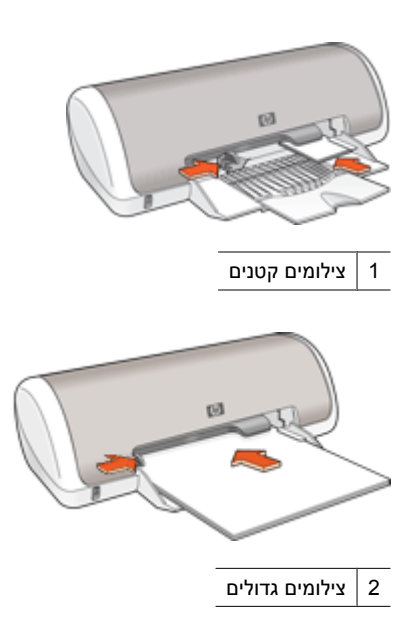

- הערה אם התוכנה שברשותך כוללת מאפיין של הדפסת צילומים, פעל בהתאם להוראות 🛱 המופיעות בה. אם לא, פעל לפי ההוראות הבאות:
  - .HP Photosmart Software פתח את הצילום בתוכנה המאפשרת עריכה, כגון תוכנת 1.
    - 2. פתח את <u>תיבת הדו-שיח Printer Properties (מאפייני המדפסת)</u>.
    - (קיצורי דרך להדפסה). לחץ על הכרטיסייה Printing Shortcuts (קיצורי דרך להדפסה).
- Photo Printing-with white (קיצורי דרך להדפסה) (קיצורי דרך להדפסה) אין על Printing Shortcuts 4. ברשימה borders (הדפסת צילומים עם שוליים לבנים) iborders
  - (מיטבית) Best או Normal (איכות ההדפסה): Normal (רגילה) או או אי
- (מתקדם), ולאחר לקבלת איכות dpi מרבית, לחץ על הכרטיסייה Advanced (מתקדם), ולאחר שלה מכן בחר לקבלת (מופעל) מהרשימה הנפתחת dpi (מופעל) מרבי). לקבלת מידע נוסף, עיין בסעיף dpi מרבי.
  - (סוג הנייר): סוג מתאים של נייר צילום **Paper Type**

  - (לרוחב) Landscape (לאורך) או Portrait (כיוון הדפסה): Orientation •
- 5. שנה את ההגדרה <u>תיקון צילום באמצעות טכנולוגיות HP Real Life Technologies</u> במידת הצורך.
  - 6. בחר הגדרות הדפסה אחרות כרצונך ולאחר מכן לחץ על OK (אישור).

היעזר בסעיף <u>עזרה של ?What's This (מה זה?)</u> כדי ללמוד אודות המאפיינים שמופיעים בתיבת הדו-שיח Printer Properties (מאפייני המדפסת).

# HP Real Life Technologies תיקון צילום באמצעות טכנולוגיות

טכנולוגיות HP Real Life Technologies משפרות את איכות הצילומים המודפסים.

ברוב המקרים, אין צורך לשנות את הגדרת ההדפסה **Basic** (בסיסי) המוגדרת כברירת מחדל. ההגדרה Basic (בסיסי) מחדדת את התמונות המודפסות ומשפרת את האיכות והבהירות של תמונות ברזולוציה נמוכה, כגון תמונות שהורדו מהאינטרנט.

באפשרותך לשנות את ההגדרה לאפשרות **Full** (מלא) אם התמונות שברצונך להדפיס נמצאות בתת-חשיפה או בחשיפת-יתר, אם הן מכילות אזורים כהים או red eye (עיניים אדומות), או אם יש בהן צבעים דהויים.

כמו כן, באפשרותך לבחור בהגדרה **Off** (השבתה) אם אתה מעדיף לערוך את התמונה באופן ידני בתוכנה כגון HP Photosmart Software.

Basic (השבתה) Off עצה באפשרותך להסיר עיניים אדומות בצילום בעת שימוש במצב איז (השבתה) או געצה לא עצה ליביים אדומות). (בסיסי) על-ידי בחירה בתיבת הסימון Remove red eye (הסרת עיניים אדומות).

# HP Real Life Technologies לשינוי ההגדרה של

- 1. פתח את <u>תיבת הדו-שיח Printer Properties (מאפייני המדפסת)</u>.
  - .(מאפיינים) Features (מאפיינים).
- **.** ברשימה הנפתחת **Photo fix** (תיקון צילום) של טכנולוגיות HP Real Life Technologies, בחר בהגדרה המתאימה עבור הצילום שאתה מדפיס.

# הדפסת Exif Print

טכנולוגיית Exif) Exchangeable Image File Format 2.2) היא תקן בין-לאומי להדמיה דיגיטלית, המפשט את הצילום הדיגיטלי ומשפר צילומים מודפסים. כאשר מצלמים במצלמה דיגיטלית מאופשרת Exif Print, פונקציית ה-Exif Print קולטת נתונים כגון זמן החשיפה, סוג ההבזק ורוויית הצבע, ומאחסנת אותם בקובץ התמונה. תוכנת המדפסת משתמשת בנתונים אלה לצורך ביצוע אוטומטי של שיפורים ספציפיים במטרה להפיק צילומים מיטביים.

להדפסת צילומים המשופרים באמצעות Exif Print, דרושים הפריטים הבאים:

- exif Print מצלמה דיגיטלית התומכת בתקן
- תוכנת צילום מאופשרת Exif Print, כגון תוכנת HP Photosmart Software

# להדפסת צילומים המשופרים באמצעות Exif Print

- HP Photosmart פתח את הצילום בתוכנה מאופשרת Exif Print המאפשרת עריכה, כגון תוכנת Software.
  - 2. פתח את <u>תיבת הדו-שיח Printer Properties (מאפייני המדפסת)</u>.
    - . לחץ על הכרטיסייה Features (מאפיינים).
  - **4.** ברשימה הנפתחת **Paper Type** (סוג הנייר), לחץ על **More** (עוד), ובחר בסוג נייר הצילום המתאים.

- Best אי על Normal (רגילה) אי על איכות ההדפסה), לחץ על ורגילה) או על סי על אי על (רגילה) או על מיטבית).
- (מתקדם), ולאחר מכן dpi מרבית, לחץ על הכרטיסייה Advanced (מתקדם), ולאחר מכן בחר בחר Enabled (מופעל) מהרשימה הנפתחת dpi) Maximum dpi מרבי). לקבלת מידע נוסף, עיין בסעיף <u>dpi מרבי</u>.
  - .6 בחר הגדרות הדפסה אחרות כרצונך ולאחר מכן לחץ על OK (אישור). תוכנת המדפסת מבצעת מיטוב של התמונה המודפסת באופן אוטומטי.

# אחסון נייר צילום וטיפול בו

כדי לשמור על איכות נייר הצילום מתוצרת HP, פעל בהתאם להוראות הבאות.

# אחסון

- אחסן נייר צילום שלא נעשה בו שימוש בשקית פלסטיק אטומה. אחסן את נייר הצילום הארוז על-גבי משטח ישר במקום קריר.
- לפני ההדפסה, הוצא משקית הניילון רק את הנייר שבו בכוונתך להשתמש. בסיום ההדפסה, החזר לשקית הניילון את נייר הצילום שלא נעשה בו שימוש.
- אל תשאיר נייר צילום שלא נעשה בו שימוש במגש הנייר משום שהנייר עלול להסתלסל ובכך לפגוע באיכות הצילומים.

# טיפול

- הקפד תמיד לאחוז בנייר הצילום בקצותיו. טביעות אצבע על-גבי נייר צילום עשויות לפגוע באיכות ההדפסה.
  - אם פינות נייר הצילום הסתלסלו ביותר מ-10 מ"מ, הנח את הנייר בשקית האחסון וכופף אותו בעדינות בכיוון ההפוך לכיוון הסלסול, עד שהנייר יתיישר. לצורך ההדפסה, על נייר הצילום להיות שטוח לחלוטין.

# חיסכון בכסף ובדיו בהדפסת צילומים

לחיסכון בכסף ובדיו בעת הדפסת צילומים, השתמש בנייר צילום HP Everyday Photo Paper והגדר את איכות ההדפסה ל-**Normal** (רגילה).

נייר צילום HP Everyday Photo Paper מיועד ליצירת צילומים איכותיים בכמות קטנה יותר של דיו.

HP Premium Plus הערה לקבלת צילומים באיכות גבוהה יותר, מומלץ להשתמש בנייר צילום plus ש<sup>™</sup> מרבי (מיטבית) או Photo Paper (מיטבית) או Photo Paper (מיטבית) לקבלת מידע נוסף אודות הפעלת מצב dpi מרבי, עיין בסעיף <u>dpi מרבי</u>.

# הדפסת מסמכים אחרים

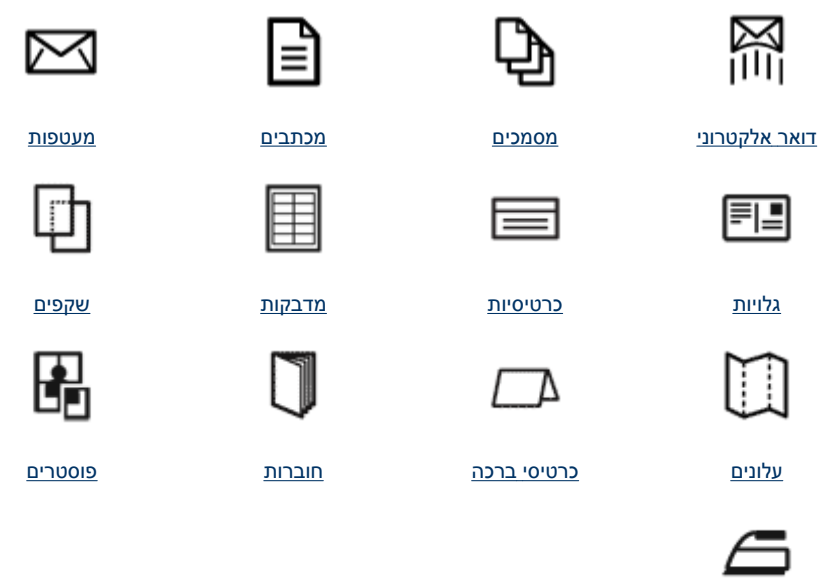

<u>הדפסים להעברה בגיהוץ</u>

<u>עצות להדפסה</u>: היעזר בעצות להדפסה לצורך צמצום העלות והמאמצים במקביל להעלאת איכות ההדפסים.

<u>תוכנת המדפסת</u>: למד אודות תוכנת המדפסת.

# הדפסת הודעות דואר אלקטרוני

# הנחיות

אל תמלא את מגש הנייר מעבר לקיבולת שלו: 80 גיליונות נייר רגיל.

# הכנות להדפסה

- . הסט את מכוון הנייר שמאלה עד הסוף.
- **2.** הנח נייר רגיל בצידו הימני של המגש. על הצד המיועד להדפסה לפנות כלפי מטה.

6

- . דחוף את הנייר לתוך המדפסת, עד שייעצר.
- . הסט את מכוון הנייר עד שייצמד היטב לקצה הנייר.

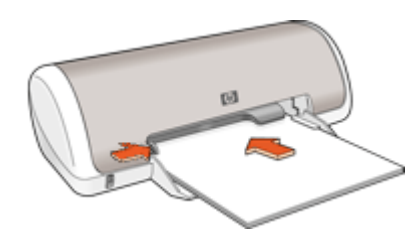

- . פתח את <u>תיבת הדו-שיח Printer Properties (מאפייני המדפסת)</u>.
- 2. לחץ על הכרטיסייה Printing Shortcuts (קיצורי דרך להדפסה).
- General Everyday (קיצורי דרך להדפסה) לחץ על האפשרות Printing Shortcuts (הדפסה) הדרק להדפסה) קיצורי דרך להדפסה (הדפסה יומיומית כללית) או על האפשרות Fast/Economical Printing (הדפסה מהירה/חסכונית) ולאחר מכן קבע את הגדרות ההדפסה הבאות:
  - (נייר רגיל) Plain paper (סוג הנייר): Plain paper (נייר רגיל)
    - Paper Size (גודל הנייר): גודל מתאים של נייר
  - 4. בחר הגדרות הדפסה אחרות כרצונך ולאחר מכן לחץ על OK (אישור).

היעזר בסעיף <u>עזרה של ?What's This (מה זה?)</u> כדי ללמוד אודות המאפיינים שמופיעים בתיבת הדו-שיח Printer Properties (מאפייני המדפסת).

# הדפסת מסמכים

## הנחיות

- למסמכי טיוטה, השתמש בהדפסה מסוג Fast/Economical (מהירה/חסכונית).
  - לחיסכון בנייר, השתמש בהדפסה דו-צדדית.
  - אל תמלא את מגש הנייר מעבר לקיבולת שלו: 80 גיליונות נייר. •

- . הסט את מכוון רוחב הנייר שמאלה עד הסוף.
- **2.** הנח נייר רגיל בצידו הימני של המגש. על הצד המיועד להדפסה לפנות כלפי מטה.

. דחוף את הנייר לתוך המדפסת, עד שייעצר.

. הערה הנייר יחרוג מעבר לקצה המגש 🗒

. הסט את מכוון הנייר עד שייצמד היטב לקצה הנייר.

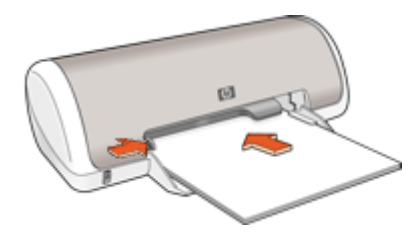

## הדפסה

- . פתח את <u>תיבת הדו-שיח Printer Properties (מאפייני המדפסת)</u>.
- 2. לחץ על הכרטיסייה Printing Shortcuts (קיצורי דרך להדפסה).
- General Everyday), לחץ על Printing Shortcuts (קיצורי דרך להדפסה), לחץ על Orinting Shortcuts בכרטיסייה
   Printing (הדפסות יומיומיות כלליות) ולאחר מכן קבע את הגדרות ההדפסה הבאות:
  - (נייר רגיל) Plain paper (סוג הנייר): Plain paper (נייר רגיל)
    - (גודל הנייר): גודל מתאים של נייר **Paper Size** 
      - בחר מתוך הגדרות ההדפסה הבאות:
  - (רגילה) Normal (איכות הדפסה) לאיכות הדפסה שאינה (איכות הדפסה)
    - Print On Both Sides (הדפסה דו-צדדית) להדפסה משני צידי הנייר
       לקבלת מידע נוסף, עיין בסעיף <u>הדפסה דו-צדדית</u>.
      - **5.** בחר הגדרות הדפסה אחרות כרצונך ולאחר מכן לחץ על **OK** (אישור).

היעזר בסעיף <u>עזרה של ?What's This (מה זה?)</u> כדי ללמוד אודות המאפיינים שמופיעים בתיבת הדו-שיח Printer Properties (מאפייני המדפסת).

# הדפסת מכתבים

## הנחיות

- לקבלת מידע אודות הדפסה על-גבי מעטפה, עיין בסעיף <u>הדפסה על מעטפות</u>.
  - אל תמלא את מגש הנייר מעבר לקיבולת שלו: 80 גיליונות נייר.

# הכנות להדפסה

- . הסט את מכוון הנייר שמאלה עד הסוף.
- **2.** הנח נייר רגיל בצידו הימני של המגש. על הצד המיועד להדפסה לפנות כלפי מטה.

. הערה אם אתה משתמש בנייר חברה, על נייר החברה לפנות כלפי מטה וכלפי המדפסת 🗒

- . דחוף את הנייר לתוך המדפסת, עד שייעצר.
- . הסט את מכוון הנייר עד שייצמד היטב לקצה הנייר.

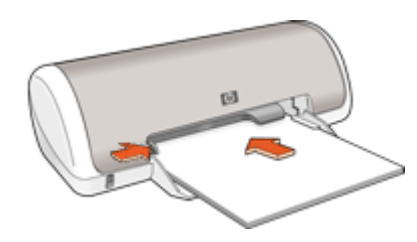

- 1. פתח את <u>תיבת הדו-שיח Printer Properties (מאפייני המדפסת)</u>.
- 2. לחץ על הכרטיסייה Printing Shortcuts (קיצורי דרך להדפסה).
- Presentation Printing (קיצורי דרך להדפסה), לחץ על Printing Shortcuts (הדפסת מצגת) ולאחר מכן קבע את הגדרות ההדפסה הבאות:
  - (נייר רגיל) Plain paper (סוג הנייר): Plain paper (נייר רגיל)
    - (גודל הנייר): גודל מתאים של נייר **Paper Size** •
  - 4. בחר הגדרות הדפסה אחרות כרצונך ולאחר מכן לחץ על OK (אישור).

היעזר בסעיף <u>עזרה של ?What's This (מה זה?)</u> כדי ללמוד אודות המאפיינים שמופיעים בתיבת הדו-שיח Printer Properties (מאפייני המדפסת).

# הדפסה על מעטפות

# הנחיות

- הימנע משימוש במעטפות עם המאפיינים הבאים:
  - סגרים או חלוניות
  - קצוות עבים, לא ישרים או מסולסלים
    - ציפויים מבריקים או עם תבליטים
      - קמטים, קרעים או פגמים אחרים
- . באפשרותך להדפיס על מעטפה אחת או על מספר מעטפות.
  - לפני הכנסת המעטפות למגש הנייר, יישר את קצותיהן.
- אל תמלא את מגש הנייר מעבר לקיבולת שלו: 10 מעטפות.

- . הסט את מכוון הנייר שמאלה עד הסוף.
- .2 הנח את המעטפות בצידו הימני של המגש. על הצד המיועד להדפסה לפנות כלפי מטה. על הלשונית להיות בצד שמאל.

- . דחוף את המעטפות לתוך המדפסת עד שייעצרו.
- . הסט את מכוון הנייר עד שייצמד היטב לקצות המעטפות.

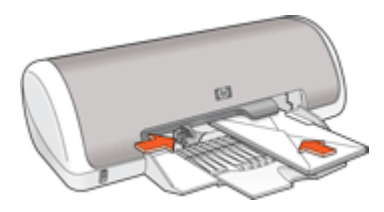

- 1. פתח את <u>תיבת הדו-שיח Printer Properties (מאפייני המדפסת)</u>.
- 2. לחץ על הכרטיסייה Features (מאפיינים) ובחר בהגדרות ההדפסה הבאות:
  - (נייר רגיל) Plain paper :(סוג הנייר) Plain paper
    - Size (גודל): גודל מתאים של מעטפה
  - . בחר הגדרות הדפסה אחרות כרצונך ולאחר מכן לחץ על OK (אישור).

היעזר בסעיף <u>עזרה של ?What's This (מה זה?)</u> כדי ללמוד אודות המאפיינים שמופיעים בתיבת הדו-שיח Printer Properties (מאפייני המדפסת).

# הדפסה על גלויות

# הנחיות

אל תמלא את מגש הנייר מעבר לקיבולת שלו: 20 גלויות.

- **.1** הסט את מכוון הנייר שמאלה עד הסוף.
- **2.** הנח את הכרטיסים בצידו הימני של המגש. על הצד המיועד להדפסה לפנות כלפי מטה ועל הקצה הקצר לפנות כלפי המדפסת.
  - . דחוף את הכרטיסים לתוך המדפסת עד שייעצרו.
  - . הסט את מכוון הנייר עד שייצמד היטב לקצות הכרטיסים.

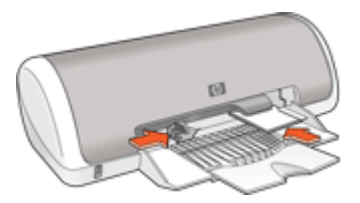

- **1.** פתח את <u>תיבת הדו-שיח Printer Properties (מאפייני המדפסת)</u>.
- 2. לחץ על הכרטיסייה Features (מאפיינים) וקבע את הגדרות ההדפסה הבאות:
- (סוגי נייר Specialty Paper Type (סוג הנייר): לחץ על More (עוד), לחץ על סוגי נייר (סוגי נייר) איז מיוחדים) ולאחר מכן בחר בסוג הכרטיס הרצוי.
  - (מיטבית) Best (רגילה) או Normal (איכות ההדפסה): Print Quality
    - (גודל): גודל מתאים של כרטיס Size •
    - **.** בחר הגדרות הדפסה אחרות כרצונך ולאחר מכן לחץ על OK (אישור).

היעזר בסעיף <u>עזרה של ?What's This (מה זה?)</u> כדי ללמוד אודות המאפיינים שמופיעים בתיבת הדו-שיח Printer Properties (מאפייני המדפסת).

(אזל הנייר) לקבלת עזרה Out of paper אם תוצג הודעה על כך שאזל הנייר, עיין בסעיף <u>Out of paper (אזל הנייר)</u> לקבלת עזרה בפתרון הבעיה.

# הדפסה על כרטיסיות וחומרי הדפסה קטנים אחרים

# הנחיות

אל תמלא את מגש הנייר מעבר לקיבולת שלו: 20 כרטיסים.

# הכנות להדפסה

- . הסט את מכוון הנייר שמאלה עד הסוף.
- .2 הנח את הכרטיסים בצידו הימני של המגש. על הצד המיועד להדפסה לפנות כלפי מטה ועל הקצה הקצר לפנות כלפי המדפסת.
  - . דחוף את הכרטיסים לתוך המדפסת עד שייעצרו.
  - **4**. הסט את מכוון הנייר עד שייצמד היטב לקצה הכרטיסים.

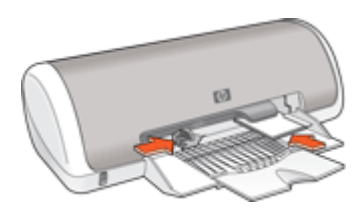

# הדפסה

- 1. פתח את <u>תיבת הדו-שיח Printer Properties (מאפייני המדפסת)</u>.
- באות: ההדפסה הבאות: **Features** (מאפיינים) וקבע את הגדרות ההדפסה הבאות:
  - (נייר רגיל) Plain paper (סוג הנייר): Plain paper (נייר רגיל)
    - (גודל): גודל מתאים של כרטיס Size
  - . בחר הגדרות הדפסה אחרות כרצונך ולאחר מכן לחץ על OK (אישור).

היעזר בסעיף <u>עזרה של ?What's This (מה זה?)</u> כדי ללמוד אודות המאפיינים שמופיעים בתיבת הדו-שיח Printer Properties (מאפייני המדפסת).

(אזל הנייר) לקבלת עזרה Out of paper אם תוצג הודעה על כך שאזל הנייר, עיין בסעיף <u>Out of paper (אזל הנייר)</u> לקבלת עזרה בפתרון הבעיה.

# הדפסה על מדבקות

#### הנחיות

- השתמש רק במדבקות נייר, פלסטיק או מדבקות שקופות המיועדות במיוחד עבור מדפסות הזרקת דיו.
  - השתמש אך ורק בגיליונות מלאים של מדבקות.
  - הימנע משימוש במדבקות שהן דביקות, מקומטות או מופרדות מגב הגיליון.
  - אל תמלא את מגש הנייר מעבר לקיבולת שלו: 15 גיליונות מדבקות (השתמש בגיליונות בגודל A4 בלבד). Letter או A4 בלבד).

# הכנות להדפסה

- . הסט את מכוון הנייר שמאלה עד הסוף.
- הפרד את קצות גיליונות המדבקות זה מזה על-ידי נפנוף ולאחר מכן יישר את הקצוות.
- **.** הנח את גיליונות המדבקות בצידו הימני של המגש. על צד המדבקה לפנות כלפי מטה.
  - . דחוף את הגיליונות לתוך המדפסת עד שייעצרו.
  - . הסט את מכוון הנייר עד שייצמד היטב לקצות הגיליונות.

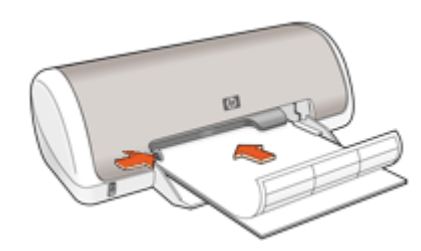

#### הדפסה

- הערה אם התוכנה שברשותך כוללת מאפיין הדפסה על מדבקות, פעל בהתאם להוראות 🛱 המופיעות בה. אם לא, פעל בהתאם להוראות המופיעות להלן.
  - **1.** פתח את <u>תיבת הדו-שיח Printer Properties (מאפייני המדפסת)</u>.
  - 2. לחץ על הכרטיסייה Printing Shortcuts (קיצורי דרך להדפסה).
- General Everyday (קיצורי דרך להדפסה), לחץ על Printing Shortcuts . בכרטיסייה 3 Printing (הדפסות יומיומיות כלליות) ולאחר מכן קבע את הגדרות ההדפסה הבאות:
  - (נייר רגיל) Plain paper (סוג הנייר): Plain paper (נייר רגיל)
    - Paper Size (גודל הנייר): גודל מתאים של נייר
      - . לחץ על **OK** (אישור).

היעזר בסעיף <u>עזרה של ?What's This (מה זה?)</u> כדי ללמוד אודות המאפיינים שמופיעים בתיבת הדו-שיח Printer Properties (מאפייני המדפסת).

# הדפסה על שקפים

## הנחיות

- . HP Premium Inkjet Transparency Film לקבלת תוצאות מעולות, השתמש בשקף מסוג
  - אל תמלא את מגש הנייר מעבר לקיבולת שלו: 20 שקפים.

# הכנות להדפסה

- . הסט את מכוון הנייר שמאלה עד הסוף.
- **.2** הנח את השקפים בצידו הימני של המגש. על הצד המיועד להדפסה לפנות כלפי מטה ועל הרצועה הדביקה לפנות כלפי מעלה ולכיוון המדפסת.
- . דחוף את השקפים בזהירות כלפי המדפסת עד שייעצרו, כך שהרצועות הדביקות לא יידבקו זו לזו.
  - **4**. הסט את מכוון הנייר עד שייצמד היטב לקצות השקפים.

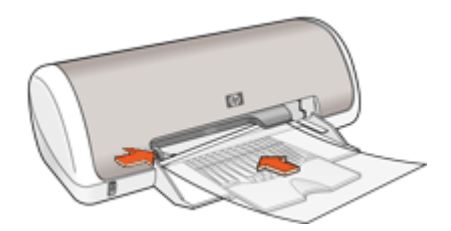

# הדפסה

- 1. פתח את <u>תיבת הדו-שיח Printer Properties (מאפייני המדפסת)</u>.
- 2. לחץ על הכרטיסייה Printing Shortcuts (קיצורי דרך להדפסה).
- **Printing Shortcuts** (קיצורי דרך להדפסה), לחץ על **Printing Shortcuts** . ברשימה **3** (הדפסת מצגת) ולאחר מכן קבע את הגדרות ההדפסה הבאות:
- (סוג הנייר): לחץ על **More** (עוד) ולאחר מכן בחר בסוג השקף המתאים. **Paper Type** 
  - (גודל הנייר): גודל מתאים של נייר **Paper Size**
  - .4 בחר הגדרות הדפסה אחרות כרצונך ולאחר מכן לחץ על OK (אישור).

היעזר בסעיף <u>עזרה של ?What's This (מה זה?)</u> כדי ללמוד אודות המאפיינים שמופיעים בתיבת הדו-שיח Printer Properties (מאפייני המדפסת).

# הדפסת עלונים

# הנחיות

- פתח את הקובץ מתוך התוכנה וקבע את גודל העלון. ודא שהגודל מתאים לגודל הנייר שעליו יודפס העלון.
  - אל תמלא את מגש הנייר מעבר לקיבולת שלו: 30 גיליונות נייר לעלונים.

- **.1** הסט את מכוון הנייר שמאלה עד הסוף.
- **2.** הנח את הנייר בצידו הימני של המגש. על הצד המיועד להדפסה לפנות כלפי מטה.

- . דחוף את הנייר לתוך המדפסת, עד שייעצר.
- . הסט את מכוון הנייר עד שייצמד היטב לקצה הנייר.

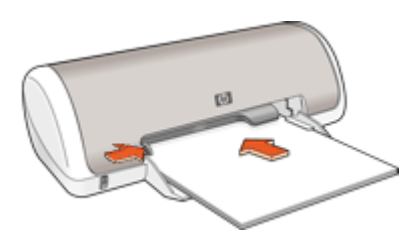

- 1. פתח את <u>תיבת הדו-שיח Printer Properties (מאפייני המדפסת)</u>.
  - .(מאפיינים). Features (מאפיינים).
    - **3**. קבע את הגדרות ההדפסה הבאות:
  - (מיטבית) Best (איכות ההדפסה): Print Quality •
- **Paper Type** (סוג הנייר): לחץ על **More** (עוד) ולאחר מכן בחר בנייר המתאים להזרקת דיו של HP.
  - (לרוחב) **Landscape** (לאורך) או **Portrait** (לרוחב)
    - (גודל): גודל מתאים של נייר Size
    - (ידני) **Manual** (הדפסה דו-צדדית): **Manual** (ידני) לקבלת מידע נוסף, עיין בסעיף <u>הדפסה דו-צדדית</u>.
      - **4.** להדפסה, לחץ על **OK** (אישור).

היעזר בסעיף <u>עזרה של ?What's This (מה זה?)</u> כדי ללמוד אודות המאפיינים שמופיעים בתיבת הדו-שיח Printer Properties (מאפייני המדפסת).

# הדפסה על כרטיסי ברכה

# כרטיסי ברכה

- יישר כרטיסים מקופלים והנח אותם במגש הנייר.
- . HP Greeting Card Paper לקבלת תוצאות מעולות, השתמש בנייר
  - אל תמלא את מגש הנייר מעבר לקיבולת שלו: 20 כרטיסים.

- . הסט את מכוון הנייר שמאלה עד הסוף.
- 2. הפרד את קצות כרטיסי הברכה זה מזה על-ידי נפנוף ולאחר מכן יישר את הקצוות.
- . הנח את כרטיסי הברכה בצידו הימני של המגש. על הצד המיועד להדפסה לפנות כלפי מטה.

5. הסט את מכוון הנייר עד שייצמד היטב לקצות הכרטיסים.

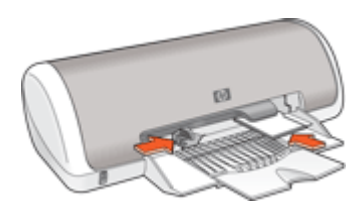

# הדפסה

- הערה אם התוכנה שברשותך כוללת מאפיין להדפסת כרטיסי ברכה, פעל בהתאם להוראות 🛱 המופיעות בה. אם לא, פעל בהתאם להוראות המופיעות להלן.
  - 1. פתח את תיבת הדו-שיח Printer Properties (מאפייני המדפסת).
  - 2. לחץ על הכרטיסייה Features (מאפיינים) וקבע את הגדרות ההדפסה הבאות:
    - (רגילה) Normal (איכות ההדפסה): Print Quality
- (סוג הנייר): לחץ על More (עוד) ולאחר מכן בחר בסוג הכרטיס המתאים. Paper Type ٠
  - (גודל): גודל מתאים של כרטיס Size
  - . בחר הגדרות הדפסה אחרות כרצונך ולאחר מכן לחץ על OK (אישור).

היעזר בסעיף עזרה של ?What's This (מה זה?) כדי ללמוד אודות המאפיינים שמופיעים בתיבת הדו-שיח Printer Properties (מאפייני המדפסת).

# הדפסת חוברות

הדפסת חוברות מארגנת את עמודי המסמך ומשנה את גודלם באופן אוטומטי, כך שכשמקפלים את המסמך לחוברת מתקבל סדר העמודים הנכון.

לדוגמה, בעת הדפסת חוברת של ארבעה עמודים משני צידי הנייר, סדר הדפים מאורגן מחדש והם מודפסים כך:

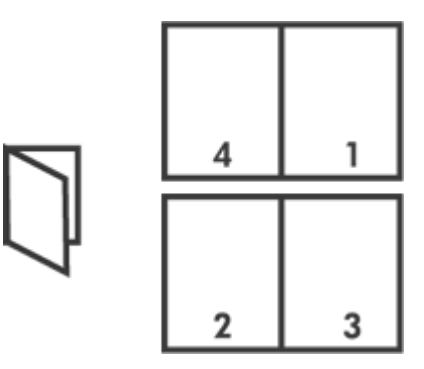

הנחיות

אל תמלא את מגש הנייר מעבר לקיבולת שלו: 80 גיליונות נייר.

# הכנות להדפסה

- . הסט את מכוון הנייר שמאלה עד הסוף.
- **.** הנח נייר רגיל בצידו הימני של המגש. על הצד המיועד להדפסה לפנות כלפי מטה.
  - . דחוף את הנייר לתוך המדפסת, עד שייעצר.
  - . הסט את מכוון הנייר עד שייצמד היטב לקצה הנייר.

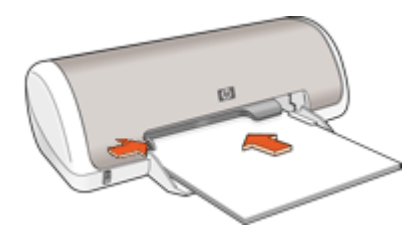

# הדפסה

- 1. פתח את <u>תיבת הדו-שיח Printer Properties (מאפייני המדפסת)</u>.
- . לחץ על הכרטיסייה Printing Shortcuts (קיצורי דרך להדפסה).
- Two-sided (Duplex) (קיצורי דרך להדפסה) לחץ על (Printing Shortcuts ג. ברשימה Printing (הדפסה דו-צדדית).
- א. ברשימה הנפתחת Print On Both Sides (הדפסה דו-צדדית), בחר באחת מאפשרויות הכריכה 4. הבאות:
  - (חוברת בקצה השמאלי) Left Edge Booklet •
  - (חוברת בקצה הימני) Right Edge Booklet •
  - . בחר הגדרות הדפסה אחרות כרצונך ולאחר מכן לחץ על OK (אישור).
  - 6. כאשר תופיע ההנחיה המתאימה, טען את הדפים המודפסים במגש הנייר כמתואר להלן.

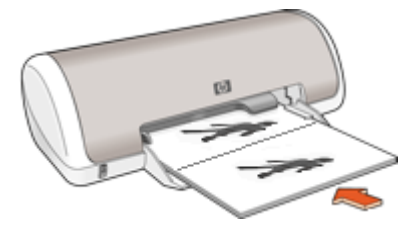

. לסיום הדפסת החוברת, לחץ על Continue (המשך).

היעזר בסעיף <u>עזרה של ?What's This (מה זה?)</u> כדי ללמוד אודות המאפיינים שמופיעים בתיבת הדו-שיח Printer Properties (מאפייני המדפסת).

#### הנחיות

 בעת הדפסת פוסטר, חלקי הפוסטר יודפסו באופן אוטומטי על גיליונות נפרדים שניתן להדביקם זה לזה מאוחר יותר. משהסתיימה הדפסת החלקים של הפוסטר, חתוך את קצות הגיליונות והדבק את הגיליונות זה לזה.

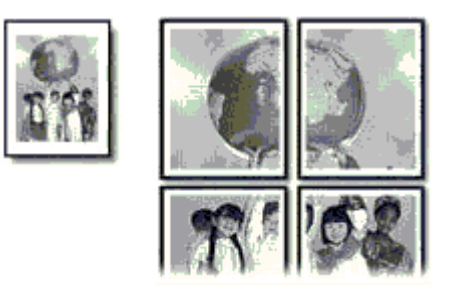

אל תמלא את מגש הנייר מעבר לקיבולת שלו: 80 גיליונות נייר. •

# הכנות להדפסה

- . הסט את מכוון הנייר שמאלה עד הסוף.
- **2.** הנח נייר רגיל בצידו הימני של המגש. על הצד המיועד להדפסה לפנות כלפי מטה.
  - . דחוף את הנייר לתוך המדפסת, עד שייעצר.
  - . הסט את מכוון הנייר עד שייצמד היטב לקצה הנייר.

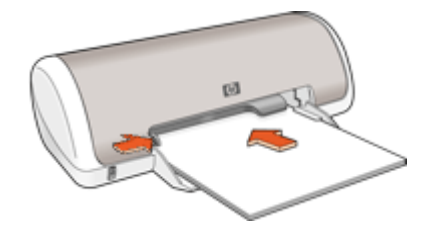

## הדפסה

- 1. פתח את <u>תיבת הדו-שיח Printer Properties (מאפייני המדפסת)</u>.
- 2. לחץ על הכרטיסייה Features (מאפיינים) וקבע את הגדרות ההדפסה הבאות:
  - (נייר רגיל) Plain paper (סוג הנייר): Plain paper (נייר רגיל)
- (לרוחב) Landscape (לאורך) או Portrait (לרוחב)
  - (גודל): גודל מתאים של נייר Size
- (מאפייני Printer Features (מתקדם) ולאחר מכן על Advanced (מאפייני 6 המדפסת). המדפסת).
- .4. ברשימה הנפתחת Poster Printing (הדפסת פוסטרים), בחר את מספר הגיליונות לפוסטר.
  - 5. לחץ על הלחצן Select Tiles (בחירת אריחים).

- 6. בדוק שמספר האריחים שנבחר תואם למספר הגיליונות לפוסטר ולאחר מכן לחץ על OK (אישור).
  - **7**. בחר הגדרות הדפסה אחרות כרצונך ולאחר מכן לחץ על **OK** (אישור).

היעזר בסעיף <u>עזרה של ?What's This (מה זה?)</u> כדי ללמוד אודות המאפיינים שמופיעים בתיבת הדו-שיח Printer Properties (מאפייני המדפסת).

# הדפסה של הדפסים להעברה בגיהוץ

# הנחיות

 בעת הדפסת תמונת ראי, הטקסט והתמונות יודפסו בהיפוך אופקי ביחס לתמונה המוצגת על מסך המחשב.

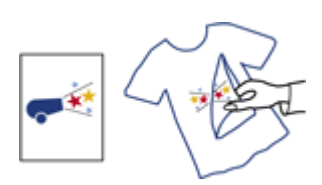

אל תמלא את מגש הנייר מעבר לקיבולת שלו: 10 הדפסים להעברה בגיהוץ.

## הכנות להדפסה

- . הסט את מכוון הנייר שמאלה עד הסוף.
- **.2** הנח את הנייר של ההדפסים להעברה בגיהוץ בצידו הימני של המגש. על הצד המיועד להדפסה לפנות כלפי מטה.
  - . דחוף את הנייר לתוך המדפסת, עד שייעצר.
  - . הסט את מכוון הנייר עד שייצמד היטב לקצה הנייר.

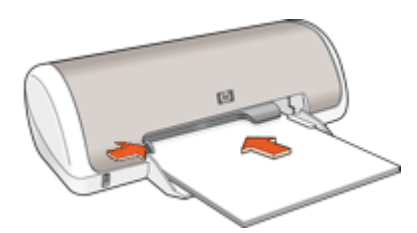

## הדפסה

- הערה אם התוכנה שברשותך כוללת מאפיין להעברה בגיהוץ של הדפסים, פעל בהתאם להוראות 🗒 המופיעות בה. אם לא, פעל בהתאם להוראות המופיעות להלן.
  - . פתח את <u>תיבת הדו-שיח Printer Properties (מאפייני המדפסת)</u>.
  - 2. לחץ על הכרטיסייה Features (מאפיינים) וקבע את הגדרות ההדפסה הבאות:
  - Print Quality (איכות ההדפסה): Normal (רגילה) או Best (מיטבית)
  - סוג הנייר): לחץ על More (עוד), לחץ על Paper Type (סוגי נייר) אייר)
     מיוחדים) ולאחר מכן לחץ על Other specialty paper (נייר ייחודי אחר).
    - (גודל): גודל מתאים של נייר Size

- . לחץ על הכרטיסייה Advanced (מתקדם).
- 4. לחץ על Printer Features (מאפייני המדפסת), ולאחר מכן הגדר את Mirror Image (תמונת 4 לחץ על מצב 0 (מופעל).

. הערה 🛛 מספר תוכנות של הדפסים להעברה בגיהוץ אינן מצריכות הדפסה בתמונת ראי 🗒

בחר הגדרות הדפסה אחרות כרצונך ולאחר מכן לחץ על OK (אישור).

היעזר בסעיף <u>עזרה של ?What's This (מה זה?)</u> כדי ללמוד אודות המאפיינים שמופיעים בתיבת הדו-שיח Printer Properties (מאפייני המדפסת).
# 7 עצות להדפסה

#### בדיקת המדפסת שברשותך

- <u>חיבור המדפסת</u> למחשב.
  - <u>הדפסת דף ניסיון</u>.

#### חיסכון בזמן

- השתמש בכרטיסיה <u>קיצורי דרך להדפסה</u>.
  - קבע את <u>סדר העמודים</u> להדפסה.

#### חיסכון בכסף

- השתמש בהדפסה מסוג Fast/Economical (מהירה/חסכונית).
  - הדפס מספר עמודים על גיליון נייר אחד.
    - <u>הדפסה בגוני אפור</u>.
    - הדפס <u>מסמך דו-צדדי</u>.
- .HP Everyday Photo Paper <u>חיסכון בכסף ובדיו בהדפסת צילומים</u> באמצעות נייר צילום

#### שיפור איכות ההדפסים

- הצגה של המסמך ב<u>תצוגה מקדימה</u> לפני הדפסתו.
  - הדפסה על <u>נייר בגודל מותאם אישית</u>.
    - בחירת סוג נייר.
    - שינוי <u>מהירות ואיכות ההדפסה</u>.
      - הצגת <u>רזולוציית ההדפסה</u>.
- קבלת רזולוציית ההדפסה הגבוהה ביותר באמצעות dpi מרבי.
  - שינוי גודל מסמך כנדרש.

# הדפסת דף ניסיון

٠

באפשרותך להדפיס דף ניסיון כדי לוודא שהמדפסת יכולה להדפיס מהמחשב כהלכה.

#### להדפסת דף ניסיון

- . טען במגש הנייר נייר לבן רגיל בגודל Letter או A4, שטרם נעשה בו שימוש.
  - פתח את ה-<u>Toolbox (ארגז הכלים)</u> של המדפסת.
- (הדפסת דף **Print a Test Page** (שירותי התקן), לחץ על הלחצן Device Services (ניסייה). ניסיון).

מוצגת תיבת הדו-שיח Print a Test Page (הדפסת דף ניסיון).

(הדפסת דף). 4 לחץ על הלחצן Print Page (הדפסת דף). מחזר את דף הניסיון או השלך אותו.

# קיצורי דרך להדפסה

השתמש בקיצורי דרך להדפסה כדי להדפיס עם הגדרות הדפסה שבהן אתה משתמש לעתים קרובות. תוכנת המדפסת כוללת קיצורי דרך ייחודיים להדפסה, הזמינים ברשימה Printing Shortcuts (קיצורי דרך להדפסה).

#### שימוש בקיצורי דרך להדפסה

השתמש בכרטיסייה Printing Shortcuts (קיצורי דרך להדפסה) לביצוע משימות ההדפסה הבאות:

- הדפסות יומיומיות כלליות
- הדפסת צילומים ללא שוליים
- הדפסת צילומים עם שוליים לבנים
  - הדפסה דו-צדדית
    - <u>הדפסת מצגות</u>
- <u>הדפסה מסוג Fast/Economical (מהירה/חסכונית)</u>
  - <u>הדפסת חוברות</u>

#### יצירת קיצורי דרך להדפסה

נוסף על קיצורי הדרך להדפסה הזמינים ברשימה Printing Shortcuts (קיצורי דרך להדפסה), באפשרותך ליצור קיצורי דרך להדפסה משלך.

לדוגמה, אם אתה מדפיס על-גבי שקפים לעתים קרובות, באפשרותך ליצור קיצור דרך להדפסה על-ידי בחירה בקיצור הדרך Presentation Printing (הדפסת מצגות), שינוי סוג הנייר ל-HP Premium Inkjet Transparency Film ולאחר מכן שמירת קיצור הדרך עם השינויים תחת שם חדש; לדוגמה, Transparency Presentations (מצגות שקפים). לאחר יצירת קיצור הדרך להדפסה, בחר בו בעת הדפסה על שקף במקום לשנות את הגדרות ההדפסה בכל פעם.

#### ליצירת קיצור דרך להדפסה

- . פתח את <u>תיבת הדו-שיח Printer Properties (מאפייני המדפסת)</u>.
- 2. לחץ על הכרטיסייה Printing Shortcuts (קיצורי דרך להדפסה).
- .3 ברשימה Printing Shortcuts (קיצורי דרך להדפסה), לחץ על קיצור דרך להדפסה. מוצגות הגדרות ההדפסה עבור קיצור הדרך להדפסה שנבחר.
  - 4. שנה את הגדרות ההדפסה להגדרות הרצויות בקיצור הדרך החדש להדפסה.
- 5. בתיבה Type new shortcut name here (הקלד כאן שם לקיצור הדרך החדש) הקלד שם לקיצור הדרך החדש) הקלד שם לקיצור הדרך החדש ולאחר מכן לחץ על Save (שמירה).

#### מחיקת קיצורי דרך להדפסה

מומלץ למחוק קיצורי דרך להדפסה שאינך משתמש בהם עוד.

#### למחיקת קיצור דרך להדפסה

- 1. פתח את <u>תיבת הדו-שיח Printer Properties (מאפייני המדפסת)</u>.
- (קיצורי דרך להדפסה). 2. לחץ על הכרטיסייה Printing Shortcuts (קיצורי דרך להדפסה).
- קיצורי דרך להדפסה), לחץ על קיצור הדרך להדפסה), דרשימה Printing Shortcuts (קיצורי דרך להדפסה שאותו ברצונך למחוק.
  - **4.** לחץ על **Delete** (מחיקה). קיצור הדרך להדפסה יוסר מהרשימה.

הערה באפשרותך למחוק רק את קיצורי הדרך שאתה יצרת. לא ניתן למחוק את קיצורי הדרך 🛱 המקוריים של HP.

## הגדרת סדר העמודים

סדר העמודים קובע את הסדר שבו מודפסים מסמכים בעלי מספר עמודים.

#### להגדרת סדר העמודים

- **1.** פתח את <u>תיבת הדו-שיח Printer Properties (מאפייני המדפסת)</u>.
  - 2. לחץ על הכרטיסייה Advanced (מתקדם).
- Layout Options (אפשרויות מסמך) לאחר מכן לחץ על Document Options (אפשרויות מסמך) ולאחר מכן לחץ על (אפשרויות פריסה).
  - .4. בחר באחת מאפשרויות Page Order (סדר העמודים) הבאות:
- (מהראשון לאחרון): העמוד הראשון במסמך יודפס אחרון. הגדרה זו חוסכת Front to back בזמן מכיוון שלאחר ההדפסה אין צורך לסדר מחדש את הדפים המודפסים. הגדרה זו היא המתאימה ביותר לרוב עבודות ההדפסה.
  - . (מהאחרון לראשון): העמוד האחרון במסמך יודפס אחרון) **Back to front** 
    - 5. בחר הגדרות הדפסה אחרות כרצונך ולאחר מכן לחץ על OK (אישור).

# הדפסה מסוג Fast/Economical (מהירה/חסכונית)

השתמש בהדפסה בהגדרת Fast/Economical (מהירה/חסכונית) כדי להפיק במהירות הדפסים באיכות טיוטה.

#### לשימוש בהדפסה מסוג Fast/Economical (מהירה/חסכונית)

- . פתח את <u>תיבת הדו-שיח Printer Properties (מאפייני המדפסת)</u>.
- 2. לחץ על הכרטיסייה Printing Shortcuts (קיצורי דרך להדפסה).
- **Fast/Economical Printing** (קיצורי דרך להדפסה), לחץ על **Printing Shortcuts .** (הדפסה מהירה/חסכונית).
  - 4. בחר בהגדרות ההדפסה הרצויות ולאחר מכן לחץ על OK (אישור).

# הדפסת מספר עמודים על-גבי גיליון נייר אחד

באפשרותך להדפיס עד 16 עמודים על-גבי גיליון נייר יחיד.

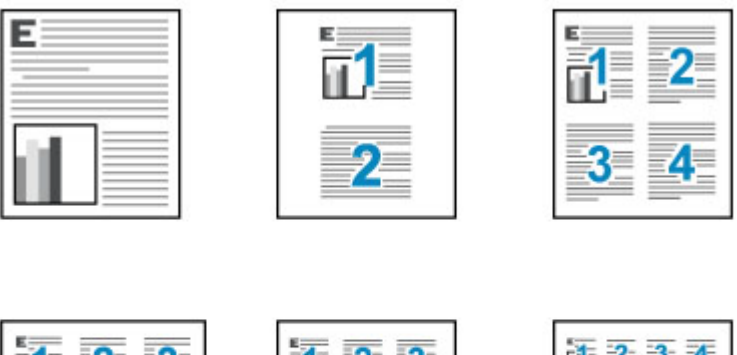

|   | 1 2 3 4     |
|---|-------------|
|   | 5 6 7 8     |
|   | 9 10 11 12  |
| 2 | 13 14 15 16 |
|   |             |

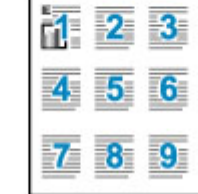

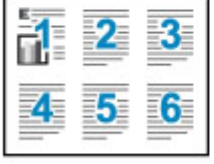

#### להדפסת מספר עמודים על גיליון נייר אחד

- 1. פתח את <u>תיבת הדו-שיח Printer Properties (מאפייני המדפסת)</u>.
  - . לחץ על הכרטיסייה Features (מאפיינים).
- עמודים לגיליון), בחר את מספר העמודים שברצונך **3**. מהרשימה הנפתחת **Pages Per Sheet** (עמודים לגיליון), בחר את מספר העמודים שברצונך להדפיס על כל גיליון נייר.
- .4 מתוך הרשימה הנפתחת **Page Order** (סדר העמודים), בחר פריסה לגיליונות הנייר. (מאפיינים). תצוגה מקדימה של סדר העמודים מוצגת בחלקה העליון של הכרטיסייה
  - 5. בחר הגדרות הדפסה אחרות כרצונך ולאחר מכן לחץ על OK (אישור).

## הדפסה בגוני אפור

#### להדפסה בגוני אפור

- 1. פתח את <u>תיבת הדו-שיח Printer Properties (מאפייני המדפסת)</u>.
  - . לחץ על הכרטיסייה Color (צבע).
  - . לחץ על Print In Grayscale (הדפסה בגוני אפור).
- 4. ברשימה הנפתחת Print In Grayscale (הדפסה בגוני אפור), בחר באפשרות כלשהי.
  - 5. בחר הגדרות הדפסה אחרות כרצונך ולאחר מכן לחץ על OK (אישור).

## הדפסה דו-צדדית

השתמש בהדפסה דו-צדדית להדפסה משני צידי הנייר. הדפסה משני צידי הנייר עדיפה לא רק מפני שהיא חסכונית, אלא גם מפני שהיא ידידותית לסביבה.

#### להדפסת מסמך דו-צדדי

- 1. פתח את <u>תיבת הדו-שיח Printer Properties (מאפייני המדפסת)</u>.
- 2. לחץ על הכרטיסייה Printing Shortcuts (קיצורי דרך להדפסה).
- Two-sided (Duplex) לחץ על (קיצורי דרך להדפסה) לחץ על (קיצורי דרך להדפסה) אויע על (Printing Shortcuts ברשימה הנפתחת Printing (הדפסה דו-צדדית).
- 4. ברשימה הנפתחת Print On Both Sides (הדפסה משני הצדדים), לחץ על Manually (ידני).
  - .6 בחר הגדרות הדפסה אחרות כרצונך ולאחר מכן לחץ על OK (אישור). תחילה תדפיס המדפסת את העמודים האי-זוגיים.
- לאחר הדפסת העמודים האי-זוגיים, טען מחדש את הדפים המודפסים כשצידם המודפס פונה כלפי מעלה. מעלה.

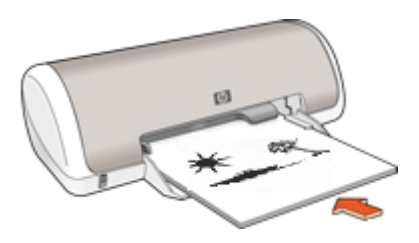

.7. לחץ על Continue (המשך) להדפסת העמודים הזוגיים.

ליצירת מסמך דו-צדדי עם כריכה, עיין בסעיף מסמכים כרוכים דו-צדדיים.

# הדפסות יומיומיות כלליות

השתמש באפשרות General Everyday printing (הדפסות יומיומיות כלליות) להדפסת מסמכים במהירות. לקבלת מידע נוסף, ראה:

- הדפסת מסמכים
- הדפסת הודעות דואר אלקטרוני

# תצוגה מקדימה לפני הדפסה

השתמש בפונקציה לתצוגה מקדימה לפני הדפסה כדי להציג הדפס במחשב לפני הדפסת מסמך. אם ההדפסה לא נראה כראוי, באפשרותך לבטל את עבודת ההדפסה ולכוונן את הגדרות ההדפסה כנדרש.

#### להצגת מסמך מודפס בתצוגה מקדימה

- 1. פתח את <u>תיבת הדו-שיח Printer Properties (מאפייני המדפסת)</u>.
- (צבע). לחץ על הכרטיסייה Features (מאפיינים) או על הכרטיסייה־Color (צבע).
- 3. בחר בתיבת הסימון Show preview before printing (הצג תצוגה מקדימה לפני הדפסה).

- **5.** בצע אחת מהפעולות הבאות:
- . לחץ על **OK** (אישור) כדי להדפיס את המסמך
- לחץ על Cancel (ביטול) כדי לבטל את עבודת ההדפסה. כוונן את הגדרות ההדפסה לפי הצורך לפני הדפסת המסמך.

# הגדרת גודל נייר מותאם אישית

היעזר בתיבת הדו-שיח **Custom Paper Size (גודל נייר מותאם אישית)** כדי להדפיס על נייר בגדלים מיוחדים.

. הערה 🛛 מאפיין זה אינו זמין עבור כל סוגי הנייר 🗒

## להגדרת נייר בגודל מותאם אישית

- . פתח את <u>תיבת הדו-שיח Printer Properties (מאפייני המדפסת)</u>.
  - . לחץ על הכרטיסייה Features (מאפיינים).
- (מותאם אישית). **Size** ברשימה הנפתחת Size (גודל), בחר באפשרות Custom (מותאם אישית). מוצגת תיבת הדו-שיח Custom Paper Size (גודל מותאם אישית).
  - .4. בתיבה Name (שם), הקלד את שם הנייר בגודל מותאם אישית.
- (אורך) הקלד את ממדי גודל הנייר המותאם אישית. **5**. בתיבות **Width** (רוחב) ו-**Uength** (אורך). הממדים המזעריים והמרביים מוצגים מתחת לאפשרויות Width (רוחב) ו-19
  - . בחר את יחידת המידה הרצויה: Inches (אינץ') או Millimeters (מילימטר).
    - .7 לחץ על Save (שמירה) לשמירת גודל הנייר המותאם אישית.
- (גודל מותאם אישית). לחץ על **OK** (אישור) ליציאה מתיבת הדו-שיח 8.
  - . לשימוש בנייר בגודל מותאם אישית, בחר בשמו מתוך הרשימה הנפתחת Size (גודל).

# בחירת סוג נייר

להדפסת מסמך באיכות גבוהה יותר, HP ממליצה לבחור בסוג נייר ספציפי.

## לבחירת סוג נייר ספציפי

- **1**. פתח את <u>תיבת הדו-שיח Printer Properties (מאפייני המדפסת)</u>.
  - . לחץ על הכרטיסייה Features (מאפיינים).
- (עוד) ולאחר מכן בחר בסוג הנייר שבו **More (**סוג נייר) לחץ על **More** (עוד) ולאחר מכן בחר בסוג הנייר שבו ברצונך להשתמש.
  - .4 לחץ על **OK** (אישור).
  - . בחר הגדרות הדפסה אחרות כרצונך ולאחר מכן לחץ על OK (אישור).

# שינוי מהירות או איכות ההדפסה

ה-HP Deskjet בוחר את הגדרת איכות ומהירות ההדפסה באופן אוטומטי, בהתאם להגדרת סוג הנייר שבחרת.אולם, באפשרותך לשנות את הגדרת איכות ההדפסה כדי להתאים אישית את המהירות והאיכות של תהליך ההדפסה.

#### הגדרות איכות הדפסה

- (טיוטה מהירה) מפיקה פלט באיכות טיוטה במהירות ההדפסה הגבוהה ביותר, תוך (סיוטה מינימלית של דיו. שימוש בכמות מינימלית של דיו.
  - Normal (רגילה) מספקת את האיזון הטוב ביותר שבין איכות ומהירות הדפסה ומתאימה לרוב המסמכים.
- Best (מיטבית) מספקת את האיזון הטוב ביותר שבין איכות ומהירות הדפסה וניתן להשתמש בה לצורך הדפסים באיכות גבוהה. עבור רוב המסמכים, בהגדרה Best (מיטבית), ההדפסה מתבצעת לאט יותר מאשר בעת שימוש בהגדרה Normal (רגילה).
  - (מתקדם), ולאחר מכן בחר Advanced לקבלת איכות dpi מרבית, לחץ על הכרטיסייה **Advanced** (מתקדם), ולאחר מכן בחר **Enabled** (מופעל) מהרשימה הנפתחת dpi (מופעל) מהרשימה בנסעיף <u>dpi מרבי</u>. בסעיף <u>dpi מרבי</u>.

#### לבחירת איכות ומהירות הדפסה

- **1.** פתח את <u>תיבת הדו-שיח Printer Properties (מאפייני המדפסת)</u>.
  - .(מאפיינים) Features (מאפיינים).
- **3.** בחר בסוג הנייר שטענת מתוך הרשימה הנפתחת Paper Type (סוג הנייר).
- איכות **Print Quality** בחר בהגדרות האיכות המתאימות לפרויקט שלך מתוך הרשימה הנפתחת **Print Quality** (איכות ההדפסה).

## רזולוציית הדפסה

תוכנת המדפסת מציגה את רזולוציית ההדפסה בנקודות לאינץ' (dpi). ה-dpi משתנה בהתאם לסוג הנייר ולאיכות ההדפסה שנבחרה בתוכנת המדפסת.

#### להצגת רזולוציית ההדפסה

- 1. פתח את <u>תיבת הדו-שיח Printer Properties (מאפייני המדפסת)</u>.
  - 2. לחץ על הכרטיסייה Features (מאפיינים).
- 3. בחר בסוג הנייר שטענת מתוך הרשימה הנפתחת Paper Type (סוג הנייר).
- Print בחר בהגדרות איכות ההדפסה המתאימות לפרויקט שלך מתוך הרשימה הנפתחת 4.
   Quality (איכות ההדפסה).
  - 5. לחץ על הלחצן Resolution (רזולוציה) להצגת ה-dpi של רזולוציית ההדפסה.

## dpi מרבי

השתמש במצב dpi מרבי לצורך הדפסת תמונות חדות באיכות גבוהה.

כדי להפיק את המרב ממצב dpi מרבי, השתמש בו כדי להדפיס תמונות באיכות גבוהה כגון צילומים דיגיטליים. בעת בחירה בהגדרה של dpi מרבי, תוכנת המדפסת מציגה את רזולוציית ה-dpi הממוטבת שמדפסת HP Deskjet תדפיס.

הדפסה במצב dpi מרבי אורכת זמן רב יותר מהדפסה באמצעות הגדרות אחרות ומצריכה שטח דיסק פנוי רב.

#### להדפסה במצב dpi) Maximum dpi מרבי)

- 1. פתח את <u>תיבת הדו-שיח Printer Properties (מאפייני המדפסת)</u>.
  - 2. לחץ על הכרטיסייה Advanced (מתקדם).

- (מופעל) מהרשימה (מאפייני המדפסת), בחר באפשרות Enabled (מופעל) מהרשימה 3. באזור פועל (מופעל) מהרשימה (מופעל) הנפתחת dpi) Maximum dpi
- (מושבת) **Disabled** הערה להשבתת מצב dpi) Maximum dpi מרבי), בחר באפשרות שלהשבת) מושבת) מהרשימה הנפתחת.
  - .4 לחץ על הכרטיסייה Features (מאפיינים).
- 5. ברשימה הנפתחת Paper Type (סוג הנייר), לחץ על More (עוד), ובחר בסוג הנייר המתאים.
- איכות **Print Quality** בחר באפשרות לקום מרבי) מתוך הרשימה הנפתחת **Print Quality** (איכות הדפסה).

לחץ על HP Deskjet הערה להצגת ה-dpi המרבי שיודפס במדפסת Beskjet, לחץ על (לחצגת ה-**Resolution**).

. בחר הגדרות הדפסה אחרות כרצונך ולאחר מכן לחץ על OK (אישור).

# שינוי גודל מסמך

השתמש בתוכנת המדפסת כדי להדפיס מסמך שעוצב לנייר בגודל מסוים על נייר בגודל אחר. פעולה זו שימושית אם אין ברשותך נייר בגודל המתאים.

לדוגמה, אם יצרת מסמך שעוצב לנייר בגודל Letter, אך אין ברשותך נייר בגודל Letter, באפשרותך להדפיס את המסמך על נייר בגודל שונה.

#### לשינוי גודל המסמך עבור נייר בגודל שונה

- 1. פתח את <u>תיבת הדו-שיח Printer Properties (מאפייני המדפסת)</u>.
  - .2. לחץ על הכרטיסייה Features (מאפיינים).
- 3. לחץ על Scale to paper size (שינוי קנה מידה לגודל נייר) ולאחר מכן בחר את גודל הנייר הרצוי ברשימה הנפתחת. גודל הנייר המיועד הוא גודל הנייר שעליו בכוונתך להדפיס ולא הגודל שנקבע בעיצוב המסמך.
  - **4**. בחר הגדרות הדפסה אחרות כרצונך ולאחר מכן לחץ על **OK** (אישור).

### מסמכים כרוכים דו-צדדיים

אם ברצונך לכרוך דפים מודפסים כספר, באפשרותך לכוונן את הגדרות ההדפסה כך שיתאימו לכריכה. מסמכים המודפסים משני הצדדים ייכרכו בכריכת ספר (כריכה בצד) או בכריכת לוח (כריכה בחלק העליון). כריכת ספר היא סוג הכריכה הנפוץ ביותר.

#### להדפסת מסמך דו-צדדי בכריכת ספר

בסיסית. בסעיף <u>הדפסה דו-צדדית</u> להדפסה דו-צדדית בסיסית.

#### להדפסת מסמך דו-צדדי בכריכת לוח

- 1. פתח את <u>תיבת הדו-שיח Printer Properties (מאפייני המדפסת)</u>.
  - .2 לחץ על הכרטיסייה Features (מאפיינים).
- 3. ברשימה הנפתחת Two-sided printing (הדפסה דו-צדדית), לחץ על Manual (ידני).
  - **4.** בחר את תיבות הסימון הבאות:
  - (דפדוף כלפי מעלה) Flip Pages Up •
  - (שמירת פריסה) **Preserve layout**

- .5 בחר הגדרות הדפסה אחרות כרצונך ולאחר מכן לחץ על OK (אישור).
  המדפסת תדפיס תחילה את העמודים האי-זוגיים.
- 6. לאחר הדפסת העמודים האי-זוגיים, טען מחדש את הדפים המודפסים כשצידם המודפס פונה כלפי מעלה בהתאם לכיוון הדפסת המסמך, לאורך או לרוחב.

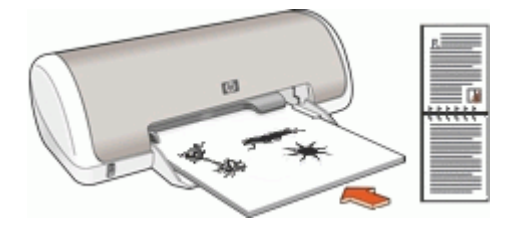

איור 7-1 לאורך

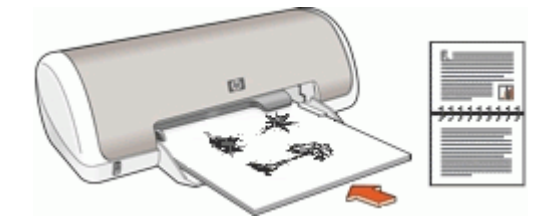

איור 7-2 לרוחב

. לחץ על Continue (המשך) להדפסת העמודים הזוגיים.

## הדפסת דף אינטרנט

ניתן להדפיס דף אינטרנט מדפדפן אינטרנט באמצעות ה-HP Deskjet.

אם אתה משתמש ב-1.6 Internet Explorer אילך לדפדוף באינטרנט, באפשרותך להשתמש בהדפסת HP Smart Web Printing כדי להבטיח הדפסה פשוטה וצפויה מהאינטרנט, עם שליטה על התוכן שיודפס ועל אופן ההדפסה. באפשרותך לגשת להדפסת HP Smart Web Printing, מסרגל הכלים ב-1.1 Internet Explorer. לקבלת מידע נוסף אודות הדפסת HP Smart Web Printing, עיין בקובץ העזרה המצורף אליה.

#### להדפסת דף אינטרנט

- **.1** ודא שטענת נייר במגש ההזנה.
- . בתפריט File (קובץ) בדפדפן שלך, לחץ על File (הדפסה).
- File עצה לקבלת תוצאות מיטביות, בחר בהדפסת HP Smart Web Printing בתפריט איז לקבלת תוצאות מיטביות, קובץ). סימן ביקורת מופיע כשהדפסה זו נבחרת.

מופיעה תיבת הדו-שיח **Print** (הדפסה).

. ודא שהמוצר הוא המדפסת הנבחרת.

.4 אם דפדפן האינטרנט שלך תומך באפשרות זו, בחר בדף האינטרנט את הפריטים שברצונך לכלול בהדפס.

לדוגמה, בדפדפן Internet Explorer, לחץ על הכרטיסייה **Options** (אפשרויות) כדי לבחור אפשרויות כגון **As laid out on screen** (לפי הפריסה על המסך), **Only the selected** (הדפס את כל המסמכים (הדפס את כל המסמכים **Print all linked documents**), ו-**Print all screen** (הדפס את כל המסמכים).

- 5. לחץ על Print (הדפסה) או על OK (אישור) כדי להדפיס את דף האינטרנט.
- -ל עצה כדי להדפיס כהלכה דפי אינטרנט, ייתכן שיהיה עליך להגדיר את כיוון ההדפסה ל אנא עצה (לרוחב). Landscape

### הדפסת מצגות

השתמש באפשרות Presentation printing (הדפסת מצגות) לצורך הדפסת מסמכים באיכות גבוהה, לרבות מכתבים, עלונים ושקפים. לקבלת מידע נוסף, ראה:

- הדפסת מכתבים
  - <u>הדפסת עלונים</u>
- הדפסה על שקפים

8

# תוכנת המדפסת

- הגדרת ה-HP Deskjet כמדפסת ברירת המחדל.
- הגדר את הגדרות ברירת המחדל להדפסה עבור כל המסמכים.
- השתמש ב<u>תיבת הדו-שיח Printer Properties (מאפייני המדפסת)</u> לבחירת אפשרויות ההדפסה.
- לקבלת פרטים נוספים אודות הגדרות הדפסה מסוימות, השתמש ב<u>עזרה של ?What's This (מה</u> זה?).
  - <u>הורדת עדכונים לתוכנת המדפסת</u> לקבלת המאפיינים והשיפורים העדכניים ביותר.

# הגדרת ה-HP Deskjet כמדפסת ברירת המחדל

באפשרותך להגדיר את ה-HP Deskjet כמדפסת ברירת המחדל לשימוש מכל תוכנית. פירוש הדבר, שמדפסת HP Deskjet תבחר באופן אוטומטי מהרשימה הנפתחת של המדפסות בעת בחירה באפשרות **Print** (הדפסה) מתפריט **File** (קובץ) ביישום תוכנה.

#### Windows Vista משתמשי

- **Control Panel** (התחל), ולאחר מכן לחץ על Windows. בשורת המשימות של לוח הבקרה). (לוח הבקרה).
  - .2. לחץ על Printers (מדפסות).
- (קבע BP Deskjet אימנית על הסמל של HP Deskjet ולאחר מכן לחץ על לחיצה ימנית על הסמל של . כמדפסת ברירת מחדל).

#### Windows XP משתמשי

- Printers and המשימות של Windows (התחל) ולאחר מכן לחץ על 1
   בשורת המשימות של Faxes (מדפסות ופקסים).
- Set as Default Printer ולאחר מכן לחץ על HP Deskjet . לחץ לחיצה ימנית על הסמל של (קבע כמדפסת ברירת מחדל).

#### Windows 2000 משתמשי

- **1.** בשורת המשימות של Windows לחץ על Start (התחל), הצבע על Settings (הגדרות) ולאחר מכן לחץ על Printers (מדפסות).
  - **Set as Default Printer** לחץ לחיצה ימנית על הסמל של HP Deskjet ולאחר מכן לחץ על (קבע כמדפסת ברירת מחדל).

# קביעת הגדרות ברירת מחדל להדפסה

ה-HP Deskjet משתמש בהגדרות ברירת המחדל להדפסה עבור כל המסמכים, אלא אם נקבעה הגדרה אחרת. כדי לחסוך זמן בעת ההדפסה, קבע את הגדרות ברירת המחדל להדפסה לאפשרויות שבהן אתה מרבה להשתמש. כך, לא תיאלץ להגדיר אפשרויות אלה בכל פעם שתשתמש במדפסת.

#### לשינוי הגדרות ברירת מחדל להדפסה

(HP לחיצה כפולה על הסמל של HP Digital Imaging Monitor (צג ההדמיה הדיגיטלית של **1** בצד ימין/שמאל בשורת המשימות של Windows.

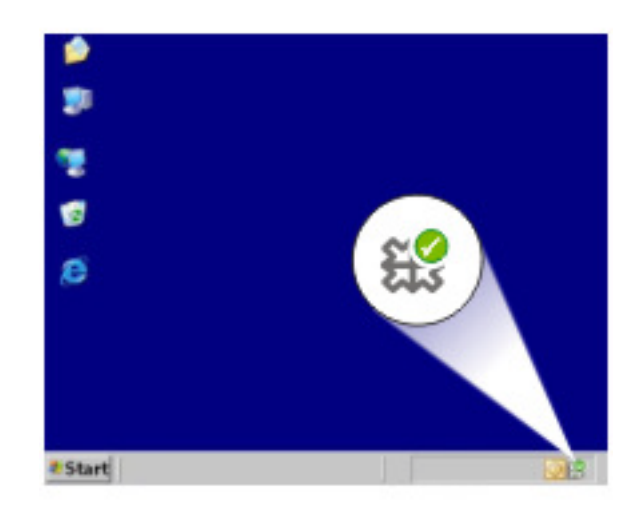

(HP הסמל של HP Digital Imaging Monitor צג ההדמיה הדיגיטלית של (HP)

מוצג HP Solution Center (מרכז הפתרונות של HP).

- Print (הגדרות), הצבע על HP (הגדרות), הצבע על HP), לחץ על Settings (הגדרות), הצבע על Print.
   Center (הגדרות מדפסה) ולאחר מכן לחץ על Settings (הגדרות מדפסת).
  - **3**. שנה את הגדרות ההדפסה ולאחר מכן לחץ על **OK** (אישור).

# תיבת הדו-שיח Printer Properties (מאפייני המדפסת)

המדפסת נשלטת על-ידי תוכנה המותקנת במחשב. השתמש בתוכנת המדפסת, המכונה גם מנהל התקן מדפסת, כדי לשנות את הגדרות ההדפסה למסמך.

לשינוי הגדרות ההדפסה, פתח את תיבת הדו-שיח Printer Properties (מאפייני המדפסת).

(מאפייני המדפסת) Printer Properties (מאפייני המדפסת) נקראת לעתים גם תיבת הדו-שיח Printing Preferences (העדפות הדפסה).

#### לפתיחת תיבת הדו-שיח Printer Properties (מאפייני המדפסת)

- **.1** פתח את הקובץ שברצונך להדפיס.
- לחץ על File (קובץ), לחץ על Print (הדפסה) ולאחר מכן לחץ על File (מאפיינים) או על Properties (העדפות).
   מוצגת תיבת הדו-שיח Printer Properties (מאפייני המדפסת).

מאפייני המדפסת) עשוי להשתנות בהתאם Printer Properties (מאפייני המדפסת) עשוי להשתנות בהתאם 🗒 לתוכנה שבה אתה משתמש.

#### העזרה של ?What's This (מה זה?)

כדי ללמוד אודות המאפיינים שמופיעים בתיבת הדו-שיח Printer Properties (מאפייני המדפסת), היעזר בסעיף <u>עזרה של ?What's This (מה זה?)</u>.

# עזרה של ?What's This (מה זה?)

השתמש בעזרה של ?What's This (מה זה?) כדי לקבל מידע נוסף אודות אפשרויות ההדפסה הזמינות.

#### (מה זה?) What's This? לשימוש בעזרה של

- . העבר את סמן העכבר מעל המאפיין המבוקש.
  - לחץ על הלחצן הימני של העכבר. מוצגת התיבה What's This (מה זה).
- . הזז את הסמן אל מעל התיבה ?What's This (מה זה?) ולחץ על לחצן העכבר השמאלי. מוצג הסבר אודות המאפיין.

# הורדת עדכונים לתוכנת המדפסת

הורד את העדכון האחרון לתוכנת המדפסת אחת לכמה חודשים כדי להבטיח שתוכל להשתמש במאפיינים ובשיפורים האחרונים.

#### להורדת עדכון לתוכנת המדפסת

- **.1** ודא שאתה מחובר לאינטרנט.
- All או על Windows, בתפריט Start (התחל), לחץ על Programs (תוכניות) או על All (תוכניות) או על Programs (כל התוכניות), הצבע על HP Update ולאחר מכן לחץ על HP Update.
  מוצג החלון HP Update מוצג החלון
  - . לחץ על Next (הבא). 3

התוכנית HP Update תבצע חיפוש באתר האינטרנט של HP ותאתר עדכונים לתוכנת המדפסת.

- No אם מותקנת במחשב הגרסה העדכנית ביותר של תוכנת המדפסת, מוצגת ההודעה ש**pdates are available for your system at this time** (אין עדכונים זמינים עבור המערכת שלך בשלב זה) בחלוןHP Update .
  - אם לא מותקנת במחשב הגרסה העדכנית ביותר של תוכנת המדפסת, מוצגת בחלון
     HP Update רשימה של אפשרויות להורדת הגרסאות העדכניות ביותר של התוכנה.
    - **4.** אם קיים עדכון תוכנה זמין, בחר בתיבת הסימון שליד שם העדכון.
      - .5. לחץ על Install (התקן).
      - . פעל בהתאם להוראות שעל-גבי המסך.

#### HP Photosmart Software הורד את התוכנה

התקנת העדכון של תוכנת המדפסת שהורדת מאתר האינטרנט של HP לא מעדכנת את תוכנת HP Photosmart Software שייתכן שהתקנת במחשב. לקבלת מידע נוסף אודות עדכון תוכנת HP Photosmart Software, עיין ב-Help (עזרה) של תוכנת HP Photosmart.

# תחזוקה 9

- התקנת מחסניות הדפסה
  - יישור מחסניות הדפסה
- <u>ניקוי אוטומטי של מחסניות ההדפסה</u>
  - הצגת מפלסי דיו משוערים
    - <u>תחזוקת גוף המדפסת</u>
  - הסרת דיו מהעור ומבגדים
  - <u>ניקוי ידני של מחסניות ההדפסה</u>
    - <u>תחזוקת מחסניות ההדפסה</u>
- <u>ה-Toolbox (ארגז הכלים) של המדפסת</u>

# התקנת מחסניות הדפסה

בעת החלפת מחסניות הדפסה, ודא שברשותך מחסניות הדפסה המתאימות למדפסת והתקן אותן בגררת מחסניות ההדפסה.

- <u>מחסניות הדפסה</u>
  - <u>מספרי בחירה</u>
- הדפסה עם מחסנית הדפסה אחת
  - <u>הוראות התקנה</u> •

#### מחסניות הדפסה

התקן תמיד את המחסנית להדפסה בשלושה צבעים בצד השמאלי של גררת מחסנית ההדפסה.

התקן את המחסנית להדפסה בשחור בצד הימני של גררת מחסנית ההדפסה.

הערה ייתכן שבאריזת המדפסת יש רק מחסנית להדפסה בשלושה צבעים. לקבלת תוצאות טובות יותר, התקן מחסנית להדפסה בשחור בנוסף למחסנית להדפסה בשלושה צבעים. באפשרותך להדפיס מבלי להתקין מחסנית להדפסה בשחור אך פעולה זו עלולה לגרום למדפסת להדפיס באופן איטי יותר והצבעים שיודפסו יהיו שונים מאלו שיתקבלו אילו הותקנו מחסנית להדפסה בשחור ומחסנית להדפסה בשלושה צבעים.

להזמנת מחסניות הדפסה, בקר בכתובת <u>www.hp.com</u>. בחר את המדינה/אזור שלך ולאחר מכן לחץ על **Buy** (קנה) או **Online Shopping** (רכישה באופן מקוון).

#### מספרי בחירה

בעת רכישת מחסניות הדפסה חלופיות, חפש את מספר מחסנית ההדפסה.

ניתן למצוא את מספר המחסנית בשלושה מקומות:

תווית מספר המחסנית: עיין בתווית שעל-גבי מחסנית ההדפסה שאתה מחליף.

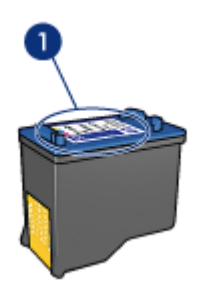

1 תווית מספר המחסנית

- התיעוד המצורף למדפסת: לקבלת רשימה של מספרי בחירה של מחסניות הדפסה, עיין במדריך העזר המצורף למדפסת.
- תיבת הדו-שיח Print Cartridge Information (מידע אודות מחסניות הדפסה): לקבלת רשימה של מספרי בחירה של מחסניות הדפסה, פתח את ה-<u>Toolbox</u> (ארגז הכלים) של המדפסת, לחץ על הכרטיסייה Estimated Ink Level (מפלס דיו משוער), ולאחר מכן לחץ על לחצן Print (מידע אודות מחסניות הדפסה).

#### הדפסה עם מחסנית הדפסה אחת

פעולת המדפסת מתאפשרת גם כאשר מותקנת בה מחסנית הדפסה אחת בלבד. לקבלת מידע נוסף, עיין בסעיף <u>מצב גיבוי דיו</u>.

#### הוראות התקנה

#### להתקנת מחסנית הדפסה

- . לחץ על לחצן ה**הפעלה** להפעלת המדפסת.
- פתח את מכסה המדפסת.
   גררת מחסנית ההדפסה נעה לכיוון מרכז המדפסת.
  - **..** דחוף את מחסנית ההדפסה כלפי מטה.

החלק את המחסנית החוצה מתוך הגררה.

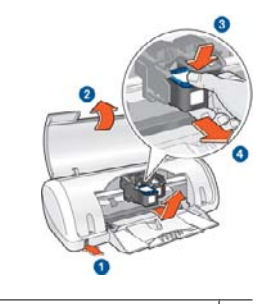

- לחץ על לחצן ההפעלה 1
  - 2 פתח את מכסה המדפסת
- 3 דחוף את מחסנית ההדפסה כלפי מטה
- 4 החלק את המחסנית החוצה מתוך הגררה
- 5. הוצא את מחסנית ההדפסה החדשה מהאריזה והסר בזהירות את סרט המגן הפלסטי. אחוז במחסנית ההדפסה כך שפס הנחושת מופנה כלפי מטה ולכיוון המדפסת.

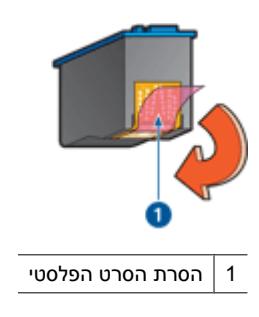

התראה אין לגעת בחרירי הדיו או במגעי הנחושת של מחסנית ההדפסה. נגיעה בחלקים 🛆 אלה תגרום לסתימות, לתקלות בהזרקת הדיו ולפגיעה במגעים החשמליים. אין להסיר את פסי הנחושת, משום שהם נחוצים כמגעים חשמליים.

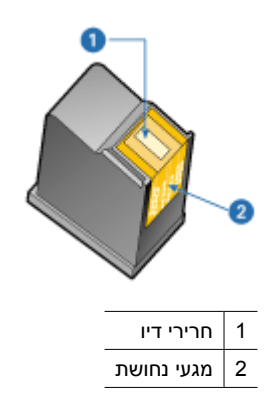

6. החלק את מחסנית ההדפסה לתוך הגררה, בזווית קלה כלפי מעלה, עד שתחוש בהתנגדות.

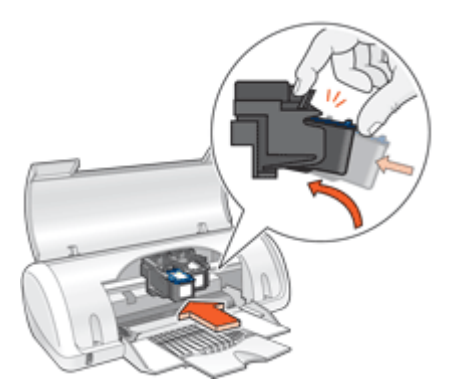

- **7.** דחוף את המחסנית לתוך הגררה.
- כאשר המחסנית נכנסת למקומה, תישמע נקישה.
  - **.8** סגור את מכסה המדפסת.
- **.** בצע <u>יישור מחסניות הדפסה</u> לאיכות הדפסה מיטבית.

לקבלת מידע אודות אחסון מחסניות הדפסה, עיין בסעיף <u>תחזוקת מחסניות ההדפסה</u>.

לקבלת מידע אודות מיחזור מחסניות הדפסה ריקות, עיין בסעיף <u>תוכנית המיחזור של HP לחומרי</u> <u>הזרקת דיו מתכלים</u>.

אזהרה יש להרחיק את מחסניות ההדפסה החדשות והמשומשות מהישג ידם של ילדים. 🛆

## יישור מחסניות הדפסה

לאחר התקנת מחסנית הדפסה, יישר את מחסניות ההדפסה כדי להבטיח איכות הדפסה מיטבית.

#### ליישור מחסניות הדפסה

- . טען במגש הנייר נייר לבן רגיל בגודל Letter או A4, שטרם נעשה בו שימוש.
  - **.2** פתח את ה-<u>Toolbox</u> (ארגז הכלים) של המדפסת.
  - . לחץ על Align the Print Cartridges (יישור מחסניות ההדפסה).
- **4.** לחץ על Align (יישר) ופעל בהתאם להוראות שעל-גבי המסך. ה-HP Deskjet מדפיס דף ניסיון, מיישר את מחסניות ההדפסה ומכייל את המדפסת. מחזר את דף הניסיון או השלך אותו.

## ניקוי אוטומטי של מחסניות ההדפסה

אם הדפים המודפסים דהויים או אם מופיעים בהם פסי דיו, ייתכן שמפלס הדיו במחסניות ההדפסה נמוך או שיש צורך לנקות אותן. לקבלת מידע נוסף, עיין בסעיף <u>הצגת מפלסי דיו משוערים</u>.

אם מפלס הדיו במחסניות ההדפסה תקין, בצע ניקוי אוטומטי של מחסניות ההדפסה.

לניקוי מחסניות ההדפסה

- . פתח את ה-<u>Toolbox (ארגז הכלים)</u> של המדפסת.
- 2. לחץ על Clean the Print Cartridges (ניקוי מחסניות ההדפסה).
- . לחץ על Clean (ניקוי) ולאחר מכן פעל בהתאם להוראות שעל-גבי המסך.

אם המסמכים דהויים גם לאחר הניקוי, נקה את מגעי מחסנית ההדפסה באופן ידני. לקבלת מידע נוסף, עיין בסעיף <u>ניקוי ידני של מחסניות ההדפסה</u>.

התראה נקה את מחסניות ההדפסה רק בעת הצורך. ניקוי שלא לצורך גורם לבזבוז דיו ומקצר את 🛆 חיי המחסנית.

# הצגת מפלסי דיו משוערים

להצגת מפלסי הדיו המשוערים של מחסניות ההדפסה המותקנות במדפסת, פעל בהתאם להוראות הבאות:

הערה נעשה שימוש בדיו מהמחסניות במהלך תהליך ההדפסה במספר דרכים, לרבות בתהליך האתחול, המכין את ההתקן ואת המחסניות להדפסה, ובתחזוקת ראשי ההדפסה, השומרת שחרירי ההדפסה יהיו נקיים ושהדיו יזרום באופן חלק. בנוסף, נותרות במחסנית שאריות של דיו שחרירי ההדפסה יהיו נקיים ושהדיו יזרום באופן חלק. בנוסף, נותרות ממחסנית שאריות של דיו לאחר השימוש בה. לקבלת מידע נוסף, בקר בכתובת www.hp.com/go/inkusage.

#### לבדיקת מפלסי הדיו

- **1**. פתח את ה-<u>Toolbox</u> (ארגז הכלים) של המדפסת.
- 2. לחץ על הכרטיסייה Estimated Ink Levels (מפלסי דיו משוערים).
- הערה אם נעשה שימוש במחסניות ההדפסה לפני שהותקנו במדפסת, או אם הן מולאו מחדש, הצגת מפלסי הדיו המשוערים בכרטיסייה Estimated Ink level (מפלס דיו משוער) עלולה להיות לא מדויקת או לא זמינה.

הכרטיסייה Estimated Ink Levels (מפלסי דיו משוערים) כוללת גם מידע אודות הזמנת מחסניות הדפסה. להצגת מידע זה, לחץ על הלחצן **Print Cartridge Information** (מידע אודות מחסניות הדפסה).

### תחזוקת גוף המדפסת

מכיון שHP Deskjet מזריקה דיו על-גבי הנייר ברסס עדין, ייתכן שיופיעו הכתמות.

#### להסרת הכתמות, כתמים או דיו יבש מהחלק החיצוני

- ולאחר מכן נתק את כבל המתח. HP Deskjet. כבה את ה-1
- 2. נגב את החלק החיצוני של ה-HP Deskjet באמצעות מטלית רכה שהוספגה קלות במים.
- התראה אין להשתמש בכל סוג של תמיסות ניקוי. תכשירי ניקיון וחומרים לניקוי הבית עלולים לגרום נזק לגימור המדפסת. הרחק את כל הנוזלים מחלקה הפנימי של המדפסת. אין לשמן את פס המתכת שעליו נעה גררת מחסנית ההדפסה. הרעש המושמע כאשר הגררה נעה קדימה ואחורה הוא תופעה רגילה.

## הסרת דיו מהעור ומבגדים

להסרת דיו מהעור ומבגדים, פעל לפי ההוראות הבאות:

| פתרון                                               | שטח       |
|-----------------------------------------------------|-----------|
| שפשף את האזור בעזרת סבון גס.                        | עור הגוף  |
| שטוף את הבד במים <i>קרים</i> והשתמש במלבין כלור.    | בד לבן    |
| שטוף את הבד במים <i>קרים</i> והשתמש באמוניה מוקצפת. | בד צבעוני |

התראה להסרת דיו מאריג, יש להשתמש תמיד במים קרים. מים פושרים או חמים עלולים לקבע 🛆 את הדיו באריג.

# ניקוי ידני של מחסניות ההדפסה

אזהרה אין לנקות את מגעי מחסנית ההדפסה אלא אם כן נתקלת בבעיה באיכות ההדפסה 🛆 אזהרה אין לנקות את מגעי מחסנית הידפסה, עיין בסעיף איכות ההדפסה ירודה.

אם נעשה שימוש ב-HP Deskjet בסביבה מאובקת, עשויה להצטבר כמות קטנה של פסולת על מגעי מחסנית ההדפסה. פסולת זו עלולה לגרום לפסי דיו על-גבי דפים מודפסים. ניתן לפתור את הבעיה על-ידי ניקוי מגעי מחסנית ההדפסה באופן ידני.

לניקוי מחסניות ההדפסה דרושים הפריטים הבאים:

- מים מזוקקים (מי ברז עלולים להכיל גורמים מזהמים, המזיקים למחסנית ההדפסה)
  - מקלוני צמר גפן או חומר רך ונטול מוך אחר שלא יידבק למחסניות ההדפסה

היזהר מהתזת <u>דיו על הידיים או הבגדים</u> במהלך הניקוי.

#### להכנה לניקוי

- .HP Deskjetה פתח את מכסה .1
- 2. המתן עד שגררת מחסנית ההדפסה תנוע לכיוון מרכז הHP Deskjet, ותהיה שקטה ודוממת.
  - . הסר את מחסניות ההדפסה והנח אותן על פיסת נייר כשרצועות הנחושת פונות כלפי מעלה.

למשך יותר מ-30 דקות. HP Deskjet התראה אין להשאיר את מחסניות ההדפסה מחוץ igtarrow

#### לניקוי ידני של מגעי מחסנית ההדפסה

- **1.** הספג קלות מקלון צמר גפן במים מזוקקים, וסחוט היטב את המים העודפים מהמקלון.
  - נגב בעדינות את מגעי הנחושת של מחסנית ההדפסה בעזרת המקלון.
- , התראה אין לגעת בחרירי הדיו של מחסנית ההדפסה. נגיעה בחרירי הדיו תגרום לסתימות לתקלות בהזרקת הדיו ולפגיעה במגעים החשמליים.

| רירי דיו (אין לגעת) | n   1 |
|---------------------|-------|
| געי נחושת           | 2 מ   |
|                     |       |

- . חזור על פעולה זו עד שלא ייראו כל שיירי דיו או אבק על מקלון הניקוי. 3
- א הכנס את מחסניות ההדפסה ל-HP Deskjet ולאחר מכן סגור את המכסה. לקבלת מידע נוסף, עיין HP Deskjet הכנס את מחסניות ההדפסה ל-4.

## תחזוקת מחסניות ההדפסה

פעל בהתאם להנחיות שלהלן כדי לתחזק ולאחסן מחסניות הדפסה של HP ולהבטיח איכות הדפסה עקבית.

- לאחר הוצאת מחסנית הדפסה מהמדפסת, אחסן אותה במכל פלסטי אטום כדי להגן על מחסנית ההדפסה וכדי למנוע מהדיו להתייבש.
- אחסן את כל מחסניות ההדפסה שלא נעשה בהן שימוש, במארזים האטומים המקוריים עד לרגע השימוש. אחסן את מחסניות ההדפסה בטמפרטורת החדר (15° עד 35° צלזיוס או 59° עד 95° פרנהייט).
  - אין להסיר את הסרט הפלסטי המכסה את חרירי הדיו עד לרגע התקנת מחסנית ההדפסה במדפסת. אם הסרט הפלסטי הוסר ממחסנית ההדפסה, אין לנסות לחבר אותו מחדש. חיבור מחדש של הסרט הפלסטי גורם נזק למחסנית ההדפסה.
  - (ההפעלה) לפני ניתוק מהמפצל או Power את המדפסת באמצעות לחצן Power (ההפעלה) לפני ניתוק מהמפצל או ניתוק כבל המתח. כך מתאפשר למדפסת לאחסן את מחסניות ההדפסה כהלכה. כאשר אתה מאחסן את המדפסת, השאר תמיד את מחסניות ההדפסה הפעילות בתוך המדפסת.

# ה-Toolbox (ארגז הכלים) של המדפסת

ה-Toolbox (ארגז הכלים) של המדפסת כולל מספר כלים שימושיים שנועדו לשפר את ביצועי המדפסת.

השתמש ב-Toolbox (ארגז הכלים) לביצוע המשימות הבאות:

- <u>יישור מחסניות הדפסה</u>
- ניקוי אוטומטי של מחסניות ההדפסה
  - הדפסת דף ניסיון
  - <u>הצגת מפלסי דיו משוערים</u>

#### לפתיחת ה-Toolbox (ארגז הכלים) של המדפסת

- **1.** פתח את <u>תיבת הדו-שיח Printer Properties (מאפייני המדפסת)</u>.
- **2.** לחץ על הכרטיסייה Features (מאפיינים) ולאחר מכן לחץ על הלחצן Printer services (שירותי המדפסת).

ה-Toolbox (ארגז הכלים) מוצג.

# 10 רכישת חומרי דיו מתכלים

לאיתור מספר ההזמנה החוזרת של מחסנית ההדפסה, עיין בתיעוד המודפס המצורף ל-HP Deskjet. כמו כן, באפשרותך להשתמש בתוכנה המצורפת ל-HP Deskjet כדי לאתר את מספר ההזמנה החוזרת עבור מחסנית ההדפסה. באפשרותך להזמין מחסניות הדפסה באופן מקוון באתר האינטרנט של HP. בנוסף, באפשרותך לפנות למשווק HP מקומי כדי לאתר את מספר ההזמנה החוזרת הנכון של מחסנית ההדפסה עבור ההתקן שברשותך וכדי לרכוש מחסניות הדפסה.

להזמנת ניירות של HP וחומרים מתכלים אחרים, בקר בכתובת <u>www.hp.com/buy/supplies</u>. אם תתבקש, בחר את המדינה/אזור שלך, פעל בהתאם להנחיות לבחירת המוצר ולאחר מכן לחץ על אחד מקישורי הרכישה בדף.

. הערה 🛛 בשלב זה, חלקים מסוימים של אתר האינטרנט של HP זמינים באנגלית בלבד. 🗒

הערה הזמנת מחסניות הדפסה באופן מקוון אינה נתמכת בכל המדינות/אזורים. אם אין תמיכה בהזמנה מקוונת במדינה/אזור שלך, פנה למשווק מקומי של HP לקבלת מידע אודות רכישת מחסניות הדפסה.

#### להזמנת מחסניות הדפסה משולחן העבודה

▲ לחץ על הסמל של Bop for HP Supplies (רכישת חומרים מתכלים של HP) בשולחן העבודה כדי להתחבר ל-HP SureSupply . תופיע רשימה של חומרי הדפסה מתכלים מקוריים של HP התואמים להתקן שברשותך, וכן אפשרויות לרכישה נוחה של חומרים מתכלים שלהם אתה זקוק (האפשרויות משתנות בהתאם למדינה/אזור).

אם מחקת את הסמל משולחן העבודה שלך, לחץ על התפריט Start (התחל), הצבע על התיקייה **HP** ולאחר מכן לחץ על Shop for Supplies (רכישת חומרים מתכלים).

# להזמנת חומרים מתכלים להדפסה של HP באמצעות HP Solution Center (מרכז הפתרונות של HP) (ארכז הפתרונות של HP)

- Print (הגדרות), הצבע על HP Solution Center (מרכז הפתרונות של HP), לחץ על Settings (הגדרות), הצבע על 1
   ב-Settings (הגדרות הדפסה) ולאחר מכן לחץ על Settings (ארגז הכלים של המדפסת).
- ארגז הכלים של המדפסת) (ארגז הכלים של המדפסת) אעד **Printer Toolbox** (ארגז הכלים של המדפסת) מתיבת הדו-שיח **Print Properties** (מאפייני הדפסה). בתיבת הדו-שיח **Printer (**מאפייני הדפסה), ולאחר מכן לחץ על הכרטיסיה Features (מאפיינים), ולאחר מכן לחץ על **Services** (שירותי המדפסת).
  - 2. לחץ על הכרטיסייה Estimated Ink Levels (מפלסי דיו משוערים).
  - (מידע אודות הזמנת מחסניות דיו) Ink Cartridge Ordering Information (אידע אודות הזמנת מחסניות דיו). יופיעו מספרי ההזמנה החוזרת של מחסניות הדיו.
  - 4. לחץ על Order Online (הזמנה באופן מקוון). HP שולחת למפיץ מורשה מקוון מידע מפורט אודות המדפסת, כולל מספר דגם, מספר סידורי ומפלסי אספקת הדיו. החומרים המתכלים שלהם אתה זקוק נבחרו מראש; באפשרותך לשנות כמויות, להוסיף או להסיר פריטים ולאחר מכן לבצע יציאה.

# 11 פתרון בעיות

- <u>הודעות שגיאה</u> •
- <u>בעיות בהתקנה</u>
- <u>נורית ההפעלה מאירה או מהבהבת</u>
  - המדפסת אינה מדפיסה
  - הדפסה איטית של מסמך
  - בעיות במחסנית ההדפסה
    - <u>בעיות נייר</u> •
- <u>הדפסת צילומים אינה מתבצעת כראוי</u>
  - בעיות עם מסמכים ללא שוליים
    - איכות ההדפסה ירודה
    - <u>ליקויים בהדפסת מסמך</u>
  - <u>אם אתה ממשיך להיתקל בבעיות</u>

## הודעות שגיאה

אם מוצגת הודעת שגיאה על-גבי מסך המחשב, עיין בנושאים הבאים לפתרון:

- הודעות שגיאה הקשורות למחסנית הדפסה
- (גודל נייר) "Paper Mismatch" (אי התאמה של נייר) או "Paper Size" (גודל נייר)
  - <u>(אזל הנייר) Out of paper</u> •
- (USB אירעה שגיאה בכתיבה ליציאת) There was an error writing to USB port •
- <u>Two-way communication cannot be established</u> (אין אפשרות לקיים תקשורת דו-כיוונית) או Printer not responding (המדפסת אינה מגיבה)

### הודעות שגיאה הקשורות למחסנית הדפסה

אם קיבלת הודעת שגיאה בנוגע למחסניות הדפסה, עיין באחד מהנושאים הבאים:

- Incorrect print cartridge or print cartridge missing (מחסנית הדפסה שגויה או מחסנית הדפסה חסרה)
  - הודעה על בעיה במחסנית הדפסה
  - (גררת מחסנית ההדפסה תקועה) Print cartridge carriage is stuck
  - (מחסנית ההדפסה אינה מותקנת בחריץ הנכון) Print cartridge is in the wrong slot
    - (HP מחסניות דיו שאינן מתוצרת) Non-HP print cartridges
    - (מחסניות הדפסה לא תואמות) Incompatible print cartridges •
- Previously used genuine HP מחסנית מקורית של HP שנעשה בה שימוש קודם (מחסנית מקורית של HP שנעשה בה שימוש קודם <u>לכן)</u>
  - (דיו מקורי של HP אזל) Original HP ink depleted
    - (<u>מפלס הדיו נמוך) Low on ink</u> •
  - <u>(מדפיס במצב גיבוי דיו) Printing in ink-backup mode</u> •

#### Incorrect print cartridge or print cartridge missing (מחסנית הדפסה שגויה או מחסנית הדפסה חסרה)

המדפסת תוכל להדפיס רק אם הותקנו בה מחסניות ההדפסה המתאימות. אם קיבלת הודעת שגיאה בנוגע למחסניות הדפסה, אחת ממחסניות ההדפסה, או שתיהן, אינן מתאימות למדפסת זו.

לפתרון הבעיה, פעל בהתאם להוראות שבסעיף פתרון הודעות שגיאה הקשורות למחסנית ההדפסה.

#### הודעה על בעיה במחסנית הדפסה

המדפסת לא מסוגלת להדפיס אם מחסניות ההדפסה פגומות או אם אינן מותקנות כראוי.

אם תתקבל הודעה המציינת שיש בעיה במחסנית הדפסה, פעל בהתאם להוראות שבסעיף <u>פתרון</u> הודעות שגיאה הקשורות למחסנית ההדפסה</u> כדי לפתור את הבעיה.

#### (גררת מחסנית ההדפסה תקועה) Print cartridge carriage is stuck

אם המדפסת נתקעת בעת הדפסת מסמך, פעל בהתאם להוראות שבסעיף <u>Print cartridge carriage</u> is stalled (גררת מחסנית ההדפסה תקועה).

#### (מחסנית ההדפסה אינה מותקנת בחריץ הנכון) Print cartridge is in the wrong slot

**פתרון:** התקן תמיד את המחסנית להדפסה בשלושה צבעים בתא השמאלי של גררת מחסניות ההדפסה.

התקן את המחסנית להדפסה בשחור בתא הימני של גררת מחסניות ההדפסה.

**סיבה:** אם קיבלת הודעת שגיאה זו, מחסנית ההדפסה הותקנה בצד הלא נכון של גררת מחסניות ההדפסה.

#### (HP מחסניות דיו שאינן מתוצרת) Non-HP print cartridges

**פתרון:** פעל בהתאם להנחיות על מסך המחשב כדי להמשיך או החלף את מחסניות ההדפסה שצוינו. לקבלת מידע נוסף, עיין בסעיף <u>החלפת מחסניות הדפסה</u>.

HP ממליצה להשתמש במחסניות הדפסה מקוריות של HP. מחסניות הדפסה מקוריות של HP מתוכננות עבור מדפסות HP ונבדקות באמצעותן כדי לסייע לך להפיק בקלות תוצאות מעולות, פעם אחר פעם.

אינה יכולה לערוב לאיכותם או לאמינותם של חומרים מתכלים שאינם מתוצרת 🚰 הערה אחריות אינה כסלה שאינם מתוצרת HP. האחריות אינה מכסה שירותים או תיקונים במדפסת כתוצאה משימוש בחומר מתכלה שאינו מתוצרת HP. שאינו מתוצרת HP.

אם אתה סבור שרכשת מחסניות הדפסה מקוריות של HP, בקר בכתובת:

www.hp.com/go/anticounterfeit

סיבה: המוצר זיהה כי הותקנה בו מחסנית הדפסה שאינה מתוצרת HP.

#### (מחסניות הדפסה לא תואמות) Incompatible print cartridges

בצע את הפעולות הבאות כדי לפתור את הבעיה. הפעולות מובאות לפי סדר, כאשר הפתרון הסביר ביותר מוצג תחילה. אם הפעולה הראשונה אינה פותרת את הבעיה, המשך לנסות את הפעולות הנותרות עד לפתרון הבעיה.

- פתרון 1: ודא שאתה משתמש במחסניות ההדפסה המתאימות
  - <u>פתרון 2: פנה לתמיכת הלקוחות של HP</u>

#### פתרון 1: ודא שאתה משתמש במחסניות ההדפסה המתאימות

**פתרון:** ודא שאתה משתמש במחסניות ההדפסה המתאימות עבור המוצר שברשותך. לקבלת רשימה של מחסניות הדפסה תואמות, עיין בתיעוד המודפס המצורף למוצר.

אם אתה משתמש במחסניות הדפסה שאינן תואמות למוצר, החלף את מחסניות ההדפסה שצוינו במחסניות ההדפסה תואמות.

אם נראה שאתה משתמש במחסניות ההדפסה הנכונות, המשך לפתרון הבא.

לקבלת מידע נוסף, ראה:

- <u>רכישת חומרי דיו מתכלים</u>
- <u>החלפת מחסניות הדפסה</u>

סיבה: מחסניות ההדפסה שצוינו לא תאמו למוצר.

#### פתרון 2: פנה לתמיכת הלקוחות של HP

פתרון: לקבלת מידע אודות תמיכה ואחריות, בקר באתר של HP בכתובת <u>/www.hp.com</u> Support. אם תתבקש לעשות זאת, בחר במדינה/אזור שלך ולאחר מכן לחץ על Support. HP (פניה ל-HP) לקבלת מידע אודות פניה לקבלת תמיכה טכנית.

סיבה: מחסניות ההדפסה לא יועדו לשימוש במוצר זה.

#### Previously used genuine HP כמחסנית מקורית של HP שנעשה בה שימוש קודם לכן)

**פתרון:** בדוק את איכות ההדפסה של עבודת ההדפסה הנוכחית. אם היא משביעת רצון, פעל בהתאם להנחיות שעל-גבי מסך המחשב כדי להמשיך.

ייתכן שמפלסי הדיו אינם זמינים עבור מחסניות ההדפסה שצוינו. התראות ומחווני מפלסי דיו מספקים הערכות למטרות תכנון בלבד. כאשר מתקבלת הודעת אזהרה על מפלס דיו נמוך, שקול להחזיק מחסנית הדפסה חלופית בהישג יד כדי להימנע מעיכובים אפשריים בהדפסה. אינך צריך להחליף את מחסנית ההדפסה עד שאיכות ההדפסה הופכת בלתי סבירה.

סיבה: המחסנית המקורית של HP היתה בשימוש קודם במדפסת אחרת.

#### (דיו מקורי של HP אזל) Original HP ink depleted

**פתרון:** פעל בהתאם להנחיות על מסך המחשב כדי להמשיך או החלף את מחסניות ההדפסה שצוינו. לקבלת מידע נוסף, עיין בסעיף <u>החלפת מחסניות הדפסה</u>.

ייתכן שמפלסי הדיו אינם זמינים עבור מחסניות ההדפסה שצוינו. התראות ומחווני מפלסי דיו מספקים הערכות למטרות תכנון בלבד. כאשר מתקבלת הודעת אזהרה על מפלס דיו נמוך, שקול להחזיק מחסנית הדפסה חלופית בהישג יד כדי להימנע מעיכובים אפשריים בהדפסה. אינך צריך להחליף את מחסנית ההדפסה עד שאיכות ההדפסה הופכת בלתי סבירה. HP ממליצה להשתמש במחסניות הדפסה מקוריות של HP. מחסניות הדפסה מקוריות של HP מתוכננות עבור מדפסות HP ונבדקות באמצעותן כדי לסייע לך להפיק בקלות תוצאות מעולות, פעם אחר פעם.

שינם מתוצרת HP הערה ⊢HP אינה יכולה לערוב לאיכותם או לאמינותם של חומרים מתכלים שאינם מתוצרת HP. האחריות אינה מכסה שירותים או תיקונים במדפסת כתוצאה משימוש בחומר מתכלה שאינו מתוצרת HP.

אם אתה סבור שרכשת מחסניות הדפסה מקוריות של HP, בקר בכתובת:

www.hp.com/go/anticounterfeit

סיבה: הדיו המקורי של HP במחסניות ההדפסה שצוינו התרוקן.

#### (מפלס הדיו נמוך) Low on ink

**פתרון:** התראות ומחווני מפלסי דיו מספקים הערכות למטרות תכנון בלבד. כאשר מתקבלת הודעת אזהרה על מפלס דיו נמוך, שקול להחזיק מחסנית הדפסה חלופית בהישג יד כדי להימנע מעיכובים אפשריים בהדפסה. אינך צריך להחליף את מחסנית ההדפסה עד שאיכות ההדפסה הופכת בלתי סבירה. אם התקנת מחסנית הדפסה שמולאה מחדש או יוצרה מחדש, או אם נעשה שימוש במחסנית במדפסת אחרת, מחוון מפלס הדיו עלול להיות לא מדויק או לא זמין.

לקבלת מידע נוסף אודות החלפת מחסניות הדפסה, עיין בסעיף <u>החלפת מחסניות הדפסה</u>.

סיבה: לפחות באחת ממחסניות ההדפסה מפלס הדיו נמוך וייתכן שיש להחליפה בקרוב.

#### (מדפיס במצב גיבוי דיו) Printing in ink-backup mode

**פתרון:** אם קיבלת הודעה אודות הדפסה במצב גיבוי דיו למרות שבמדפסת מותקנות שתי מחסניות הדפסה, ודא שסרט המגן מחסניות הדפסה, ודא שסרט המגן הפלסטי הוסר משתי מחסניות ההדפסה. כאשר סרט המגן

הפלסטי מכסה את מגעי מחסנית ההדפסה, המדפסת אינה יכולה לזהות שמחסנית ההדפסה מותקנת.

#### להסרת סרט פלסטי ממחסנית הדפסה

▲ אחוז במחסנית ההדפסה כך שרצועות הנחושת בחלק התחתון ופונות כלפי המדפסת, ולאחר מכן הסר בזהירות את הסרט הפלסטי.

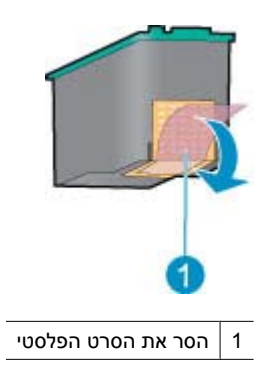

התראה אין לגעת בחרירי הדיו של מחסנית ההדפסה או במגעים בצבע נחושת. נגיעה 🛆 בחלקים אלו תגרום לסתימות, לתקלות בהזרקת הדיו ולפגיעה במגעים החשמליים. אין להסיר את רצועות הנחושת. הרצועות הן מגעים חשמליים הכרחיים.

**סיבה:** כאשר המדפסת מזהה שמותקנת בה רק מחסנית הדפסה אחת, היא עוברת למצב גיבוי דיו. מצב הדפסה זה יאפשר לך להדפיס גם עם מחסנית הדפסה אחת, אולם ההדפסה תיעשה איטית יותר ואיכות ההדפסים תיפגם.

#### (גודל נייר) "Paper Size" (אי התאמה של נייר) אי "Paper Mismatch" הודעת

**פתרון:** ב-Microsoft Word, לפני הדפסה על-גבי מעטפות, הגדר את גודל הנייר ל-10# to to #10 envelope בכרטיסייה **Features** (מאפיינים) בתיבת הדו-שיח Printer Preferences (העדפות המדפסת).

מדפסות) או בעזרת סמל Printers אל תגדיר את גודל הנייר מתוך התיקייה Printers (מדפסות) או בעזרת סמל המדפסת הממוקם בפינה הימנית או השמאלית התחתונה של המסך ליד השעון, מכיוון שפעולה זו תשפיע על כל היישומים. רק הגדר את גודל הנייר ב-Microsoft Word.

#### להגדרת גודל הנייר ב-Microsoft Word

- 1. ב- Microsoft Word, לחץ File (קובץ), ולאחר מכן לחץ Print (הדפסה).
- 2. ודא שנבחרה המדפסת המתאימה, ולאחר מכן לחץ על Properties (מאפיינים).
  - . לחץ על הכרטיסייה Features (מאפיינים).
  - 4. ברשימה הנפתחת Size (גודל), בחר באפשרות 10.
  - נאפייני מדפסת). Printer Properties (אישור) בתיבת הדו-שיח **OK** (אישור).

- 6. לחץ על Cancel (ביטול) בתיבת דו-שיח Print (הדפסה).
- . הדפס את המעטפה באמצעות מאפיין מעטפות ומדבקות ב-Microsoft Word. הדפסת המעטפה אמורה להתבצע ללא שגיאות.
- הערה עם סיום הדפסת המעטפות, אפס את הגדרת גודל הנייר בהתאם להגדרות 🗒 ברירת המחדל להדפסה.

### (אזל הנייר) Out of paper

אם מופיעה הודעה על כך שאזל הנייר, פעל בהתאם ההנחיות שבסעיף Out of paper (אזל הנייר).

#### (USB אירעה שגיאה בכתיבה ליציאת) There was an error writing to USB port

ייתכן שהמדפסת אינה מקבלת נתונים נכונים מהתקן USB אחר או מרכזת USB. חבר את המדפסת ישירות ליציאת ה-USB במחשב.

#### (אין אפשרות לקיים תקשורת דו-כיוונית) Two-way communication cannot be established או Printer not responding (המדפסת אינה מגיבה)

ייתכן שהמדפסת אינה יכולה לקיים תקשורת עם המחשב מכיוון שכבל ה-USB ארוך מדי.

אינו עולה על 3 מטרים. USB אינו עולה איז, ודא שאורך כבל ה-

.USB בערה 🛛 לקבלת ביצועי הדפסה מיטביים, השתמש בכבל תואם USB 2.0

## בעיות בהתקנה

אם תוכנית ההתקנה של התוכנה מפסיקה או נכשלת, עיין בנושאים הבאים לקבלת מידע נוסף:

- <u>תוכנית ההתקנה מפסיקה</u>
- מופיעה ההודעה "Unknown Device" (התקן לא מזוהה)
  - <u>שם המדפסת אינו מופיע</u>

אם אתה ממשיך להיתקל בבעיות, בקר באתר התמיכה הטכנית של HP בכתובת <u>/www.hp.com</u>. support.

#### תוכנית ההתקנה מפסיקה

סיבה: אם תוכנית ההתקנה מפסיקה בעת חיפוש חומרה חדשה, אחד מהגורמים הבאים גורם לבעיה בתקשורת:

- כבל ה-USB ישן או פגום.
- תוכנה, כגון תוכנית אנטי-וירוס, פועלת.
- התקן אחר, כגון סורק, מחובר למחשב.

#### פתרון:

#### לפתרון הבעיה

- **1.** ודא שלא מחוברים למחשב התקני USB אחרים פרט למדפסת, המקלדת והעכבר.
  - .USB. נתק וחבר מחדש את כבל ה-USB.
  - נא דרך רכזת USB. ודא שהמדפסת מחוברת ישירות ליציאת ה-USB במחשב (ולא דרך רכזת USB).

- ולאחר מכן USB. אם תוכנית ההתקנה עדיין לא מאתרת את המדפסת, החלף את כבל ה-USB, ולאחר מכן המשך לשלב הבא.
  - .5. לחץ על Cancel (ביטול) והפעל מחדש את המחשב.
  - 6. כבה את המדפסת ולאחר מכן נתק את כבל ה-USB ואת כבל המתח.
  - .7 סגור את תוכניות האנטי-וירוס או תוכניות אחרות הפועלות במחשב.

. הערה לסגירת תוכנית אנטי-וירוס, פעל בהתאם להוראות היצרן 🗒

- **8**. התקן מחדש את תוכנת המדפסת:
- א. הכנס את התקליטור של תוכנת המדפסת לכונן.
- ואת כבל המתח למדפסת USB. פעל בהתאם להוראות שעל-גבי המסך. חבר את כבל ה-USB ואת כבל המתח למדפסת כשתוכנית ההתקנה תבקש ממך לעשות זאת ולאחר מכן ודא שהמדפסת מופעלת.

. אל תחבר את כבל ה-USB עד שתקבל הנחייה לעשות זאת 🗒

- **ג**. פעל בהתאם להוראות שעל-גבי המסך כדי לסיים את ההתקנה.
  - . הפעל מחדש את תוכנית האנטי-וירוס.

#### מופיעה ההודעה "Unknown Device" (התקן לא מזוהה)

סיבה: במהלך ההתקנה, ייתכן שתופיע ההודעה "Unknown Device" (התקן לא מזוהה) בעת חיבור כבל USB בין המדפסת והמחשב. ייתכן שכבל USB פגום הוא שגורם לכך.

#### פתרון:

Windows אם אתה משתמש ב-Windows 2000, זו אינה בעיה. אם אתה משתמש ב-1908 🛱 הערה אם אתה מותמש ב-2000 מוסיעה, באפשרותך להמשיך בהתקנת התוכנה.

#### לפתרון הבעיה

- . נתק את כבל ה-USB מהמדפסת.
- נתק את כבל המתח מהמדפסת.
  - . המתן כ-30 שניות.
- 4. חבר מחדש את כבל המתח למדפסת.
- . חבר מחדש את כבל ה-USB למדפסת.
- **.6** אם ההודעה "Unknown Device" (התקן לא מזוהה) ממשיכה להופיע, החלף את כבל ה-USB.

#### שם המדפסת אינו מופיע

**פתרון:** אם נראה שתוכנת המדפסת הותקנה כהלכה, אך שם המדפסת לא מופיע ברשימת המדפסות לאחר לחיצה על **Print** (הדפסה) בתפריט **File** (קובץ) או בתיקייה Printers (מדפסות) ב-Control Panel (לוח הבקרה), נסה להתקין מחדש את תוכנת המדפסת.

#### להתקנת תוכנת המדפסת מחדש

**1.** סגור את תוכניות האנטי-וירוס או תוכניות אחרות הפועלות במחשב.

. הערה לסגירת תוכנית אנטי-וירוס, פעל בהתאם להוראות היצרן 🗒

- **2.** הסר את ההתקנה של תוכנת המדפסת:
- א. הכנס את התקליטור של תוכנת המדפסת לכונן ופעל בהתאם להוראות שעל-גבי המסך.
  - הערה אם תוכנית ההתקנה אינה מופעלת באופן אוטומטי, לחץ על אות כונן התקליטורים ב-Windows Explorer ולאחר מכן לחץ לחיצה כפולה על הקובץ .setup.exe לדוגמה, לחץ לחיצה כפולה על setup.exe.
    - ב. כאשר תופיע ההנחיה, לחץ על Remove All (הסר הכל).
      - התקן מחדש את תוכנת המדפסת:
      - א. הכנס את התקליטור של תוכנת המדפסת לכונן.
    - **ב**. פעל בהתאם להוראות שעל-גבי המסך כדי לסיים את ההתקנה.
      - .4 הפעל מחדש את תוכנית האנטי-וירוס.

# נורית ההפעלה מאירה או מהבהבת

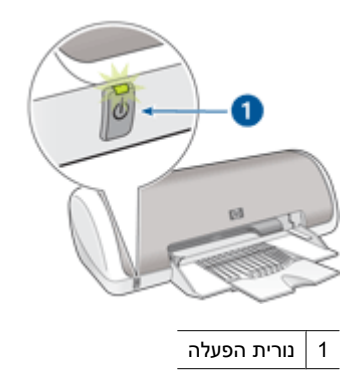

כאשר נורית ההפעלה **מאירה**, המדפסת מבצעת הדפסה או מוכנה להדפסה.

אם נורית ההפעלה **כבויה**, המדפסת כבויה.

אם נורית ההפעלה **מהבהבת**, עיין במידע שלהלן:

- <u>משמעות הנורית המהבהבת</u>
  - <u>אם מופיעה הודעת שגיאה</u>
- אם לא מופיעה הודעת שגיאה

#### משמעות הנורית המהבהבת

נורית ההפעלה עשויה להבהב ממספר סיבות:

- מכסה המדפסת פתוח.
  - אזל הנייר במדפסת.
- ישנה בעיה במדפסת, כגון חסימת נייר או בעיה במחסנית הדפסה.
   לקבלת מידע אודות שחרור חסימת נייר, עיין בסעיף חסימת נייר.

#### אם מופיעה הודעת שגיאה

קרא את הודעת השגיאה שמסבירה את מהות הבעיה ואת אופן פתרונה.

#### אם לא מופיעה הודעת שגיאה

בדוק את סטטוס המדפסת בעזרת כלי המדפסת. כדי לגשת לכלים, פתח את <u>תיבת הדו-שיח Printer</u> (מאפייני המדפסת<u>)</u>, לחץ על הכרטיסייה Features (מאפיינים) ולאחר מכן לחץ על הלחצן Printer services (שירותי המדפסת).

השתמש בכלי המדפסת כדי לבצע את המשימות הבאות:

- הצגת מפלסי דיו משוערים.
  - ניקוי מחסניות ההדפסה.
    - כיול המדפסת.
    - הדפסת דף ניסיון.
- ביצוע פונקציות אחרות, לפי הצורך.

### המדפסת אינה מדפיסה

- <u>ודא את הפרטים הבאים</u>
  - <u>אין אפשרות להדפיס</u>
- <u>אם המדפסת עדיין אינה מדפיסה</u>

#### ודא את הפרטים הבאים

אם המדפסת אינה מדפיסה, ודא שהתנאים הבאים מתקיימים:

- המדפסת מחוברת למקור חשמל.
  - חיבורי הכבלים אינם רופפים.
    - המדפסת מופעלת.
- מחסניות ההדפסה הן מחסניות ההדפסה המתאימות למדפסת והן הותקנו כראוי.
   לקבלת מידע נוסף, עיין בסעיף <u>מחסניות הדפסה</u> ובסעיף <u>הוראות התקנה</u>.
  - הנייר או חומרי ההדפסה האחרים טעונים כהלכה במגש הנייר.
    - מכסה המדפסת סגור.
    - דלת הגישה האחורית סגורה.

#### אין אפשרות להדפיס

נסה את הפתרונות הבאים:

- <u>פתרון 1: ודא שהמדפסת מופעלת</u>
  - פתרון 2: הדפס דף ניסיון

- פתרון 3: פנה את תור ההדפסה
- פתרון 4: בדוק את חיבור כבל המדפסת
- פתרון 5: בדוק את תצורת מנהל התקן המדפסת
- פתרון 6: בדוק אם מצב המדפסת הוא מושהה או לא מקוון
  - פתרון 7: פנה את תור ההדפסה באופן ידני
  - <u>פתרון 8: הפעל מחדש את מנגנון ההדפסה ברקע</u>
    - פתרון 9: בדוק אם יישום התוכנה גורם לבעיה

#### פתרון 1: ודא שהמדפסת מופעלת

**פתרון:** הבט בנורית ההפעלה הממוקמת בחזית המדפסת. אם היא לא מאירה, המדפסת כבויה. ודא שכבל המתח מחובר היטב למדפסת ומחובר לשקע חשמל. לחץ על לחצן ה**הפעלה** להפעלת המדפסת.

סיבה: המוצר היה כבוי.

אם פעולה זו לא פתרה את הבעיה, נסה את הפתרון הבא:

#### פתרון 2: הדפס דף ניסיון

פתרון: הדפס דף ניסיון כדי לבדוק אם המוצר יכול להדפיס והאם יש תקשורת בינו למחשב.

#### להדפסת דף ניסיון

- . טען במגש הנייר נייר לבן רגיל בגודל Letter או A4, שטרם נעשה בו שימוש.
  - 2. פתח את ה-<u>Toolbox (ארגז הכלים)</u> של המדפסת.
- הדפסת (הדפסת Print a Test Page (שירותי התקן), לחץ על הלחצן Device Services (שירותי התקן). דף ניסיון).

מוצגת תיבת הדו-שיח Print a Test Page (הדפסת דף ניסיון).

(הדפסת דף). 4. לחץ על הלחצן Print Page (הדפסת דף). מחזר את דף הניסיון או השלך אותו.

אם הדפסת דף הניסיון נכשלה, ודא שהגדרת את המוצר כהלכה. עיין במדריך ההתקנה המצורף למוצר לקבלת מידע אודות הגדרת המדפסת.

**סיבה:** המוצר לא הוגדר כראוי.

אם פעולה זו לא פתרה את הבעיה, נסה את הפתרון הבא:

#### פתרון 3: פנה את תור ההדפסה

פתרון: הפעל מחדש את המחשב כדי לפנות את תור ההדפסה.

#### לפינוי תור ההדפסה

- . הפעל מחדש את המחשב.
- **2.** לאחר שהמחשב הופעל מחדש, בדוק את תור ההדפסה.
- א. בהתאם למערכת ההפעלה שלך, בצע אחת מהפעולות הבאות:
- Windows Vista : בשורת המשימות של Windows, לחץ על Start (התחל), לחץ על
   Control Panel (מדפסות).
- Windows XE (התחל), לחץ על Windows אווו בשורת המשימות של Windows, לחץ על Printers and Faxes (לוח הבקרה), ולאחר מכן לחץ על Control Panel (מדפסות ופקסים).
- Windows 2000: בשורת המשימות של Windows, לחץ על Start (התחל), הצבע
   על Settings (הגדרות) ולאחר מכן לחץ על Printers (מדפסות).
  - ב. לחץ לחיצה כפולה על סמל המוצר כדי לפתוח את תור ההדפסה שלו. אם אין עבודות הדפסה בהמתנה, ייתכן שהבעיה נפתרה.
    - **.3** נסה להדפיס שנית.

**סיבה:** היה צורך להפעיל מחדש את המחשב כדי לפנות את תור ההדפסה.

אם פעולה זו לא פתרה את הבעיה, נסה את הפתרון הבא:

#### פתרון 4: בדוק את חיבור כבל המדפסת

פתרון: נתק את כבל ה-USB מהמחשב והמוצר ולאחר מכן חבר אותו מחדש.

#### לניתוק וחיבור מחדש של כבל ה-USB

- **1.** נתק את כבל ה-USB מהמוצר.
- נתק את כבל ה-USB מהמחשב.
- .. השאר את כבל ה-USB מנותק למשך 5-6 שניות.
  - 4. חבר מחדש את כבל ה-USB למוצר ולמחשב.

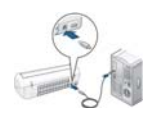

לאחר חיבור כבל ה-USB מחדש, המוצר אמור להתחיל בהדפסת העבודות בתור.

, ודא שהרכזת מופעלת. אם USB הערה אם אתה מחבר את המוצר באמצעות רכזת USB, ודא שהרכזת מופעלת. אם הרכזת מופעלת, נסה להתחבר ישירות למחשב.

5. אם המוצר לא מתחיל בהדפסה באופן אוטומטי, התחל עבודת הדפסה חדשה.

סיבה: היה צורך לנתק את כבל ה-USB.

אם פעולה זו לא פתרה את הבעיה, נסה את הפתרון הבא:

#### פתרון 5: בדוק את תצורת מנהל התקן המדפסת

**פתרון:** ודא שהמוצר מוגדר כמדפסת ברירת המחדל ושהוא משתמש במנהל התקן המדפסת המתאים.

#### לבדיקה אם המוצר מוגדר כמדפסת ברירת המחדל

- בהתאם למערכת ההפעלה שלך, בצע אחת מהפעולות הבאות:
- Windows Vista: בשורת המשימות של Windows, לחץ על Start (התחל), לחץ על Control Panel (לוח הבקרה), ולאחר מכן לחץ על Printers (מדפסות).
- Windows XE (התחל), לחץ על Windows אי Windows XP (מדפסות Brinters and Faxes) (מדפסות (מדפסות נוסקסים).
- Windows 2000: בשורת המשימות של Windows, לחץ על Start (התחל), הצבע על
   Settings (הגדרות) ולאחר מכן לחץ על Printers (מדפסות).
  - **2.** ודא שהמוצר הנכון מוגדר כמדפסת ברירת המחדל. ליד מדפסת ברירת המחדל יש סימן ביקורת בתוך עיגול שחור.
- Set as אם מוצר שגוי מוגדר כמדפסת ברירת המחדל, לחץ לחיצה ימנית על המוצר הנכון ובחר Default. אם מוצר שגוי מוגדר כמדפסת ברירת המחדל).

#### לאימות מנהל התקן ההדפסה

- בהתאם למערכת ההפעלה שלך, בצע אחת מהפעולות הבאות: .1
- Windows Vista: בשורת המשימות של Windows, לחץ על fundows (התחל), לחץ על
   Control Panel (לוח הבקרה), ולאחר מכן לחץ על Printers (מדפסות).
- Windows XE : בשורת המשימות של Windows, לחץ על Start (התחל), לחץ על
   Control Panel (מדפסות (לוח הבקרה), ולאחר מכן לחץ על **Control Panel** (מדפסות ופקסים).
- Windows 2000: בשורת המשימות של Windows, לחץ על Start (התחל), הצבע על
   Settings (הגדרות) ולאחר מכן לחץ על Printers (מדפסות).
  - 2. לחץ לחיצה ימנית על הסמל שליד המוצר, ובחר באפשרות Properties (מאפיינים).
- **.** לחץ על הכרטיסייה Ports (יציאות) כדי לוודא שהמוצר משתמש ביציאה הנכונה. היציאה שבה משתמש המוצר מסומנת ומופיע לידה סימן ביקורת. המוצר אמור להיות מוגדר לשימוש ביציאה מסוג DOT4 או USB00X (שבה X מוחלף במספר).
  - .4 אם המוצר משתמש ביציאה שגויה, לחץ על היציאה הנכונה כדי לבחור בה. היציאה שבה משתמש המוצר כעת מסומנת ומופיע לידה סימן ביקורת.
    - . לחץ על הכרטיסייה Advanced (מתקדם).
- 6. בדוק את מנהל ההתקן המופיע בתפריט הנפתח Driver (מנהל התקן) כדי לוודא שהמוצר משתמש במנהל ההתקן הנכון. שם המוצר שלך אמור להופיע כמנהל ההתקן.
  - (מנהל Driver אם נבחר מנהל התקן שגוי, בחר במנהל ההתקן הנכון מהתפריט הנפתח **7.** התקן).
    - . לשמירת השינויים לחץ על OK (אישור).

סיבה: אם יותר ממוצר אחד היה מוגדר על אותו המחשב, ייתכן שהמוצר בשימוש לא הוגדר כמדפסת ברירת המחדל, או שהוגדר מנהל התקן שגוי.

אם פעולה זו לא פתרה את הבעיה, נסה את הפתרון הבא:

#### פתרון 6: בדוק אם מצב המדפסת הוא מושהה או לא מקוון

פתרון: ודא שהמוצר אינו במצב מושהה או לא מקוון.

#### כדי לבדוק אם מצב המדפסת הוא מושהה או לא מקוון

- **1.** בהתאם למערכת ההפעלה שלך, בצע אחת מהפעולות הבאות:
- Windows Vista: בשורת המשימות של Windows, לחץ על Mindows (התחל), לחץ על
   Control Panel (לוח הבקרה), ולאחר מכן לחץ על (מדפסות).
- Windows XP : בשורת המשימות של Windows, לחץ על Start (התחל), לחץ על Orntows XP (מדפסות
   לוח הבקרה), ולאחר מכן לחץ על Control Panel (מדפסות).
- Windows 2000: בשורת המשימות של Windows לחץ על Start (התחל), הצבע על Offindows (התחל), הצבע על Start (הגדרות) ולאחר מכן לחץ על Printers (מדפסות).
  - 2. לחץ לחיצה כפולה על סמל המוצר כדי לפתוח את תור ההדפסה שלו.
- בתפריט Printer (מדפסת), ודא שאין סימני ביקורת ליד האפשרות Printer (מדפסת), ודא שאין סימני ביקורת ליד האפשרות Use Printer Offline (השהה הדפסה) או Use Printer Offline (השתמש במדפסת במצב לא מקוון).
   בתפריט Printer (מדפסת), ודא שאין סימני ביקורת ליד האפשרות mause Printing (השהה הדפסה) או Oriel (השתמש במדפסת במצב לא מקוון). אם סימן (השהה הדפסה) או Use Printer Offline (השתמש במדפסת במצב לא מקוון). אם סימן השהה הדפסה) או Use Printer Offline (השתמש במדפסת במצב לא מקוון). אם סימן השהה הדפסה) או Use Printer Offline (השתמש במדפסת במצב לא מקוון). אם סימן השהה הדפסה) או Use Printer Offline (השתמש במדפסת במצב לא מקוון). אם סימן הביקורת מופיע ליד אחת האפשרויות, לחץ על אפשרות התפריט כדי להסירו. אם האפשרות זו Use Printer Offline (השתמש במדפסת במצב מקוון) מופיעה בתפריט, בחר באפשרות זו כדי לסמן לידה סימן ביקורת.
  - .4 אם ערכת שינויים, נסה להדפיס מחדש.

סיבה: מצב המוצר היה מושהה או לא מקוון.

אם פעולה זו לא פתרה את הבעיה, נסה את הפתרון הבא:

#### פתרון 7: פנה את תור ההדפסה באופן ידני

פתרון: פנה את תור ההדפסה באופן ידני.

#### לפינוי תור ההדפסה באופן ידני

- **1.** בהתאם למערכת ההפעלה שלך, בצע אחת מהפעולות הבאות:
- Windows Vista : בשורת המשימות של Windows, לחץ על Windows (התחל), לחץ על
   Printers (מדפסות).
- (התחל), לחץ על Windows XP: בשורת המשימות של Windows, לחץ על Windows XP: (מדפסות (מדפסות **Printers and Faxes**), ולאחר מכן לחץ על **Control Panel** (מדפסות ופקסים).
- Windows 2000: בשורת המשימות של Windows, לחץ על Start (התחל), הצבע על
   Settings (הגדרות) ולאחר מכן לחץ על Printers (מדפסות).
  - **2.** לחץ לחיצה כפולה על סמל המוצר כדי לפתוח את תור ההדפסה שלו.
- בתפריט Printer (מדפסת), לחץ על Cancel all documents (בטל את כל המסמכים) או בתפריט Printer (כן)
   מחק לצמיתות מסמכים להדפסה) ולאחר מכן לחץ על Yes (כן)
   כדי לאשר.
- **4**. אם ישנם עדיין מסמכים בתור, הפעל מחדש את המחשב ונסה להדפיס שוב לאחר שהמחשב הופעל מחדש.
- 5. בדוק שנית את תור ההדפסה כדי לוודא שהוא פנוי, ולאחר מכן נסה להדפיס מחדש.
  5. בחוק שנית את תור ההדפסה אינו פנוי, או אם הוא פנוי אך ההדפסות עדיין נכשלות, המשך לפתרון הבא.

**סיבה:** היה צורך לפנות את תור ההדפסה באופן ידני.

אם פעולה זו לא פתרה את הבעיה, נסה את הפתרון הבא:

#### פתרון 8: הפעל מחדש את מנגנון ההדפסה ברקע

פתרון: הפעל מחדש את מנגנון ההדפסה ברקע.

#### להפסקה ולהפעלה מחדש של מנגנון הדפסה ברקע

- בהתאם למערכת ההפעלה שלך, בצע אחת מהפעולות הבאות: .1
- Windows Vista-ו Windows XP : בשורת המשימות של Windows, לחץ על Windows XP (התחל), ולאחר מכן לחץ על Control Panel (לוח הבקרה).
- Windows : בשורת המשימות של Windows, לחץ על Start (התחל), הצבע על
   Settings (הגדרות) ולאחר מכן לחץ על Control Panel (לוח הבקרה).
- **2.** לחץ לחיצה כפולה על **Administrative Tools** (כלי ניהול) ולאחר מכן לחץ לחיצה כפולה על **Services** (שירותים).
  - **Stop ג**לול למטה ברשימה ולחץ על **Print Spooler** (הדפסה ברקע) ולאחר מכן לחץ על **3**. עצירה) כדי להפסיק את השירות.
  - .4 לחץ על Start (התחל) כדי להפעיל מחדש את השירות ולאחר מכן לחץ על OK (אישור).
    - הפעל מחדש את המחשב ונסה להדפיס שוב לאחר שהמחשב הופעל מחדש.

**סיבה:** היה צורך להפעיל מחדש את מנגנון ההדפסה ברקע.

אם פעולה זו לא פתרה את הבעיה, נסה את הפתרון הבא:

#### פתרון 9: בדוק אם יישום התוכנה גורם לבעיה

פתרון: בדוק אם מקור הבעיה ביישום התוכנה.

#### לבדיקת יישום התוכנה

- . סגור את יישום התוכנה ופתח אותו מחדש.
  - **2.** נסה להדפיס שנית מתוך יישום התוכנה.

קבע אם יישום התוכנה. איתכן שהמדפסת לא תתמוך בהדפסה מתוך יישום DOS. קבע אם יישום התוכנה 🛱 מבוסס Windows או מבוסס Windows

פנקס רשימות) כדי לבדוק אם מקור הבעיה ביישום התוכנה או Notepad (פנקס רשימות) כדי לבדוק אם מקור הבעיה ביישום התוכנה או במנהל ההתקן.

#### להדפסה דרך Notepad (פנקס רשימות)

- א. בשורת המשימות של Windows, לחץ על **Start** (התחל) ולאחר מכן לחץ על Windows. בשורת המשימות Mindows (תוכניות) או על **All Programs** (כל התוכניות).
- ב. לחץ על Accessories (עזרים) ולאחר מכן לחץ על אסר פנקס רשימות).
  - ג. הקלד מספר תווים מהטקסט לתוך Notepad (פנקס רשימות).
    - (הדפסה). ד. לחץ על File (קובץ) ולאחר מכן לחץ על
- אם ההדפסה התבצעה בהצלחה דרך Notepad (פנקס רשימות) אך לא דרך יישום התוכנה, **4.** צור קשר עם יצרן היישום לקבלת תמיכה.
#### אם המדפסת עדיין אינה מדפיסה

- **.1** בחר את הנושא המתאר את הבעיה באופן הטוב ביותר מבין הנושאים הבאים:
  - <u>חסימת נייר</u>
  - <u>(אזל הנייר) Out of paper</u>
- (גררת מחסנית ההדפסה תקועה) Print cartridge carriage is stalled
  - . אם המדפסת עדיין אינה מדפיסה, כבה את המחשב והפעל אותו מחדש.

# הדפסה איטית של מסמך

#### מספר תוכנות פועלות בו-זמנית

אין די משאבי מחשב כדי לאפשר למדפסת להדפיס במהירות המיטבית. להגברת מהירות המדפסת, סגור את כל התוכנות שאינן בשימוש במהלך ההדפסה.

# מתבצעת הדפסה של מסמכים, גרפיקה או צילומים מורכבים

הדפסת מסמכים המכילים גרפיקה או צילומים איטית יותר מהדפסה של מסמכי טקסט.

### נבחר מצב ההדפסה Best (מיטבית) או לבחר מצב ההדפסה לביו

dpi) **Maximum dpi** (מיטבית) **Best** המדפסה לאט יותר כאשר בוחרים באיכות הדפסה לאט יותר מיטבית) או dpi) מרבי). להגברת מהירות המדפסת, בחר במצב אחר של איכות הדפסה.

#### המדפסת במצב גיבוי דיו

מצב גיבוי דיו עשוי להאט את פעולת המדפסת. לקבלת מידע נוסף, עיין בסעיף <u>מצב גיבוי דיו</u>. להגברת מהירות ההדפסה, השתמש בשתי מחסניות הדפסה במדפסת.

#### תוכנת המדפסת אינה עדכנית

ייתכן שהותקנה תוכנת מדפסת שאינה עדכנית.

לקבלת מידע אודות עדכון תוכנת המדפסת, עיין בסעיף הורדת עדכונים לתוכנת המדפסת.

#### המחשב אינו עומד בדרישות המערכת

אם אין במחשב די זיכרון RAM או שטח פנוי רב בדיסק הקשיח, משך העיבוד של עבודות ההדפסה ארוך יותר.

ומהירות המעבד של המחשב עומדים בדרישות RAM. ומהירות המעבד של המחשב עומדים בדרישות המערכת.

. המצורף למדפסת Readme דרישות המערכת מפורטות בקובץ

2. פנה שטח זיכרון בדיסק הקשיח על-ידי מחיקת קבצים מיותרים.

# בעיות במחסנית ההדפסה

- <u>פתרון הודעות שגיאה הקשורות למחסנית ההדפסה</u>
- (גררת מחסנית ההדפסה תקועה) Print cartridge carriage is stalled

### פתרון הודעות שגיאה הקשורות למחסנית ההדפסה

לאחר שהתקנת מחסנית הדפסה, נורית ההפעלה מתחילה להבהב. המדפסת לא תדפיס. אחת מההודעות הבאות עשויה להופיע על-גבי מסך המחשב:

### (בעיה במחסנית ההדפסה) Print Cartridge Problem

### (מחסנית הדפסה שגויה) Incorrect Print Cartridge(s)

### (מחסנית הדפסה הותקנה באופן שגוי) Incorrectly Installed Cartridge(s)

### (מחסנית הדפסה חסרה) Print Cartridge(s) Missing

עבור בין הסעיפים הבאים לפי הסדר. כשנורית ההפעלה מפסיקה להבהב, הבעיה נפתרה.

- הערה בהליכים שלהלן, ניתן לזהות את המחסנית ה"בעייתית" לפי נורית ההפעלה המהבהבת. נורית ההפעלה מהבהבת כאשר אחת מן המחסניות או שתיהן גורמות לבעיה.
  - <u>פתרון 1: הוצאת מחסניות ההדפסה והתקנתן מחדש</u>
    - <u>פתרון 2: ניקוי מגעי מחסנית ההדפסה</u>
      - <u>פתרון 3: הדפסה במצב גיבוי דיו</u>

### פתרון 1: הוצאת מחסניות ההדפסה והתקנתן מחדש

**פתרון:** ייתכן שהמגעים החשמליים בין המחסנית למדפסת אינם מלאים. הסרת המחסנית והתקנתה מחדש עשויה לעזור.

. אינה יכולה לערוב לאיכותן של מחסניות שיוצרו מחדש או מולאו מחדש. 🗒

### לבדיקה והתקנה של מחסניות ההדפסה הנכונות

- . ודא שהמדפסת מופעלת. לחץ על לחצן ה**הפעלה** אם אינו מאיר.
- פתח את מכסה המדפסת ולאחר מכן המתן עד שגררת מחסנית ההדפסה לא תפעל ותהיה. שקטה.
  - **..** לחץ קלות כלפי מטה על קצה המחסנית הבעייתית כדי לשחררה.
    - 4. החלק את המחסנית החוצה ובדוק אותה:
  - התראה אל תיגע במגעים החשמליים בצבע נחושת או בחרירי הדיו. igtriangle

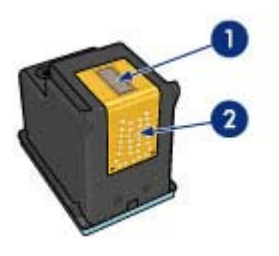

| חרירי דיו (אין לגעת) | 1 |
|----------------------|---|
|                      | 2 |

| מגעי נחושת | 2 |
|------------|---|
|------------|---|

- בדוק שאין לכלוך על המגעים החשמליים.
- ודא שהסרט השקוף המגן על החרירים הוסר כולו.

התראה אל תנסה להסיר את רצועת הנחושת החשמלית!  $\Delta$ 

5. בדוק את מספר המחסנית שעל-גבי התווית של מחסנית ההדפסה וודא שהוא תואם למדפסת שברשותך. רשימת מחסניות הדפסה תואמות מפורטת במדריך העזר המצורף למדפסת.

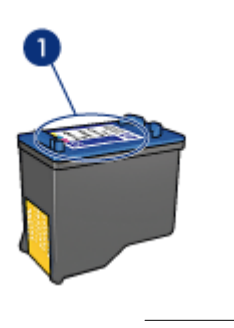

1 מספר מחסנית

- 6. אם מספר מחסנית ההדפסה שגוי, התקן מחסנית הדפסה חדשה. לקבלת מידע נוסף, עיין בסעיף הוראות התקנה.
  - .7 סגור את מכסה המדפסת.
  - . אם הבעיה לא נפתרה, חזור על שלבים אלה.

אם פעולה זו לא פתרה את הבעיה, נסה את הפתרון הבא:

#### פתרון 2: ניקוי מגעי מחסנית ההדפסה

**פתרון:** אם מספר מחסנית ההדפסה נכון והבעיה לא נפתרה לאחר ביצוע השלב הקודם, נסה לנקות את מחסנית ההדפסה. לקבלת מידע נוסף, עיין בסעיף <u>ניקוי ידני של מחסניות ההדפסה</u>.

אם נורית ההפעלה ממשיכה להבהב לאחר ניקוי מחסנית ההדפסה, החלף את מחסנית ההדפסה. לקבלת מידע נוסף, עיין בסעיף <u>החלפת מחסניות הדפסה</u>.

אם פעולה זו לא פתרה את הבעיה, נסה את הפתרון הבא:

#### פתרון 3: הדפסה במצב גיבוי דיו

**פתרון:** אם אין ברשותך מחסנית הדפסה חלופית, תוכל עדיין להדפיס במצב גיבוי דיו. הסר את המחסנית הבעייתית והדפס עם המחסנית שנותרה.

לקבלת מידע נוסף, עיין בסעיף מצב גיבוי דיו.

### (גררת מחסנית ההדפסה תקועה) Print cartridge carriage is stalled

תושבת מחסניות ההדפסה (גררה) עלולה להיתקע באחד מצידי המדפסת או במרכזה. תקלה זו מכונה גררה תקועה. במקרה זה, עלולה להופיע הודעת השגיאה Print Cartridge Cradle is Stuck (תושבת מחסנית ההדפסה תקועה).

נסה את הפתרונות הבאים:

- <u>פתרון 1: כיבוי והפעלה מחדש</u>
- פתרון 2: שחרור חסימות נייר
- פתרון 3: הזזת גררת המדפסת
  - פתרון 4: בדיקת מקור המתח
- <u>פתרון 5: הוצאת מחסניות ההדפסה והתקנתן מחדש</u>

#### פתרון 1: כיבוי והפעלה מחדש

פתרון: כבה את המדפסת ולאחר מכן הפעל אותה מחדש.

התראה בדוק אם אין חלקים רופפים או שבורים בתוך המדפסת. אם מצאת חלקים רופפים  $\triangle$  העראה בדוק אם אין חלקים רופפים. או שבורים, בקר בכתובת <u>www.hp.com/support</u>.

#### לכיבוי המדפסת

- , כבה את המדפסת על-ידי לחיצה ושחרור של לחצן ה**הפעלה** . אם לא ניתן לכבות אותה, המשך לפתרון הבא.
  - 2. לאחר כיבוי המדפסת, לחץ על לחצן ההפעלה כדי להפעיל את המדפסת מחדש.

הערה ייתכן שהמדפסת תידרש לזמן התחממות של עד שתי דקות. נוריות עשויות 🛱 הערה היתכן שהמדפסת תידרש לזמן הבא.

אם נורית ההפעלה דולקת ואינה מהבהבת, הדפס דף בדיקה עצמית. לקבלת מידע נוסף, עיין **3** בסעיף <u>הדפסת דף ניסיון</u>.

אם פעולה זו לא פתרה את הבעיה, נסה את הפתרון הבא:

### פתרון 2: שחרור חסימות נייר

**פתרון:** שחרר חסימות נייר במדפסת. לקבלת מידע נוסף, עיין בסעיף <u>חסימת נייר</u>. אם פעולה זו לא פתרה את הבעיה, נסה את הפתרון הבא:

#### פתרון 3: הזזת גררת המדפסת

**פתרון:** אם גררת המדפסת עדיין תקועה, נסה להזיז אותה כפי שמתואר בהליך שלהלן.

#### להזזת גררת המדפסת

- 1. לחץ על לחצן ההפעלה כדי לכבות את המדפסת ולאחר מכן נתק את כבל המתח מן המדפסת.
  - פתח את מכסה המדפסת ונסה להזיז ביד את גררת ההדפסה מצד לצד.

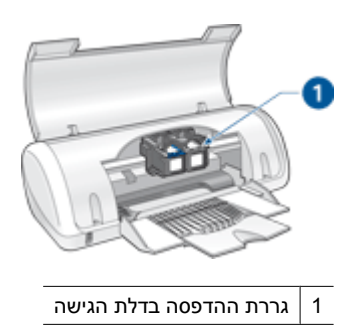

אם לא ניתן להזיז את גררת ההדפסה, פירוש הדבר שהמדפסת זקוקה לטיפול. אם ניתן להזיז את גררת ההדפסה, המשך לשלב הבא.

- .3 ודא שמחסניות ההדפסה נעולות במקומן בגררת ההדפסה ולא השתחררו. כמו כן, ודא שאין גורמים מפריעים מתחת או מסביב לגררת המדפסת המונעים ממנה לזוז.
- **4.** ודא שגררת המדפסת יכולה לנוע בחופשיות לרוחב המדפסת על-ידי דחיפה קלה של הגררה שמאלה, ולאחר מכן ימינה. פנה גורמים מפריעים.
  - סגור את דלת הגישה של מחסניות ההדפסה וחבר מחדש את כבל המתח.
    - לחץ על לחצן ההפעלה להפעלת המדפסת.
    - **7.** נסה שוב להדפיס כדי לראות אם הבעיה נפתרה באמצעות הליך זה.

אם פעולה זו לא פתרה את הבעיה, נסה את הפתרון הבא:

#### פתרון 4: בדיקת מקור המתח

פתרון: ודא שהמדפסת מחוברת כהלכה למקור מתח מתאים.

#### לבדיקת מקור המתח

- . ודא שלמחשב ולמדפסת יש תקע בעל שני פינים.
- נתק את כבל המדפסת ממפצלי חשמל או ממדברי נחשולי מתח ולאחר מכן חבר אותו ישירות. לשקע חשמלי מוארק (בעל שלושה פינים) בקיר.
  - **3.** נסה שוב להדפיס כדי לראות אם הבעיה נפתרה באמצעות הליך זה.

הערה אם המדפסת מדפיסה כאשר היא מחוברת ישירות לשקע בקיר, ייתכן שמפצל 🗒 הערה אם המדפסת להגיע למוצר.

אם פעולה זו לא פתרה את הבעיה, נסה את הפתרון הבא:

#### פתרון 5: הוצאת מחסניות ההדפסה והתקנתן מחדש

**פתרון:** הנחה או התקנה של מחסניות ההדפסה שלא כהלכה יכולות לגרום לגררת ההדפסה להיתקע. הוצא את מחסניות ההדפסה והתקן אותן מחדש. לקבלת מידע נוסף, עיין בסעיף <u>הוראות</u> <u>התקנה</u>.

# בעיות נייר

- <u>חסימת נייר</u>
- <u>הנייר אינו מוזן למדפסת</u>
- <u>(אזל הנייר) Out of paper</u> •
- המדפסת מדפיסה על מספר גיליונות בבת אחת

#### חסימת נייר

#### לשחרור חסימת נייר

- **.1** הסר את הנייר ממגש הנייר.
- **2.** בהדפסה על מדבקות, ודא כי לא נתלשה מדבקה מהגיליון במהלך המעבר בתוך המדפסת.
  - **..** כבה את המדפסת.
- **4.** הסר את דלת הגישה האחורית. לחץ את הידית ימינה, ולאחר מכן משוך את הדלת החוצה.

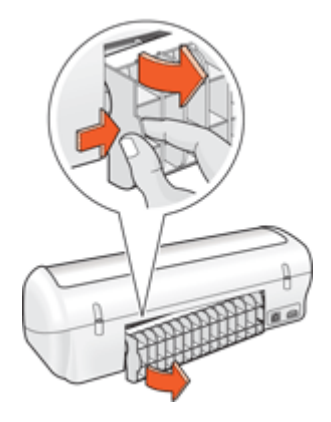

5. שחרר את חסימת הנייר על ידי הוצאת הנייר שנתקע בחלקה האחורי של המדפסת ולאחר מכן סגור היטב את דלת הגישה האחורית.

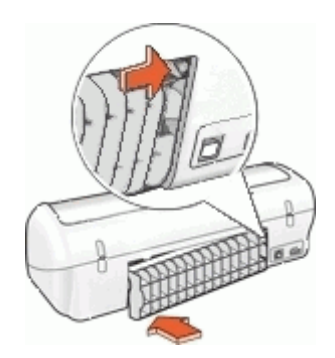

- .6 אם לא ניתן לשחרר את החסימה דרך החלק האחורי של המדפסת, פתח את מכסה המדפסת, שחרר את הנייר התקוע דרך חזית המדפסת, וסגור את המכסה.
- התראה שחרר בזהירות את הנייר התקוע, כדי לא לגרום נזק למדפסת בעת הוצאת הנייר riangleמלפנים.
  - . טען מחדש נייר במגש הנייר.
    - . הפעל את המדפסת.
    - **9**. הדפס שוב את המסמך.
- הערה אם מתרחשות חסימות נייר לעתים קרובות, נסה להשתמש בנייר כבד יותר. עיין בסעיף 📸 <u>מפרטי המדפסת</u> לקבלת מידע אודות מפרטי משקל הנייר.

#### הנייר אינו מוזן למדפסת

**פתרון:** לפתרון הבעיה, בצע אחת מהפעולות הבאות או יותר:

- הפחת את מספר הגיליונות במגש הנייר.
- הוצא את הנייר ממגש הנייר וטען אותו מחדש.
  - השתמש בנייר מסוג שונה.
  - אל תערבב בין סוגים של נייר במגש ההזנה

## (אזל הנייר) Out of paper

נסה את הפתרונות הבאים:

- פתרון 1: ודא שמגש הנייר אינו ריק
- <u>פתרון 2: בדוק את הדלת האחורית של המדפסת</u>
  - פתרון 3: בדוק את הנייר
- פתרון 4: השתמש בערכת הניקוי HP Paper Feed Cleaning Kit
  - פתרון 5: ניקוי הגלגלות
  - <u>פתרון 6: פנה לתמיכה של HP לקבלת שירות</u>

#### פתרון 1: ודא שמגש הנייר אינו ריק

פתרון: אם מגש הנייר ריק, הוסף עוד נייר. סיבה: מגש הנייר היה ריק.

### פתרון 2: בדוק את הדלת האחורית של המדפסת

**פתרון:** אם הסרת את הדלת האחורית כדי לשחרר חסימת נייר, השב אותה למקומה. דחוף בעדינות את הדלת קדימה עד שתתייצב במקומה בנקישה.

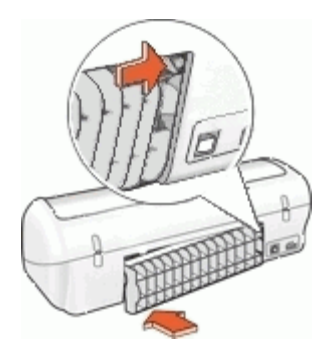

סיבה: הדלת האחורית הוסרה מן המוצר. אם פעולה זו לא פתרה את הבעיה, נסה את הפתרון הבא:

#### פתרון 3: בדוק את הנייר

**פתרון:** בדוק את הנייר הטעון במגש הנייר ואת הגדרות ההדפסה.

#### לבדיקת הנייר במגש הנייר

- . בזמן שהמוצר פועל, נתק את כבל המתח מגב המוצר.
- . המתן 30 שניות ולאחר מכן חבר את כבל המתח לגב המוצר.
- . אם המוצר אינו מופעל כבר, הפעל אותו על ידי לחיצה על לחצן ההפעלה.
- 4. הסר את ערימת הנייר ממגש הנייר וודא שכל הנייר במגש באותו גודל ומאותו סוג.
- 5. החלף כל נייר קרוע, מאובק, מקומט או מקופל.
  אם הנייר מסולסל, יישר את הנייר על-ידי כיפופו בעדינות בכיוון ההפוך לסלסול או החלף את

אם הנייר מטולטל, יישר את הנייר על-ירי כיפופרבערינות בכיוון ההפון לטלטל ארהוליף א הנייר.

. השתמש בנייר רגיל במוצר עד לפתרון הבעיה 🗒

- . טפח קלות את ערימת הנייר על משטח ישר כדי ליישר את הקצוות.
  - . ודא שערימת הנייר כוללת בין 10 ל-25 גיליונות נייר.
- 8. הכנס את ערימת הנייר למגש הנייר כשהקצה הקצר פונה קדימה והצד המיועד להדפסה פונה כלפי מטה. החלק את ערימת הנייר קדימה עד שתיעצר.

- . הסט פנימה את מכווני רוחב הנייר ואורך הנייר עד שייעצרו בקצות הנייר.
- הערה אל תעמיס את מגש הנייר יתר על המידה. ודא שערימת הנייר מתאימה לתוך 🚰 מגש הנייר.

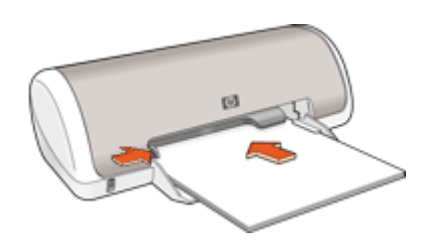

- **10.** ודא שהגדרות ההדפסה, גודל וסוג הנייר מתאימים לנייר הטעון במגש הנייר. עיין במשימות הבאות לקבלת מידע אודות בדיקה ושינוי של הגדרות אלה.
  - **11.** נסה להדפיס שנית.

### להגדרת גודל הנייר

- . ודא שטענת נייר במגש ההזנה.
- 2. בתפריט File (קובץ) ביישום התוכנה, לחץ על Print (הדפסה).
  - **.3** הקפד לבחור במדפסת המתאימה.
- 4. לחץ על הלחצן שפותח את תיבת הדו-שיח Printer Properties (מאפייני המדפסת).
   4. בהתאם ליישום התוכנה שלך, שמו של לחצן זה יכול להיות Properties (מאפיינים), Options (מאפיינים), Printer Setup (מאפיינים).
  - .5. לחץ על הכרטיסייה Features (מאפיינים).
- 6. באזור **Resizing Options** (אפשרויות לשינוי גודל), לחץ על גודל הנייר המתאים ברשימה **Size** (גודל).

בטבלה שלהלן מפורטות הגדרות גודל הנייר המוצעות עבור סוגי הנייר השונים שניתן לטעון במגש ההזנה. הקפד לעיין במגוון האפשרויות הרחב ברשימה Size (גודל) כדי לבדוק אם כבר מוגדר גודל הנייר המיועד לשימוש.

| הגדרות גודל נייר מומלצות                                                                     | סוג נייר                               |
|----------------------------------------------------------------------------------------------|----------------------------------------|
| A4 או Letter                                                                                 | ניירות העתקה, רב-תכליתיים<br>או רגילים |
| גודל מעטפה מתאים                                                                             | מעטפות                                 |
| A4 או Letter                                                                                 | נייר לכרטיסי ברכה                      |
| גודל כרטיס מתאים (אם הגדלים המפורטים אינם מתאימים,<br>באפשרותך להגדיר גודל נייר מותאם אישית) | כרטיסיות                               |
| A4 או Letter                                                                                 | ניירות למדפסת הזרקת דיו                |
| A או Letter                                                                                  | הדפסים להעברה בגיהוץ<br>לחולצות        |
| A4 או Letter                                                                                 | מדבקות                                 |

| סוג נייר             | הגדרות גודל נייר מומלצות                                                                           |
|----------------------|----------------------------------------------------------------------------------------------------|
| נייר חברה            | A4 או Letter                                                                                       |
| נייר צילום פנורמה    | גודל נייר פנורמה מתאים (אם הגדלים המפורטים אינם מתאימים,<br>באפשרותך להגדיר גודל נייר מותאם אישית) |
| ניירות צילום         | A4 ,Letter ,(עם לשונית), 4 x 6 אינץ' (עם לשונית), A4 ,Letter, או<br>גודל מתאים מפורט               |
| שקפים                | A4 או Letter                                                                                       |
| ניירות מותאמים אישית | גודל נייר מותאם אישית                                                                              |

#### לבחירת סוג נייר ספציפי

- . פתח את <u>תיבת הדו-שיח Printer Properties (מאפייני המדפסת)</u>.
  - .2. לחץ על הכרטיסייה Features (מאפיינים).
- סוג נייר) לחץ על More (עוד) ולאחר מכן בחר בסוג הנייר **3**. ברשימה הנפתחת Paper Type (סוג נייר) שבו ברצונך להשתמש.
  - . לחץ על **OK** (אישור).
  - בחר הגדרות הדפסה אחרות כרצונך ולאחר מכן לחץ על OK (אישור).

סיבה: אירעה בעיה עם הנייר הטעון במגש הנייר, או שהגדרות ההדפסה לא היו תואמות.

אם פעולה זו לא פתרה את הבעיה, נסה את הפתרון הבא:

#### פתרון 4: השתמש בערכת הניקוי HP Paper Feed Cleaning Kit

**פתרון:** חלק ממוצרי Deskjet מצריכים ערכה מיוחדת, הנקראת HP Paper Feed Cleaning מצריכים ערכה מיוחדת, הנקראת Kit לניקוי גלגלות הזנת הנייר ולפתרון בעיה זו. כדי לראות אם יש לכך השפעה על המוצר שברשותך, בקר בכתובת: <u>www.hp.com/support</u>.

חפש אחר "HP Paper Feed Cleaning Kit" לקבלת מידע נוסף אודות ערכה זו ולבדיקה האם היא נדרשת עבור המוצר שברשותך.

**סיבה:** גלגלות הזנת הנייר היו מלוכלכות והיה צורך לנקותן עם ערכת הניקוי HP Paper Feed Cleaning Kit.

אם פעולה זו לא פתרה את הבעיה, נסה את הפתרון הבא:

#### פתרון 5: ניקוי הגלגלות

פתרון: נקה את הגלגלות.

ודא שלרשותך עומדים החומרים הבאים:

- בד נטול מוך, או כל חומר רך שלא יתפורר או ישאיר סיבים.
  - מים מזוקקים, מסוננים או מינרלים.

#### לניקוי הגלגלות

- . כבה את המוצר ונתק את כבל המתח.
- . הסר את הדלת האחורית כדי לגשת לגלגלות.

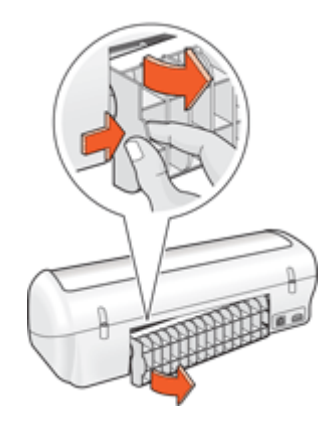

- . טבול את הבד נטול המוך במים מטוהרים או מזוקקים וסחט היטב כדי להסיר מים עודפים.
  - 4. נקה את גלגלות הגומי כדי להסיר הצטברות של אבק או לכלוך.
- .5 השב את הדלת האחורית למקומה. דחוף בעדינות את הדלת קדימה עד שתתייצב במקומה בנקישה.
  - **6.** חבר מחדש את כבל המתח והפעל את המוצר.
    - **7.** נסה להדפיס שנית.

סיבה: הגלגלות היו מלוכלכות והיה צורך לנקותן.

אם פעולה זו לא פתרה את הבעיה, נסה את הפתרון הבא:

#### פתרון 6: פנה לתמיכה של HP לקבלת שירות

**פתרון:** אם השלמת את כל השלבים שפורטו בפתרונות הקודמים, פנה לתמיכה של HP לקבלת שירות.

בקר באתר: <u>www.hp.com/support.</u>

אם תתבקש, בחר במדינה/אזור שלך ולאחר מכן לחץ על **Contact HP** (פנייה ל-HP) לקבלת מידע אודות פנייה לתמיכה טכנית.

**סיבה:** המוצר שלך זקוק לתיקון.

## המדפסת מדפיסה על מספר גיליונות בבת אחת

אם המדפסת מדפיסה על מספר גיליונות בבת אחת, בדוק את הפריטים הבאים:

- <u>משקל הנייר</u>
- ייתכן שהנייר נטען באופן שגוי

#### משקל הנייר

המדפסת עלולה להדפיס על מספר גיליונות בבת אחת אם משקל הנייר נמוך מהמשקל המומלץ. השתמש בנייר שעומד בדרישות המפרטים המומלצים. לקבלת מידע נוסף, עיין בסעיף <u>משקל הנייר</u>.

#### ייתכן שהנייר נטען באופן שגוי

הדפסה על מספר גיליונות בבת אחת עלולה להתרחש אם הנייר נטען במיקום רחוק מדי לכיוון גב המדפסת, או אם מכוון הנייר אינו צמוד היטב לקצה הנייר. טען את הנייר מחדש במגש ודחוף אותו פנימה עד שתחוש התנגדות. הסט את מכוון הנייר כך שייצמד היטב אל קצות ערימת הנייר.

המדפסת עשויה להדפיס על גיליונות מרובים בבת אחת אם נטענו סוגי נייר שונים במדפסת. לדוגמה, נייר צילום ונייר רגיל. רוקן את מגש הנייר וטען רק את סוג הנייר המתאים למסמך שאתה מדפיס.

# הדפסת צילומים אינה מתבצעת כראוי

- <u>בדוק את מגש הנייר</u> •
- <u>בדוק את מאפייני המדפסת</u> •

### בדוק את מגש הנייר

- **1.** ודא שנייר הצילום מונח במגש הנייר כשהצד המיועד להדפסה פונה כלפי מטה.
  - **.2** החלק את הנייר קדימה עד שייעצר.
  - . הסט את מכוון הנייר עד שייצמד היטב לקצה הנייר.
    הקפד שלא ללחוץ את המכוון בחוזקה יתרה כך שהנייר יתכופף או יסתלסל.

לקבלת מידע נוסף, ראה:

- הדפסת מסמכים
- <u>הדפסת צילומים</u>

### בדוק את מאפייני המדפסת

פתח את <u>תיבת הדו-שיח Printer Properties (מאפייני המדפסת)</u> ובדוק את האפשרויות הבאות:

| כרטיסייה            | הגדרה                                                                            |
|---------------------|----------------------------------------------------------------------------------|
|                     | -<br>Size (גודל): גודל מתאים של נייר<br>Paper Type (סוג הנייר): נייר צילום מתאים |
| (מאפיינים) Features | Maximum dpi (איכות ההדפסה): Best (מיטבית) או Print Quality<br>(מרבי dpi) מרבי    |
|                     | הערה לקבלת מידע נוסף אודות הפעלת מצב dpi מרבי, עיין בסעיף <u>dpi</u><br>מרבי.    |

# בעיות עם מסמכים ללא שוליים

- <u>הנחיות להדפסה ללא שוליים</u>
  - <u>תמונה מודפסת בזווית</u>
- מופיעים פסים בחלק בהיר של הצילום
  - סימני דהיה מופיעים על קצות הצילום
    - <u>לצילום יש שוליים לא רצויים</u>

### הנחיות להדפסה ללא שוליים

בהדפסה ללא שוליים של צילומים או עלונים, פעל בהתאם להנחיות הבאות:

- ודא שגודל הנייר שנבחר ברשימה הנפתחת Paper Size (גודל הנייר) בכרטיסייה Printing
   ודא שגודל הנייר הטעון במגש הנייר.
- בחר בסוג הנייר המתאים מהרשימה הנפתחת Paper Type (סוג הנייר) בכרטיסייה Printing
   בחר בסוג הנייר המתאים מהרשימה הנפתחת Shortcuts
  - Print in בעת הדפסה בגוני אפור, בחר באפשרות High Quality (איכות גבוהה) במקטע Golor (הדפסה בגוני אפור) Grayscale (הדפסה בגוני אפור) נכרטיסייה
- אל תבצע הדפסה של מסמכים ללא שוליים במצב גיבוי דיו. בהדפסת מסמכים ללא שוליים, הקפד תמיד שבמדפסת יהיו מותקנות שתי מחסניות הדפסה.
   לקבלת מידע נוסף, עיין בסעיף מצב גיבוי דיו.

### תמונה מודפסת בזווית

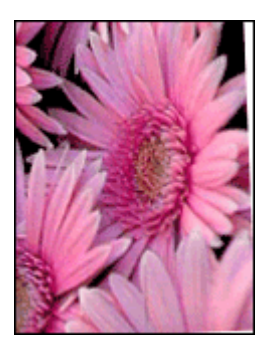

ודא שאין כל בעיה בתמונת המקור. לדוגמה, אם אתה מדפיס תמונה סרוקה, ודא שהתמונה הייתה ישרה בעת הסריקה.

אם הבעיה אינה בתמונת המקור, פעל בהתאם לשלבים הבאים:

- . הסר את כל הנייר ממגש הנייר.
- . טען את נייר הצילום במגש הנייר כהלכה.
- . ודא שמכוון הנייר צמוד היטב לקצה הנייר.
- 4. פעל בהתאם להוראות הטעינה עבור סוג הנייר שבשימוש.

### מופיעים פסים בחלק בהיר של הצילום

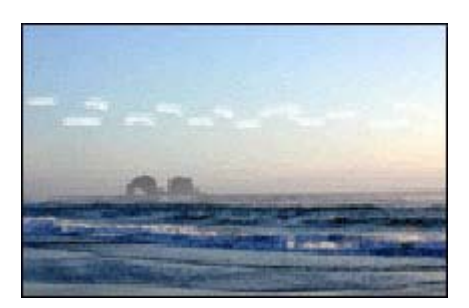

אם מופיעים פסים בחלק בהיר של הצילום, בטווח של 63 מ"מ (2.5 אינץ') לערך מאחד הקצוות הארוכים של הצילום, נסה להשתמש במצב dpi מרבי כדי להדפיס את הצילום. לקבלת מידע נוסף, עיין בסעיף dpi מרבי.

# סימני דהיה מופיעים על קצות הצילום

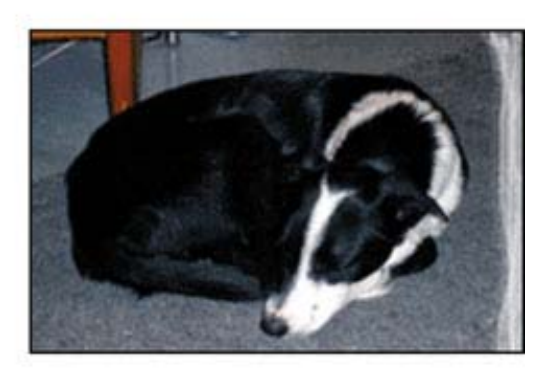

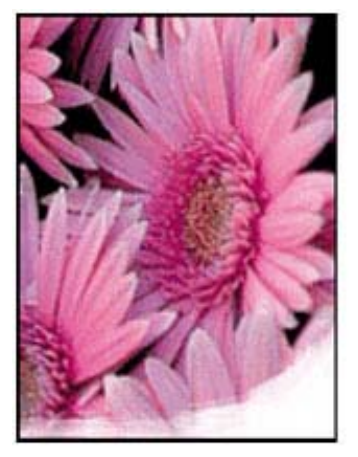

ודא שנייר הצילום אינו מסולסל. אם נייר הצילום הסתלסל, הנח אותו בשקית ניילון וכופף אותו בעדינות בכיוון ההפוך, עד שיתיישר. אם הבעיה נמשכת, השתמש בנייר צילום שאינו מסולסל.

לקבלת הוראות בנוגע למניעת סלסול של נייר הצילום, עיין בסעיף אחסון נייר צילום וטיפול בו.

### לצילום יש שוליים לא רצויים

- לנייר צילום קטן
- לנייר צילום קטן עם לשונית נתלשת

# לנייר צילום קטן

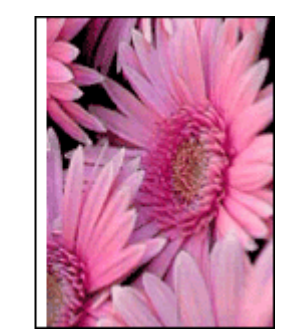

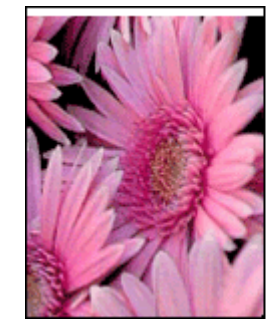

אם בהדפס מופיעים שוליים לא רצויים, נסה את הפתרונות הבאים:

- יישור מחסניות הדפסה.
- פתח את <u>תיבת הדו-שיח Printer Properties (מאפייני המדפסת)</u>, לחץ על הכרטיסייה Features
   מאפיינים) וודא שגודל הנייר הנבחר מתאים הן לגודל הנייר שלפיו עוצב הצילום והן לגודל הנייר שטעון במדפסת.
- ודא שאין כל בעיה בתמונת המקור. לדוגמה, אם אתה מדפיס תמונה סרוקה, ודא שהתמונה הייתה ישרה בעת הסריקה.
  - ודא שיישום התוכנה המשמש אותך תומך בהדפסה ללא שוליים.

#### לנייר צילום קטן עם לשונית נתלשת

אם השוליים מופיעים מתחת ללשונית הנתלשת, הסר את הלשונית.

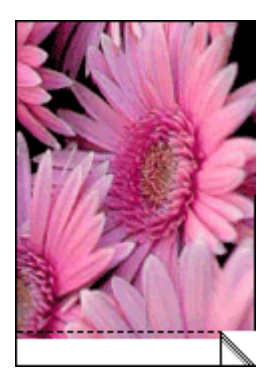

אם השוליים מופיעים מעל ללשונית הנתלשת, בצע יישור מחסניות הדפסה.

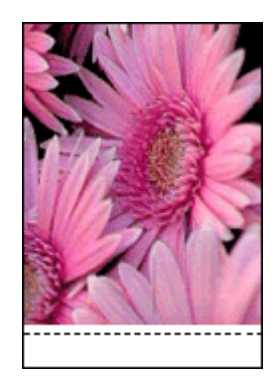

# איכות ההדפסה ירודה

אם אתה נתקל בבעיות באיכות ההדפסה, נסה את הפתרונות שבסעיף זה ופעל בהתאם להנחיות הבאות:

- החלף מחסניות שמולאו מחדש או מחסניות ריקות.
- בדוק את הגדרות ההתקן וודא שמצב ההדפסה ובחירת הנייר מתאימים לנייר ולמשימה.
   לקבלת מידע נוסף, עיין בסעיף בחירת סוג נייר.

- הדפס בדיקה עצמית וסקור אותה. לקבלת מידע נוסף, עיין בסעיף <mark>הדפסת דף ניסיון</mark>. אם הבדיקה העצמית מעידה על פגם, נסה לבצע את הפעולות הבאות: .
- נקה את מחסניות ההדפסה באופן אוטומטי. לקבלת מידע נוסף, עיין בסעיף <u>ניקוי אוטומטי של</u> <u>מחסניות ההדפסה</u>.
- אם מופיעים פסי דיו בהדפסים, נקה את המגעים החשמליים. לקבלת מידע נוסף, עיין בסעיף ניקוי ידני של מחסניות ההדפסה.
  - החלף את מחסנית ההדפסה. לקבלת מידע נוסף, עיין בסעיף החלפת מחסניות הדפסה.
- אם הבדיקה העצמית לא מצביעה על בעיה, בדוק גורמים אחרים, כגון קובץ התמונה או התוכנה.

לקבלת מידע נוסף אודות פתרון בעיות הקשורות למחסניות הדפסה, בקר באתר האינטרנט של HP בכתובת <u>www.hp.com/support</u>.

סעיף זה כולל את הנושאים הבאים:

- צבעים שגויים, לא מדויקים או זולגים
- הדיו לא ממלא את הטקסט או את הגרפיקה במלואם
- בהדפסה ללא שוליים מופיע על ההדפס פס אופקי מעוות קרוב לתחתית
  - <u>ישנם פסים או קווים אופקיים על ההדפסים</u>
  - ההדפסים דהויים או מכילים צבעים עמומים
  - <u>ההדפסים נראים מטושטשים או לא ברורים</u>
    - ההדפסים מכילים פסים אנכיים
      - <u>ההדפסים נטויים או עקומים</u>
        - <u>פסי דיו על גב הנייר</u>
      - <u>לא נאסף נייר ממגש ההזנה</u>
        - קצוות הטקסט משוננים

# צבעים שגויים, לא מדויקים או זולגים

אם בהדפס קיימת אחת מבעיות איכות ההדפסה הבאות, נסה את הפתרונות שבסעיף זה לקבלת סיוע.

- הצבעים נראים שונים במקצת מהמצופה.
   לדוגמה, הצבעים באיור או בפריט הגרפי שלך נראים בצורה אחת על-גבי מסך המחשב, אך בצורה שונה כשהם מודפסים.
  - ציפית לראות צבע אחד בהדפס, והופיע צבע שונה לגמרי.
     לדוגמה, מגנטה הוחלף בציאן בהדפס שלך.
  - הצבעים זולגים זה לתוך זה, או נראים כאילו נמרחו על-גבי הדף. לקצוות עשוי להיות מראה מטושטש במקום שיהיו חדים וממוקדים.
    - פתרון 1: HP ממליצה להשתמש במחסניות הדפסה מקוריות של HP
      - <u>פתרון 2: בדוק את הנייר שטעון במגש ההזנה</u>
        - <u>פתרון 3: בדוק את סוג הנייר</u>
      - פתרון 4: בדוק אם המוצר נמצא במצב גיבוי דיו
        - פתרון 5: בדיקת הגדרות ההדפסה
        - <u>פתרון 6: נקה את מחסניות ההדפסה</u>

# פתרון 1: HP ממליצה להשתמש במחסניות הדפסה מקוריות של HP

פתרון: בדוק אם מחסניות ההדפסה שלך הן מחסניות הדפסה מקוריות של HP.

HP ממליצה להשתמש במחסניות הדפסה מקוריות של HP. מחסניות הדפסה מקוריות של HP מתוכננות עבור מדפסות HP ונבדקות באמצעותן כדי לסייע לך להפיק בקלות תוצאות מעולות, פעם אחר פעם.

הערה HP אינה יכולה לערוב לאיכותם או לאמינותם של חומרים מתכלים שאינם מתוצרת HP. האחריות אינה מכסה שירותים או תיקונים במדפסת כתוצאה משימוש בחומר מתכלה שאינו מתוצרת HP.

אם אתה סבור שרכשת מחסניות הדפסה מקוריות של HP, בקר בכתובת:

www.hp.com/go/anticounterfeit

סיבה: נעשה שימוש בדיו שאינו מתוצרת HP.

אם פעולה זו לא פתרה את הבעיה, נסה את הפתרון הבא:

#### פתרון 2: בדוק את הנייר שטעון במגש ההזנה

פתרון: ודא שהנייר טעון כהלכה, שאינו מקומט או עבה מדי.

- טען נייר כשהצד המיועד להדפסה פונה כלפי מטה. לדוגמה, אם אתה טוען נייר צילום מבריק, טען את הנייר כאשר הצד המבריק פונה כלפי מטה.
- אם הנייר קרוב מדי למחסנית ההדפסה במהלך ההדפסה, ייתכן שהדיו נמרח. דבר זה עלול לקרות אם הנייר מורם, מקומט או מאוד עבה, לדוגמה מעטפת דיוור. ודא שהנייר פרוס באופן שטוח במגש ההזנה ואינו מקומט.

לקבלת מידע נוסף, ראה:

- הדפסת מסמכים אחרים
- <u>אחסון נייר צילום וטיפול בו</u>

סיבה: הנייר הוטען באופן שגוי, או שהיה מקומט או עבה מדי.

אם פעולה זו לא פתרה את הבעיה, נסה את הפתרון הבא:

#### פתרון 3: בדוק את סוג הנייר

**פתרון:** HP Premium Paper ממליצה להשתמש בנייר HP Premium Paper או בכל סוג נייר אחר המתאים למוצר.

הקפד תמיד להדפיס על נייר שטוח. לקבלת תוצאות מיטביות בעת הדפסת תמונות, השתמש בנייר צילום HP Premium Plus Photo Paper.

לקבלת מידע נוסף, ראה:

<u>אחסון נייר צילום וטיפול בו</u>

סיבה: נייר מסוג שגוי הוטען במגש ההזנה.

אם פעולה זו לא פתרה את הבעיה, נסה את הפתרון הבא:

#### פתרון 4: בדוק אם המוצר נמצא במצב גיבוי דיו

פתרון: בדוק אם המוצר מדפיס במצב גיבוי דיו, כאשר מותקנת בו רק מחסנית הדפסה אחת.

אם המוצר נמצא במצב גיבוי דיו, איכות הטקסט והצילומים תהיה שונה מזו המתקבלת בעת הדפסה עם כל מחסניות ההדפסה.

אם אתה שבע רצון מאיכות ההדפסה, המשך להדפיס במצב גיבוי דיו. לחלופין, החלף את מחסנית ההדפסה החסרה.

לקבלת מידע נוסף, ראה:

- <u>מצב גיבוי דיו</u>
- החלפת מחסניות הדפסה

סיבה: מחסנית הדפסה היתה חסרה והמוצר הדפיס במצב גיבוי דיו.

אם פעולה זו לא פתרה את הבעיה, נסה את הפתרון הבא:

#### פתרון 5: בדיקת הגדרות ההדפסה

פתרון: בדוק את הגדרות ההדפסה.

- בדוק את הגדרות ההדפסה כדי לראות אם הגדרות הצבע שגויות.
   לדוגמה, בדוק אם המסמך מוגדר להדפסה בגוני אפור.
- בדוק את הגדרת איכות ההדפסה וודא שהיא מתאימה לסוג הנייר שטעון במוצר.
   ייתכן שיהיה עליך לבחור בהגדרת איכות הדפסה נמוכה יותר, אם הצבעים זולגים זה לתוך זה.
   לחלופין, בחר הגדרה גבוהה יותר אם אתה מדפיס צילום באיכות גבוהה ולאחר מכן ודא
   שבמגש ההזנה טעון נייר צילום כגון HP Premium Photo Paper.
  - הערה על מסכי מחשב מסוימים, מראה הצבעים על המסך עשוי להיות שונה מהופעתם על הנייר. במקרה כזה, אין כל תקלה במוצר, בהגדרות ההדפסה, או במחסניות ההדפסה. אין צורך בפתרון בעיות נוסף.

לקבלת מידע נוסף, ראה:

<u>שינוי מהירות או איכות ההדפסה</u>

סיבה: הגדרות ההדפסה הוגדרו באופן שגוי.

אם פעולה זו לא פתרה את הבעיה, נסה את הפתרון הבא:

#### פתרון 6: נקה את מחסניות ההדפסה

**פתרון:** הדפס דוח בדיקה עצמית כדי לקבוע אם קיימת בעיה במחסניות ההדפסה. אם דוח הבדיקה העצמית מצביע על בעיה, נקה את מחסניות ההדפסה. אם הבעיה נמשכת, יתכן שיהיה עליך להחליף את מחסניות ההדפסה.

**סיבה:** יש לנקות את מחסניות ההדפסה.

## הדיו לא ממלא את הטקסט או את הגרפיקה במלואם

אם הדיו לא ממלא את הטקסט או התמונה במלואם כך שנראה כי חלקים מסוימים ריקים או חסרים נסה את הפתרונות הבאים.

- פתרון 1: HP ממליצה להשתמש במחסניות הדפסה מקוריות של HP
  - פתרון 2: בדיקת הגדרות ההדפסה

- <u>פתרון 3: בדיקת סוג הנייר</u>
- פתרון 4: ניקוי מחסניות ההדפסה

#### פתרון 1: HP ממליצה להשתמש במחסניות הדפסה מקוריות של HP

פתרון: בדוק אם מחסניות ההדפסה שלך הן מחסניות הדפסה מקוריות של HP.

HP ממליצה להשתמש במחסניות הדפסה מקוריות של HP. מחסניות הדפסה מקוריות של HP מתוכננות עבור מדפסות HP ונבדקות באמצעותן כדי לסייע לך להפיק בקלות תוצאות מעולות, פעם אחר פעם.

הערה HP אינה יכולה לערוב לאיכותם או לאמינותם של חומרים מתכלים שאינם מתוצרת 躇 HP. האחריות אינה מכסה שירותים או תיקונים במדפסת כתוצאה משימוש בחומר מתכלה שאינו מתוצרת HP.

אם אתה סבור שרכשת מחסניות הדפסה מקוריות של HP, בקר בכתובת:

www.hp.com/go/anticounterfeit

סיבה: נעשה שימוש בדיו שאינו מתוצרת HP.

אם פעולה זו לא פתרה את הבעיה, נסה את הפתרון הבא:

#### פתרון 2: בדיקת הגדרות ההדפסה

פתרון: בדוק את הגדרות ההדפסה.

- בדוק את הגדרת סוג הנייר כדי לוודא שהיא מתאימה לסוג הנייר שהוטען במגש ההזנה.
- בדוק את הגדרות איכות ההדפסה. השתמש בהגדרה של איכות גבוהה יותר כדי להגדיל את כמות הדיו המשמשת עבור הדפסה.

לקבלת מידע נוסף, ראה:

- <u>בחירת סוג נייר</u>
- שינוי מהירות או איכות ההדפסה
  - <u>dpi מרבי</u> •

סיבה: הגדרות סוג הנייר או איכות ההדפסה היו שגויות.

אם פעולה זו לא פתרה את הבעיה, נסה את הפתרון הבא:

#### פתרון 3: בדיקת סוג הנייר

**פתרון:** HP Premium Paper ממליצה להשתמש בנייר HP Premium Paper או בכל סוג נייר אחר המתאים למוצר.

הקפד תמיד להדפיס על נייר שטוח. לקבלת תוצאות מיטביות בעת הדפסת תמונות, השתמש בנייר צילום HP Premium Plus Photo Paper.

לקבלת מידע נוסף, ראה:

אחסון נייר צילום וטיפול בו

**סיבה:** נייר מסוג שגוי הוטען במגש ההזנה.

אם פעולה זו לא פתרה את הבעיה, נסה את הפתרון הבא:

#### פתרון 4: ניקוי מחסניות ההדפסה

**פתרון:** הדפס דוח בדיקה עצמית כדי לקבוע אם קיימת בעיה במחסניות ההדפסה. אם דוח הבדיקה העצמית מצביע על בעיה, נקה את מחסניות ההדפסה. אם הבעיה נמשכת, יתכן שיהיה עליך להחליף את מחסניות ההדפסה.

**סיבה:** יש לנקות את מחסניות ההדפסה.

### בהדפסה ללא שוליים מופיע על ההדפס פס אופקי מעוות קרוב לתחתית

אם בתחתית הדפס ללא השוליים מופיע קו או פס לא ברור, נסה את הפתרונות הבאים.

- הערה במקרה זה, אין בעיה עם חומרי הדיו המתכלים שברשותך. לכן, אין צורך להחליף את 🗒 מחסניות ההדפסה.
  - פתרון 1: בדיקת סוג הנייר
  - פתרון 2: בדיקת הגדרת איכות ההדפסה
    - פתרון 3: סיבוב התמונה

#### פתרון 1: בדיקת סוג הנייר

**פתרון:** HP Premium Paper ממליצה להשתמש בנייר אחר המתאים HP Premium Paper או בכל סוג נייר אחר המתאים למוצר.

הקפד תמיד להדפיס על נייר שטוח. לקבלת תוצאות מיטביות בעת הדפסת תמונות, השתמש בנייר צילום HP Premium Plus Photo Paper.

לקבלת מידע נוסף, ראה:

אחסון נייר צילום וטיפול בו

סיבה: נייר מסוג שגוי הוטען במגש ההזנה.

אם פעולה זו לא פתרה את הבעיה, נסה את הפתרון הבא:

### פתרון 2: בדיקת הגדרת איכות ההדפסה

**פתרון:** בדוק את הגדרות איכות ההדפסה. השתמש בהגדרה של איכות גבוהה יותר כדי להגדיל את כמות הדיו המשמשת עבור הדפסה.

לקבלת מידע נוסף, ראה:

- שינוי מהירות או איכות ההדפסה
  - <u>dpi מרבי</u>

סיבה: הגדרת איכות ההדפסה נקבעה לרמה נמוכה.

אם פעולה זו לא פתרה את הבעיה, נסה את הפתרון הבא:

### פתרון 3: סיבוב התמונה

**פתרון:** אם הבעיה נמשכת, השתמש בתוכנה שהתקנת עם המוצר או ביישום תוכנה אחר כדי לסובב את התמונה ב-180 מעלות כדי שגוני התכלת, האפור, או החום שבתמונה לא יודפסו בתחתית העמוד.

#### ישנם פסים או קווים אופקיים על ההדפסים

נסה את הפתרונות הבאים אם ההדפס מכיל קווים, פסים, או סימנים המופיעים מצד לצד לרוחב העמוד.

- <u>פתרון 1: ודא שהנייר טעון כהלכה</u>
- פתרון 2: בדיקת הגדרת איכות ההדפסה
- פתרון 3: אם מחסנית ההדפסה נפלה, המתן עד שתתאושש
  - פתרון 4: נקה את חרירי מחסניות ההדפסה
    - <u>פתרון 5: ניקוי מחסניות ההדפסה</u>

#### פתרון 1: ודא שהנייר טעון כהלכה

פתרון: ודא שהנייר נטען כהלכה.

לקבלת מידע נוסף, ראה:

- הדפסת מסמכים
- <u>הדפסת צילומים</u>

**סיבה:** הנייר לא הוזן כהלכה או נטען באופן שגוי.

אם פעולה זו לא פתרה את הבעיה, נסה את הפתרון הבא:

#### פתרון 2: בדיקת הגדרת איכות ההדפסה

**פתרון:** בדוק את הגדרות איכות ההדפסה. השתמש בהגדרה של איכות גבוהה יותר כדי להגדיל את כמות הדיו המשמשת עבור הדפסה.

לקבלת מידע נוסף, ראה:

- שינוי מהירות או איכות ההדפסה
  - <u>dpi מרבי</u>

סיבה: הגדרת איכות ההדפסה נקבעה לרמה נמוכה מדי.

אם פעולה זו לא פתרה את הבעיה, נסה את הפתרון הבא:

#### פתרון 3: אם מחסנית ההדפסה נפלה, המתן עד שתתאושש

**פתרון:** הנח את מחסנית ההדפסה למשך חצי שעה לצורך התאוששות.

סיבה: מחסנית הדפסה טולטלה או טופלה בגסות במהלך ההתקנה.

אם פעולה זו לא פתרה את הבעיה, נסה את הפתרון הבא:

#### פתרון 4: נקה את חרירי מחסניות ההדפסה

**פתרון:** בדוק את מחסניות ההדפסה. אם נראה שקיימים סיבים או אבק סביב חרירי הדיו, נקה את אזור חרירי הדיו במחסניות ההדפסה.

לקבלת מידע נוסף, ראה:

ניקוי ידני של מחסניות ההדפסה

סיבה: היה צורך לנקות את חרירי מחסניות ההדפסה. אם פעולה זו לא פתרה את הבעיה, נסה את הפתרון הבא:

#### פתרון 5: ניקוי מחסניות ההדפסה

פתרון: בדוק את מפלסי הדיו המשוערים במחסניות ההדפסה.

הערה התראות ומחווני מפלסי דיו מספקים הערכות למטרות תכנון בלבד. כאשר מתקבלת הודעת אזהרה על מפלס דיו נמוך, שקול להחזיק מחסנית הדפסה חלופית בהישג יד כדי להימנע מעיכובים אפשריים בהדפסה. אינך צריך להחליף את מחסנית ההדפסה עד שאיכות ההדפסה הופכת בלתי סבירה.

אם נותר דיו במחסניות ההדפסה אך אתה עדיין מבחין בבעיה, הדפס דוח בדיקה עצמית כדי לקבוע אם יש בעיה במחסניות ההדפסה. אם דוח הבדיקה העצמית מצביע על בעיה, נקה את מחסניות ההדפסה. אם הבעיה נמשכת, ייתכן שיהיה עליך להחליף את מחסניות ההדפסה.

לקבלת מידע נוסף, עיין בסעיף <u>הדפסת דף ניסיון</u>.

סיבה: היה צורך לנקות את מחסניות ההדפסה או שכמות הדיו לא היתה מספקת.

#### ההדפסים דהויים או מכילים צבעים עמומים

נסה את הפתרונות הבאים אם הצבעים בהדפס שלך מבריקים או עזים פחות מכפי שצפית.

- פתרון 1: בדיקת הגדרות ההדפסה
  - <u>פתרון 2: בדיקת סוג הנייר</u>
- פתרון 3: ניקוי מחסניות ההדפסה

#### פתרון 1: בדיקת הגדרות ההדפסה

**פתרון:** בדוק את הגדרות ההדפסה.

- בדוק את הגדרת סוג הנייר כדי לוודא שהיא מתאימה לסוג הנייר שהוטען במגש ההזנה.
- בדוק את הגדרות איכות ההדפסה. השתמש בהגדרה של איכות גבוהה יותר כדי להגדיל את כמות הדיו המשמשת עבור הדפסה.

לקבלת מידע נוסף, ראה:

- <u>בחירת סוג נייר</u>
- <u>שינוי מהירות או איכות ההדפסה</u>
  - <u>dpi מרבי</u>

סיבה: הגדרות סוג הנייר או איכות ההדפסה היו שגויות.

אם פעולה זו לא פתרה את הבעיה, נסה את הפתרון הבא:

#### פתרון 2: בדיקת סוג הנייר

**פתרון:** HP ממליצה להשתמש בנייר HP Premium Paper או בכל סוג נייר אחר המתאים למוצר.

פתרון בעיות

הקפד תמיד להדפיס על נייר שטוח. לקבלת תוצאות מיטביות בעת הדפסת תמונות, השתמש בנייר צילום HP Premium Plus Photo Paper.

לקבלת מידע נוסף, ראה:

אחסון נייר צילום וטיפול בו

סיבה: נייר מסוג שגוי הוטען במגש ההזנה.

אם פעולה זו לא פתרה את הבעיה, נסה את הפתרון הבא:

### פתרון 3: ניקוי מחסניות ההדפסה

פתרון: בדוק את מפלסי הדיו המשוערים במחסניות ההדפסה.

הערה התראות ומחווני מפלסי דיו מספקים הערכות למטרות תכנון בלבד. כאשר מתקבלת הודעת אזהרה על מפלס דיו נמוך, שקול להחזיק מחסנית הדפסה חלופית בהישג יד כדי להימנע מעיכובים אפשריים בהדפסה. אינך צריך להחליף את מחסנית ההדפסה עד שאיכות ההדפסה הופכת בלתי סבירה.

אם נותר דיו במחסניות ההדפסה אך אתה עדיין מבחין בבעיה, הדפס דוח בדיקה עצמית כדי לקבוע אם יש בעיה במחסניות ההדפסה. אם דוח הבדיקה העצמית מצביע על בעיה, נקה את מחסניות ההדפסה. אם הבעיה נמשכת, ייתכן שיהיה עליך להחליף את מחסניות ההדפסה.

לקבלת מידע נוסף, עיין בסעיף <u>הדפסת דף ניסיון</u>.

סיבה: היה צורך לנקות את מחסניות ההדפסה או שכמות הדיו לא היתה מספקת.

### ההדפסים נראים מטושטשים או לא ברורים

נסה את הפתרונות הבאים אם ההדפס שלך מוכתם או מטושטש.

- ולבדוק אם ישנה HP עצה לאחר סקירת הפתרונות בסעיף זה, תוכל לבקר באתר התמיכה של אחר סקירת אינד אינד. עזרה נוספת בנושאי פתרון בעיות. לקבלת מידע נוסף, בקר בכתובת: <u>www.hp.com/support</u>.
  - <u>פתרון 1: בדיקת הגדרות ההדפסה</u>
  - פתרון 2: בדיקת הרזולוציה של התמונה

#### פתרון 1: בדיקת הגדרות ההדפסה

פתרון: בדוק את הגדרות ההדפסה.

- בדוק את הגדרת סוג הנייר כדי לוודא שהיא מתאימה לסוג הנייר שהוטען במגש ההזנה.
- בדוק את הגדרות איכות ההדפסה. השתמש בהגדרה של איכות גבוהה יותר כדי להגדיל את כמות הדיו המשמשת עבור הדפסה.

לקבלת מידע נוסף, ראה:

- <u>בחירת סוג נייר</u>
- שינוי מהירות או איכות ההדפסה
  - <u>dpi מרבי</u> •

סיבה: הגדרות סוג הנייר או איכות ההדפסה היו שגויות. אם פעולה זו לא פתרה את הבעיה, נסה את הפתרון הבא:

#### פתרון 2: בדיקת הרזולוציה של התמונה

**פתרון:** בדוק את הרזולוציה של התמונה. אם אתה מדפיס צילום או איור ורמת הרזולוציה נמוכה מדי, הוא יהיה מטושטש או לא ברור בעת ההדפסה.

אם שונה גודלם של צילום דיגיטלי או תמונה שהומרה למפת סיביות, הם עלולים להיות מטושטשים או לא ברורים בעת ההדפסה.

**סיבה:** רמת הרזולוציה של התמונה היתה נמוכה.

#### ההדפסים מכילים פסים אנכיים

היעזר בסעיף זה אם ההדפסים שלך מכילים קווים, פסים, או סימנים לאורך או לרוחב העמוד.

הערה במקרה זה, אין בעיה עם חומרי הדיו המתכלים שברשותך. לכן, אין צורך להחליף את 🖹 מחסניות ההדפסה.

**פתרון:** HP Premium Paper ממליצה להשתמש בנייר HP לחות HP ו בכל סוג נייר אחר המתאים למוצר.

הקפד תמיד להדפיס על נייר שטוח. לקבלת תוצאות מיטביות בעת הדפסת תמונות, השתמש בנייר צילום HP Premium Plus Photo Paper.

לקבלת מידע נוסף, ראה:

אחסון נייר צילום וטיפול בו

סיבה: נייר מסוג שגוי הוטען במגש ההזנה.

#### ההדפסים נטויים או עקומים

נסה את הפתרונות הבאים אם ההדפס שלך לא מופיע בצורה ישרה על-גבי העמוד.

- פתרון 1: ודא שהנייר טעון כהלכה
- פתרון 2: ודא שטעון רק סוג אחד של נייר
  - פתרון 3: בדוק את הדלת האחורית

#### פתרון 1: ודא שהנייר טעון כהלכה

פתרון: ודא שהנייר נטען כהלכה.

לקבלת מידע נוסף, ראה:

- הדפסת מסמכים
- <u>הדפסת צילומים</u>

סיבה: הנייר לא הוזן כהלכה או נטען באופן שגוי.

אם פעולה זו לא פתרה את הבעיה, נסה את הפתרון הבא:

#### פתרון 2: ודא שטעון רק סוג אחד של נייר

**פתרון:** טען סוג אחד של נייר בלבד בכל פעם.

**סיבה:** יותר מסוג אחד של נייר נטען במגש ההזנה.

#### פתרון 3: בדוק את הדלת האחורית

פתרון: ודא שהדלת האחורית מותקנת היטב.

**סיבה:** הדלת האחורית לא הותקנה כראוי.

### פסי דיו על גב הנייר

נסה את הפתרונות הבאים אם יש דיו מרוח על גב ההדפס.

- פתרון 1: הדפסה על עמוד נייר רגיל
  - פתרון 2: המתן עד שהדיו יתייבש

#### פתרון 1: הדפסה על עמוד נייר רגיל

**פתרון:** הדפס דף נייר רגיל אחד או יותר כדי לספוג את הדיו העודף במוצר.

#### להסרת דיו עודף בעזרת נייר רגיל

- . טען כמה גיליונות נייר רגיל במגש הנייר.
  - **.2** המתן 5 דקות.
- . הדפס מסמך ללא טקסט או כזה המכיל מעט טקסט.
- 4. בדוק אם יש דיו על גב הנייר. אם עדיין יש דיו על גב הנייר, נסה להדפיס על עמוד נוסף של נייר רגיל.

סיבה: דיו הצטבר בתוך המוצר, במקום שבו מונח גב הנייר במהלך הההדפסה.

אם פעולה זו לא פתרה את הבעיה, נסה את הפתרון הבא:

#### פתרון 2: המתן עד שהדיו יתייבש

**פתרון:** המתן לפחות 30 דקות עד שהדיו שבתוך המוצר יתייבש, לאחר מכן נסה לבצע את עבודת ההדפסה מחדש.

**סיבה:** הדיו העודף שבמוצר היה חייב להתייבש.

#### לא נאסף נייר ממגש ההזנה

#### פתרון:

בצע אחת מהפעולות הבאות:

- אם אזל הנייר במוצר או אם נותרו אך מעט גיליונות, טען עוד נייר במגש ההזנה.
  - אם יש נייר במגש ההזנה:
- הסר את ערימת הנייר ממגש הההזנה וודא שכל הנייר במגש ההזנה באותו גודל ומאותו
   סוג.
- החלף כל נייר קרוע, מאובק, מקומט או מקופל.
   אם הנייר מסולסל, יישר את הנייר על-ידי כיפופו בעדינות בכיוון ההפוך לסלסול או החלף את הנייר.
  - טפח קלות את ערימת הנייר על משטח ישר כדי ליישר את הקצוות.
    - ודא שערימת הנייר כוללת בין 10 ל-25 גיליונות נייר.
      - טען מחדש את הנייר במגש ההזנה.

פעל בהתאם להנחיות בתצוגה כדי להמשיך.

סיבה: לא היה מספיק נייר במגש ההזנה.

#### קצוות הטקסט משוננים

בצע את הפעולות הבאות אם הטקסט בהדפסים שלך אינו חד ואם הקצוות מחוספסים.

**פתרון:** השתמש בגופני TrueType או OpenType כדי להבטיח את יכולת המוצר להדפיס גופנים חלקים. בעת בחירה בגופן, חפש את סמל TrueType או OpenType.

יישומי תוכנה מסוימים מציעים גופנים מותאמים אישית בעלי קצוות משוננים בעת הגדלה או הדפסה. כמו כן, אם ברצונך להדפיס טקסט של מפת סיביות, ייתכן שקצוות האותיות יהיו משוננים בעת הגדלה או הדפסה.

**סיבה:** הגופן היה בגודל מותאם אישית.

# ליקויים בהדפסת מסמך

- הטקסט והתמונות אינם מיושרים
- המסמך המודפס אינו במרכז הנייר או שהוא נוטה בזווית
- חלקים מהמסמך חסרים או שהם הודפסו במקום לא נכון
  - מעטפה מודפסת בזווית
  - המסמך אינו משקף את הגדרות ההדפסה החדשות

### הטקסט והתמונות אינם מיושרים

אם הטקסט והתמונות בהדפסים אינם מיושרים, ישר את מחסניות ההדפסה. לקבלת מידע נוסף אודות יישור מחסניות הדפסה, עיין בסעיף <u>יישור מחסניות הדפסה</u>.

#### המסמך המודפס אינו במרכז הנייר או שהוא נוטה בזווית

- . ודא שמגש הנייר מכיל נייר מסוג אחד בלבד, ושהגיליונות נטענו במגש כהלכה.
  - **.2** ודא שמכוון הנייר צמוד היטב לקצה הנייר.
    - הדפס שוב את המסמך.

### חלקים מהמסמך חסרים או שהם הודפסו במקום לא נכון

פתח את <u>תיבת הדו-שיח Printer Properties (מאפייני המדפסת)</u> ובדוק את האפשרויות הבאות:

| כרטיסייה                   | הגדרה                                                                                                    |
|----------------------------|----------------------------------------------------------------------------------------------------|
|                            | לאורך או לרוחב): ודא שהכיוון <b>Portrait or Landscape</b><br>המתאים נבחר.                                                               |
| (מאפיינים) <b>Features</b> | (גודל): ודא שגודל הנייר המתאים נבחר. Size                                                                                               |
|                            | (שינוי קנה מידה לגודל נייר): בחר Scale to paper size<br>באפשרות זו לשינוי קנה מידה של טקסט וגרפיקה לגודל הנייר<br>שמצוין ברשימה הנפתחת. |

אם עדיין חסרים חלקים מהמסמך, ייתכן שהגדרות המדפסת נדרסו על-ידי הגדרות ההדפסה של התוכנה. בחר את הגדרות ההדפסה המתאימות מתוך התוכנה עצמה.

#### מעטפה מודפסת בזווית

- . הכנס את הלשונית לתוך המעטפה לפני טעינתה למדפסת.
  - . ודא שמכוון הנייר צמוד היטב לקצה המעטפה.
    - . הדפס שוב על המעטפה.

### המסמך אינו משקף את הגדרות ההדפסה החדשות

ייתכן שהגדרות המדפסת שונות מהגדרות ההדפסה שבתוכנה. בחר את הגדרות ההדפסה המתאימות בתוכנה עצמה.

# אם אתה ממשיך להיתקל בבעיות

אם אתה ממשיך להיתקל בבעיות גם לאחר שבדקת את הנושאים שבפתרון בעיות, כבה את המחשב והפעל אותו מחדש.

אם נותרת עם שאלות לא פתורות לאחר הפעלה מחדש של המחשב, בקר באתר התמיכה הטכנית של HP, בכתובת HP, בכתובת HP

לקבלת מידע אודות תהליך התמיכה, עיין בסעיף <u>התמיכה של HP</u>.

# א התמיכה של HP

- <u>מידע אודות אחריות למחסניות דיו</u>
  - <u>תהליך התמיכה</u>
  - <u>תמיכה טלפונית של HP</u>

# מידע אודות אחריות למחסניות דיו

האחריות של HP למחסניות חלה כאשר השימוש במוצר נעשה בהתקן הדפסה של HP המיועד לו. אחריות זו לא מכסה מוצרי דיו של HP אשר מולאו מחדש, חודשו, שוחזרו, חובלו או שנעשה בהם שימוש שלא כהלכה. במהלך תקופת האחריות, המוצר מכוסה במסגרת האחריות כל עוד הדיו של HP לא התרוקן ולא פקע תוקף

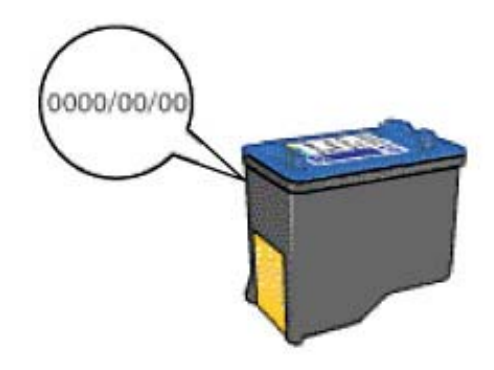

לקבלת עותק של הצהרת האחריות המוגבלת של HP, עיין במדריך העזר המצורף למדפסת.

# תהליך התמיכה

#### אם נתקלת בבעיה, פעל בהתאם לשלבים הבאים

- .HP Deskjet- עיין בתיעוד המצורף ל
- 2. בקר באתר התמיכה המקוונת של HP בכתובת <u>www.hp.com/support</u>. התמיכה המקוונת של HP זמינה לכל לקוחות HP. זהו המקור המהיר והמעודכן ביותר לקבלת מידע אודות ההתקן וסיוע מקצועי שכולל את המאפיינים הבאים:
  - גישה מהירה למומחי תמיכה מקוונת מיומנים
  - HP Deskjet עדכונים לתוכנות ולמנהלי התקן עבור ה-HP Deskjet
  - אודות פתרון בעיות נפוצות HP Deskjet מידע חשוב אודות ה-
- עדכוני התקן מקדימיים, התראות תמיכה וידיעות של HP המיועדים למניעה מראש, הזמינים בעת רישום ההתקן
- 3. באירופה בלבד: פנה לנקודת הרכישה הקרובה אליך. אם אירע בהתקן כשל בחומרה, תתבקש להביא אותו לנקודת המכירה המקומית. (השירות ניתן ללא תשלום במהלך תקופת האחריות המוגבלת של ההתקן. בתום תקופת האחריות, ייגבה תשלום עבור השירות).
  - 4. פנה לתמיכה של HP. אפשרויות התמיכה והזמינות משתנות בהתאם להתקן, למדינה/אזור ולשפה.

# תמיכה טלפונית של HP

- <u>תקופת התמיכה הטלפונית</u>
  - <u>פנייה טלפונית</u>
- בתום תקופת התמיכה הטלפונית

#### תקופת התמיכה הטלפונית

התמיכה הטלפונית ניתנת למשך שנה אחת בצפון אמריקה, באסיה פסיפית ובאמריקה הלטינית (כולל מקסיקו). לבירור תקופת התמיכה הטלפונית באירופה, במזרח התיכון ובאפריקה, בקר בכתובת <u>www.hp.com/support</u>. הלקוח יישא בעלויות שיחה רגילות.

#### פנייה טלפונית

פנה לתמיכה של HP בזמן שאתה נמצא ליד המחשב וליד ה-HP Deskjet. היערך לספק את הפרטים הבאים:

- מספר הדגם של ההתקן (התווית הנושאת את המספר נמצאת בחזית ההתקן)
  - המספר הסידורי של ההתקן (בחלקו האחורי או התחתון של ההתקן)
    - ההודעות שמופיעות כאשר הבעיה מתרחשת
      - תשובות לשאלות הבאות:
      - האם התקלה אירעה בעבר?
        - האם תוכל לשחזר אותה?
- האם הוספת פריטי חומרה או תוכנה חדשים למחשב, סמוך למועד שבו התחילה הבעיה?
  - האם התרחש משהו נוסף לפני הבעיה (כגון סופת רעמים, ההתקן הוזז וכדומה)?

### בתום תקופת התמיכה הטלפונית

בתום תקופת התמיכה הטלפונית, סיוע של HP זמין תמורת תשלום נוסף. כמו כן, ניתן לקבל סיוע באתר האינטרנט של התמיכה המקוונת של HP: <u>www.hp.com/support</u>. פנה למשווק המקומי של HP או התקשר למספר הטלפון של התמיכה במדינה/אזור שלך כדי ללמוד עוד אודות אפשרויות תמיכה.

# ב מידע טכני

- <u>מפרטי המדפסת</u>
- <u>הודעה למשתמשי Windows 2000</u>
- <u>(תוכנית ניהול סביבתי למוצר) Environmental product stewardship program</u>
  - <u>הודעות תקינה</u>

#### מפרטי המדפסת

המפרטים והדרישות של ה-HP Deskjet מפורטים להלן.

#### מפרטים פיזיים

ממדי המדפסת (עם הארכת המגש): 140 מ"מ גובה x 422 מ"מ רוחב x 315.76 מ"מ עומק (5.5 אינץ' גובה x 16.6 אינץ' רוחב x 12.43 אינץ' עומק)

משקל המדפסת (ללא מחסניות הדפסה): 2.04 ק"ג (4.5 ליבראות)

זיכרון

384 KB זיכרון משולב

#### דרישות מערכת מינימליות

דרישות התוכנה והמערכת ממוקמות בקובץ Readme.

.USB 2.0 הערה לקבלת ביצועי הדפסה מיטביים, השתמש בכבל תואם 🛱

#### קיבולת מגש הנייר

גיליונות נייר רגיל: עד 80

#### גודל הנייר

לקבלת רשימה מלאה של גודלי חומרי ההדפסה הנתמכים, עיין בתוכנת המדפסת.

#### משקל הנייר

נייר בגודל Letter: 65 עד 90 ג'/מ"ר (16 עד 24 ליבראות) נייר בגודל Legal: 70 עד 90 ג'/מ"ר (20 עד 24 ליבראות) מעטפות: 70 עד 90 ג'/מ"ר (20 עד 24 ליבראות) כרטיסים: עד 200 ג'/מ"ר (כרטיסיה של 110 ליבראות לכל היותר) נייר צילום: עד 280 ג'/מ"ר (כרטיסיה של 75 ליבראות לכל היותר)

#### תפוקת מחסנית ההדפסה

לקבלת מידע נוסף אודות תפוקות מחסנית משוערות, בקר באתר www.hp.com/pageyield.

# הודעה למשתמשי Windows 2000

מוצר זה מספק פונקציונליות מוגבלת עבור Windows 2000, כולל אך ללא הגבלה לנושאים הבאים:

- התוכנה HP Photosmart Software אינה זמינה.
- העזרה שעל-גבי המסך אינה מותקנת, אך היא זמינה כהורדה מהאינטרנט בכתובת www.hp.com/support.

# תוכנית ניהול סביבתי Environmental product stewardship program למוצר)

חברת Hewlett-Packard מחויבת לספק מוצרים איכותיים שאינם פוגעים באיכות הסביבה. בתכנון מוצר זה הובאו בחשבון אפשרויות מיחזור שונות. מספר החומרים צומצם עד למינימום, מבלי לגרוע מהפונקציונליות של המדפסת ומאמינותה. התכנון מאפשר להפריד בקלות חומרים שונים זה מזה. אמצעי ההידוק והחיבורים השונים ניתנים לאיתור בקלות ולהסרה בעזרת כלים פשוטים. תכנון החלקים הראשיים מאפשר לגשת אליהם בקלות, לצורך פירוק ותיקון מהירים.

> לקבלת מידע נוסף, בקר באתר המחויבות של HP לאיכות הסביבה בכתובת: ומזל עימידע נוסף, בקר באתר המחויבות של HP לאיכות הסביבה בכתובת:

www.hp.com/hpinfo/globalcitizenship/environment/index.html

סעיף זה כולל את הנושאים הבאים:

- <u>שימוש בנייר</u>
- <u>חלקי פלסטיק</u> •
- גיליונות נתונים של בטיחות חומרים
  - <u>תוכנית מיחזור</u>
- <u>תוכנית המיחזור של HP לחומרי הזרקת דיו מתכלים</u>
  - <u>הודעה מטעם ®Energy Star</u>
- Disposal of waste equipment by users in private households in the European Union

#### שימוש בנייר

מוצר זה מתאים לשימוש בנייר ממוחזר בהתאם לתקן DIN 19309 ו-EN 12281:2002.

#### חלקי פלסטיק

חלקי פלסטיק שמשקלם עולה על 25 גרם מסומנים בהתאם לתקנים בין-לאומיים המגבירים את האפשרות לזיהוי סוגי פלסטיק למטרות מיחזור בסיום חיי המוצר.

#### גיליונות נתונים של בטיחות חומרים

ניתן למצוא גיליונות נתונים של בטיחות חומרים (MSDS) באתר האינטרנט של HP בכתובת: <u>www.hp.com/qo/msds</u>

#### תוכנית מיחזור

HP מציעה מספר הולך וגדל של תוכניות להחזרת מוצרים ולמיחזור במדינות/אזורים רבים וחברה לשותפות עם כמה ממרכזי המיחזור הגדולים ביותר של מוצרי אלקטרוניקה ברחבי העולם. HP פועלת לשימור משאבים על-ידי מכירה חוזרת של כמה ממוצריה הפופולריים ביותר. לקבלת מידע נוסף אודות מיחזור מוצרי HP, בקר בכתובת:

לקבלת מידע נוסף אודות מיחזור מוצרי HP, בקר בכתובת:

www.hp.com/hpinfo/globalcitizenship/environment/recycle/

#### תוכנית המיחזור של HP לחומרי הזרקת דיו מתכלים

HP מחויבת להגנה על הסביבה. תוכנית HP Inkjet Supplies Recycling Program (תוכנית המיחזור של HP לחומרי הזרקת דיו מתכלים) זמינה במדינות/אזורים רבים ומאפשרת מיחזור ללא תשלום של מחסניות הדפסה ומחסניות דיו משומשות. לקבלת מידע נוסף, בקר באתר האינטרנט הבא:

www.hp.com/hpinfo/globalcitizenship/environment/recycle/

#### הודעה מטעם ®Energy Star

מוצר זה מיועד להפחית את צריכת החשמל ולחסוך במשאבים טבעיים מבלי להתפשר על ביצועי המוצר. מוצר זה מיועד להפחית את צריכת האנרגיה הכוללת הן כשההתקן פעיל והן כשהוא לא פעיל. מוצר זה עומד בדרישות ®ENERGY STAR שהיא תוכנית התנדבותית, שמטרתה לעודד פיתוח מוצרים משרדיים המנצלים אנרגיה ביעילות.

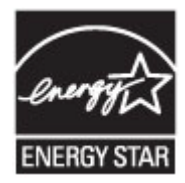

#### נספח ב

ENERGY STAR הוא סימן שירות רשום של המשרד לאיכות הסביבה בארה"ב (U.S. EPA). כשותפה ב-U.S. CPA, קבעה חברת HP שמוצר זה עונה על הנחיות STAR לחיסכון באנרגיה. לקבלת מידע נוסף אודות הנחיות ENERGY STAR, בקר באתר הבא: www.energystar.gov

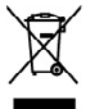

d of Waste Equipment by Users in Private Households in the European cl on the product or on its producing indicates that this product must not be disprace to be handing in our be a designated calculation point on the macyling of waste address to disposed with help to commen address macross and ensure that it is nacyled in an optical point of the adjust of the point of the second of the point of the point of the optical waste adjusted to the point of the point of the er household waste. Instead, it is your responsibility to dispose of y c aquipmant. The separate collection and recycling of your waste e detech human health and the environment. For more information abe e disposal service or the shop where you purchased the product. ier that pro d in a ma

you can drop off your watte expensioner to recycling, preserve contrate prive scenary varies, prive source and source source of the source off official source of the source official source official source official source official source official source official source official source official source official source official source official source official source official source official source official source official source official source of the source official source official source of the source official source of the source official source of the source of the sour mbole sur la produit ou sur son embolizga indique que voa ne poover par voa debarra se responsable de levencation de vez doplamente unages es o, ce esta deve vou una el debarraiques exages. Le hi, l'évocuation el le recyclage responsé de voa équipamente sont recyclair dans le magnet de la tanté hancione el de l'encompanya para d'into vira de haltement des doches ménoges ou le magnain où voas enez achelé la produit. r le recyclage des naturelles et de s'a

is not served as maintenes de doctors menogies ou or megani no troo dou dictere e provin. ng voe Baktergestein durch Barocher in private Machalten in dar die Austantian de doctors under derl fit chland doke faue Venetworkung die bel auf dan Frohilt oder dassen Verprekung gibt ein, dans des Providentiel auf den Rethnill extrangtion statisticht. Die soordes Something und dan in der einstellentien dassen dassen dassen der Verprekung die eine einer der einer der

Ján ude dod, no 5 in da Great emistre international **Europea** une **da cettamare de parté al préveit intell'Unione Europea** data o sublic contescione indica che il prodotto non dene esane sinatto sasseme agli altri mini dometici. Un utent devono provvedere al da antamare publicata al loggi di accubi indicata per l'intickeggio della agenanciatata elemistica al detensità. La succida e il rici al antamare publicata al loggi di accubi indicata per l'intickeggio della agenanciatata elemistica al detensità al antamare publicata al loggi di accubi indicata per l'intickeggio della agenanciatata elemistica al detensità al antamare publicata al loggi di accubi indicata per el indicato della opposerchistane di nottenone, creatatare il proprio comune di moder coltu e il riciclaggio varechiative da ratiamare portandale al hogo di raccolta indicato p cchiatore da ratiamare in lase di smaltimento favorisceno la conserva nella a della trabela della saltate. Rei utinoizi informazioni si punti i ni etto dei rifiuti locale o il negozio presso il quale è stato acquistato il p

mento en man rocer o in agrico prese reporte sino occurando a processo. Providence da granerato silectrices y a electrineiros per perior do evancios demásticos en la Unión Evropse producto o en al embolisio inforta que no sa pueda desechor a protecida punto con los residos domásticos. Per el contario, si debe el iminor este tipo de residou de la cuanto entregosta en un parte de encação desegnado de residad de aparter de versarios demásticos. En el clays y la recejada por separado de estos residous la cuanto entregosta no parte de encação desegnado de encação de aparter de esta de esta de esta esta de esta la definidad por se recidados poros as recidados por parter dos que en reciciaje porteja o sudo y el madio embiente. Si desen intensidos domásticos o con las astartadades locales da su cadad, con el aminio de agratin de realidos domásticos o con las astartadades locales das recidades, con el aminio esta esta dos astas residades o con las astartadades locales das real condexi, con el aminio de agratin de realidos demandares o con las astartadades locales das recidades, con el aminio de agratin de realidos de esta residade o con las astartadades locales das astardades, con el aminio astardades das estas residades estas residades dos estas residades de estas residades partes respectos de estas residades de estas residades partes de estas de estas de e ibolo en el prod abilidad del usu omento de la el

#### ateli v da

constantializa of affalduadstyr for hrugers i private huskoldninger i fU Mite yettel da produkte eller på det entdalape indisere, at produkte like må bortkeldes sammen med andet huskoldningarfald. I stødet er det då assera at bortkallse ditalduadsty of a direkere de på det beregnade nationismateker em de helik på garbeng at ellekte og elektronak affalduadsty. De stømste huskolde samt at at de borene nättege resourcer og iske, at garbeng i nåste stød på en moda, der bekkyter mennaters hubet samt injeet. Hus d vi vale men m, hur de hun affanet et at lakter på at at at stød på en moda, der bekkyter mennaters hubet samt injeet. Hus d vi vale men en, hur de hun affanet et at lakter på at at stød på en moda, der stød på en moda, der bekkyter mennaters hubet somt injeet. Hus d vi vale men

#### afgeda

e do catalocator in general, am or interior manimen, ou loade reconcilianteen en our intering, mot anale produces. **Inske appartury worksong selevates:** In particuliers buthisourban in de Europese Unie duct of a weipsking gent aux did di product nei may worken algement and humbisolatiski ohod. Hell is se wenth-ocateleijshed we algedanki o general management incampelante in oca deventing un algedanke estimiche en elektronicko apportunte. De genderden incampela en ervending van er olj el hat general wan algedanki o algedanke estimiche en elektronicko apportunte. De genderden incampela en ervending van er olj el hat general van algedanke under algedanke algebank van material op een vijz is die devalgagezethieid en kermite bestement opportunte und lateraam voor angelige later control opename mit de genaambiskuis in se voorophisk, de analgebanden die devalde voor i algebanke opportunte und lateraam voor angelige later control opename mit de genaambiskuis in se voorophisk, de analgebanden die devalde voor i algebanke opportunte und lateraam voor angelige later control opename mit de genaambiskuis in se voorophisk, de analgeband de voor later portune inter-sent de second de voor algebanke voor angelige later control opename mit de genaambiskuis in se voorophisk, de analgebanden de voor later portune inter-sent de second de second de second opename mit de genaambiskuis in second openatiski in second openatiski in second opename de second de voor later portune inter-second de second opename de second de voortune de second de second de een a aroogt bij t algedarkte chalt. angewere withot spo

pidenistis kasubvah kävaldatavat saadavat käitemin Luosapa Udus on viis tavhatis maatuud sooda väleis atuohtud eleksi ja elektroonko foi taba opienellä saa sintykei elinkui ada taskat viseta elempättus haikui Taisi kahas on viis tavhatis maatuud sooda väleis atuohtud eleksi ja elektroonko eleksi. Ulisenituseta saadat enellä lagumina ja käitemine ohda sääta koodanevaria tajat elempättuset kahasia ta

ettävien laiteiden käsittely kohtalouksissa Euroopan unionin aluvella huttevaa tai sen palkasissaa oleva merintä osoltaa, että hutetta si saa hävittä taiosijäteiden mukana. Käyttäjän veivellisuus on hudeltä siitä, että hävitettävä laihe marinta palehen huteka, piku seväjete ihmisen terveyttä ja myörisköä. Suut tai vittavaa laiteitety jäheiden kerittypuksiäta palullisitta viruonnaihtu, jähyltöihtä sia tootta mukata.

#### ρριψη άχρη

**Pele Li** 

στων ανακτυών στην Ευρωπαϊκή Ένωση. απο άλολομό ή ση σουσιασία του προϊού στο προϊόν από έος αρίσει να ποιχού με άλλα σκοπά απορρίμματα. Αντίθητα, ποθύνη σος είναι να στην άλολομό ή ση σουσιασία του προϊουτίαται το προϊόν από έος της ποισίαληση άρχηστο ελοηριστά απο βετρηνοικό (αλοιογια). Η μεριστή συλλογή απο αρημα κοιουτία θαι συρίδαλα τη διαθοική του προϊόν από της ποισίαληση ή θας συσιαλού και τους τους όλους άπου τ αρήμλλον. Το περισσότερις της προιός που τραφικά το απορρίψεια τις άρχησης αναπικές για ανακίπλωση, απικοινισήση με τις κατά τόπους αρμόλι πης από το ποσίο προγορομίας της πρώς το που μεριστία να απορρίψει τις άρχησης αναπικές για ανακίπλωση, απικοινισήση με τις κατά τόπους αρμόλι

(\*) pir a nanompia one to conce organizate to perior.
Illadickonrogade, Karzelsse a magnizate concentration of the second second sec

conservations, a material measure equipresence equipresence equipresence transmit range o sume conjunction processingly utilized and a model or and a methods. In this init is mediately an equiprese and a method of the methods are associated as a sum of the second and the second and the s itumiem. Jās osat atbildīgs par atbrīvoša strāde. Speciāla nederīgās ierices savāl iegūtu papildu informāciju par to, kur at i veikalu, kurā iegādājāties šo ierici.

as Solumaos vertetelar la preventariamente mayoremencos concentra sondanos danata val vialada, kurš lagošojstinis lo ierici.
as Solumaos vertetelar la preventa mano úkla aditakamena jenanos internetiment
cella or produkto origa produkta modo, kad produktas negali bli interneti karta viktomis noru kika aditakamente interneti interneti karta neta karta preventaria interneti karta preventaria preventaria prev

na una serviça soci prevenere, na nege primu province. di **subjetes prime prime prim prime prime prima prime prime prime prime prime prima prime prim** 0 objensants en entre por usuários em residências da União Europáia solo no produto ou no embelogom indice que o produto não pode sur descritodo junto com o liso da solo no produto ou no embelogom indices que o produto não pode sur descritodo junto com o liso da

error en experimentes par veseras en resentesse en União Vergelas en demonstratos en en condecisións teles non esta entre constructivadas dans run en lan denatión y la su esperanda da espicientementes en demonstratos en en constructivas teles dans para o red a sin porta en a denativada dans constructivas dans espicientes en ensurentes da entre autor entre entre en

na prozivateľ pov krajinách Európskaj únie pri vyhadsovani zariadenia v domácom používani do odpadu mitoľ na polskite alebo na plao bala znanané, sa nesma by vyhoday s nými komundimy na odpadam. Vanasta toho naka povinace odovzda tato za Na sa zakazejené nevýklasi vlahistva i ovlávanických kratisani. Saparovaný kaja na vskytku zakažani u čeneľ na v odpad pombar dvaha je pri nači tví za polskyceje vrstkosi vlahistva odpad zakaze z ziesta pomotniku. Dalosi istovanice a saparovanem zbere a rezyklasi zakaža v odpad pombar dvaha je pri na mahrajačných je vlako in vlaho odpad vlaho zakaža kratevia ziesta pomotniku. Dalosi si toho naka pombar se veľka vlahistva odpad pombar v odpad pombar vlahista i sa poslava se vlaho na vlaho odpadu odpad v podvajú, kiska ta podvati kráji. rodné zdroje a rodné zdroje a

anje z odpodruo opremo v gospodinjstvih znotoj Evropske vnije In na ledalu uli unbeksi i induta promi, do izdala na smate odlagati kopoj a drugini popodnjšimi odpodki. Odpodo opnam na cališnaja odpodra isdalična in ukatobnika oprama. Z botima Trianajan na sučilanaja odpodra oprama da odlaganja bota odpodra oprami redilarano taka, da u vranje zdanja luka in okolje. Već isformacijo amstih, kar lakko oddate odpodra opramo z natam podplet od pojeni, kar stručjeka kapiti. no za recikirani i ohraniti naravne vire in zag anje, lahko dobite na občini,

ng av felsburksingsmatriel. För hans och privatanvändare i [U] eller produktionpolinispar med den här vinkolen för rite kassens ned volligt harbällsavdal. I stället har dv ansvar för att produkten kannas til en bekörig ätervinningsatut ing av å och aktivalispandukter. Comen att hanna kassens produkte till ätervinning hjölper da till att bevara vära generasonnen natureansure. Desarban kyddes böde och miljon nar produkter ätervinning antar sint. Kommunda myndighere, sophanteringsförelag eller betiken dar varan koptes kon ge mer information om var du kannar produkte för ävervinning.

и науку уродном нан опролетит у наконските и части дражисниства в Единиканска снои на науку уродном нан опролетит у наконските и војска да се наконско на колонското операно. Ван наше отокранско да напазанит ета за опедана, нако го предарат на определат приез за раконскрата на елекрическа и на наконското обърдане за елекциото собърдане и раконскрата наконско за опедани, на на наконскрата на наконскрата на елекрическа и наконското обърдане за елекция. На наконс наконскрата на порядни на наконскрата и раконскрата на елекритета раконскрата промотор собърдане за наконскрат наконскрата на порядни на наконскрата до созване оборданито за оподана за ранизирските се скранете със съответно обще в раза на физика за на наконскрата на наконскрата на наконскрата со созване оборданито за оподана за ранизирските се скранете със съответно обще в раза на физика за

ne na originaria constante o nanove de objetimante registro de noran exhipmentatisable unaté a cârte utilizatorial casuali din Unianen Europennă mbol de paroda sua de pa embologia produziti adică fapăi da ocar produ nu trativia educante datari de caledate desuni casaria. În los să precedati estifa, aveți Biblitate în vi de dance antologia produziti adică fapăi da ocar produ nu trativia casaria parte nuccărase departire ductrice și a echopamentele electrice; as sociatate una sociatate de la casaria de anto casaria de casaria de case a casaria de anto-zas sociatave unano și meduli. Fattre informații regimentare degen boal în can se poate preda echipamenti uzat pentu reciciare, loați legătre cu primario locada, da subdrute au ca vinatateri de la case di echicitante produnt. nierā care

### הודעות תקינה

- FCC statement
- LED indicator statement
- Notice to users in Korea
- VCCI (Class B) compliance statement for users in Japan .
  - Notice to users in Japan about the power cord
    - Toxic and hazardous substance table
  - HP Deskjet D1500 series declaration of conformity

#### FCC statement

### FCC statement

The United States Federal Communications Commission (in 47 CFR 15.105) has specified that the following notice be brought to the attention of users of this product.

This equipment has been tested and found to comply with the limits for a Class B digital device, pursuant to Part 15 of the FCC Rules. These limits are designed to provide reasonable protection against harmful interference in a residential installation. This equipment generates, uses and can radiate radio frequency energy and, if not installed and used in accordance with the instructions, may cause harmful interference to radio communications. However, there is no guarantee that interference will not occur in a particular installation. If this equipment does cause harmful interference to radio or television reception, which can be determined by turning the equipment off and on, the user is encouraged to try to correct the interference by one or more of the following measures:

- Reorient the receiving antenna.
- Increase the separation between the equipment and the receiver.
- Connect the equipment into an outlet on a circuit different from that to which the receiver is connected.
- Consult the dealer or an experienced radio/TV technician for help.

For further information, contact:

Manager of Corporate Product Regulations Hewlett-Packard Company 3000 Hanover Street Palo Alto, Ca 94304 (650) 857-1501

Modifications (part 15.21)

The FCC requires the user to be notified that any changes or modifications made to this device that are not expressly approved by HP may void the user's authority to operate the equipment.

This device complies with Part 15 of the FCC Rules. Operation is subject to the following two conditions: (1) this device may not cause harmful interference, and (2) this device must accept any interference received, including interference that may cause undesired operation.

#### LED indicator statement

#### LED indicator statement

The display LEDs meet the requirements of EN 60825-1.

사용자 안내문(B급 기기) 이 기기는 비업무용으로 전자파 적합 등록을 받은 기기로서, 주거지역에서는 물론 모든 지역에서 사용할 수 있습니다.

### VCCI (Class B) compliance statement for users in Japan

この装置は、情報処理装置等電波障害自主規制協議会(VCCI)の基準に基づくクラス B情報技術装置です。この装置は、家庭環境で使用することを目的としていますが、こ の装置がラジオやテレビジョン受信機に近接して使用されると受信障害を引き起こす ことがあります。

取り扱い説明書に従って正しい取り扱いをして下さい。

#### Notice to users in Japan about the power cord

製品には、同梱された電源コードをお使い下さい。 同梱された電源コードは、他の製品では使用出来ません。

#### Toxic and hazardous substance table

| 要点 数法     | 有毒有害物质和元素 |   |   |     |      | 100000000000000000000000000000000000000 |
|-----------|-----------|---|---|-----|------|-----------------------------------------|
| \$11.81X2 | 给         | 家 | 領 | 六价络 | 多溴联苯 | 多溴联苯醌                                   |
| 外壳和托盘*    | 0         | 0 | 0 | 0   | 0    | 0                                       |
| 电线*       | Ö         | 0 | 0 | 0   | 0    | 0                                       |
| 印刷电路板*    | X         | 0 | 0 | 0   | 0    | 0                                       |
| 打印系统*     | X         | 0 | 0 | 0   | 0    | 0                                       |
| 显示器*      | X         | 0 | 0 | 0   | 0    | 0                                       |
| 喷墨打印机墨盒*  | 0         | 0 | Ö | 0   | 0    | 0                                       |
| 驱动光盘*     | X         | 0 | 0 | 0   | 0    | 0                                       |
| 扫描仪*      | X         | × | 0 | 0   | 0    | 0                                       |
| 网络配件*     | X         | 0 | 0 | 0   | 0    | 0                                       |
| 电油板*      | X         | 0 | 0 | 0   | 0    | 0                                       |
| 自动双面打印系统* | 0         | 0 | 0 | 0   | 0    | 0                                       |
| 以我由语*     | ÷.        | 0 | 0 | 0   | 0    | 0                                       |

# HP Deskjet D1500 series declaration of conformity

| Supplier's Name:<br>Supplier's Address:                                                                                                    | Hewlett-Packard Company<br>60 Alexandra Terrace, #07-01 The Comtech, Singapore 118502                                                                                                    |
|----------------------------------------------------------------------------------------------------|----------------------------------------------------------------------------------------------------|
| declares, that                                                                                                    |                                                                                                    |
| Regulatory Model Number: <sup>11</sup><br>AC Power Adapter:<br>Product Options:<br>conforms to the following Proc                                                                                                    | VCVRA.0702<br>0957-2231<br>All<br>duct Specifications and Regulations:                                                                                                    |
| EMC: Class B                                                                                                    | and the second second se |
| CISPR 22:1997 + A1:2000 + A2:2<br>EN 55022:1998 + A1:2000 + A2:2<br>EN 55024:1998 + A1:2001 + A2:2<br>EN 61000-3-2:2000 + A2:2005<br>EN 61000-3-3:1995 + A1:2001<br>FCC CPR 47 Part 15<br>CISPR 24:1997 + A1:2001 + A2:2 | 002<br>2003<br>2002                                                                                                    |
| Safety:                                                                                                    |                                                                                                    |
| EN 60950-1:2001<br>EN 60825-1:1994 + A1:2002 + A3<br>IEC 60950-1:2001<br>IEC 60825-1:1993 + A1:1997 + A                                                                                                    | 2:2001<br>2:2001                                                                                                    |
| This device complies with part 15 of the<br>may not cause hormful interference, and<br>may cause undesired operation.                                                                                                    | FCC Rules. Operation is subject to the following two conditions: (1) This device<br>(2) this device must accept any interference received, including interference that                                                                                                    |
| The product herewith complies with the n<br>2004/108/EC and carries the CE-marki                                                                                                    | equirements of the Low Yoltage Directive 2006/95/EC and the EMC Directive<br>ing accordingly.                                                                                                    |
| Additional Information:<br>1) This product is assigned a Regulator<br>Regulatory Model Number is the ma-<br>should not be confused with the mar-                                                                         | y Model Number which stays with the regulatory aspects of the design. The<br>in product identifier in the regulatory documentation and test reports, this numbe<br>kelling name or the product numbers.                                                                                                    |
| Local contact for regulatory topics only<br>EMEA: Hewlet-Packard GmbH, HG-TRE, H                                                                                                    | <b>y:</b><br>terrenberger Strasse 140, 71034 Boeblingen, Germany <u>www.hp.com/go/certificates</u>                                                                                                    |
# אינדקס

#### א

אזל הנייר 76 איכות הדפסה דיו מרוח 85 אפשרויות תיקון צילום 18

### ב

בעיות בהדפסת מסמכים ללא שוליים לנייר צילום קטן עם לשונית נתלשת 84 בעיות בהדפסת צילומים בדיקת הגדרות הדפסה 81 בעיות פקס איכות הדפסה ירודה 87 בתום תקופת התמיכה 98

## ג

גודל נייר מותאם אישית 39

# Т

אינדקס

דיו נמוך 59 פסים על גב נייר 94 דיו, הסרת דיו מהעור ומבגדים 52 דיו מרוח 85 דפי אינטרנט, הדפסה 42 דף ניסיון, הדפסה 34

## ה

ה-Toolbox (ארגז הכלים) ה-Toolbox (ארגז הכלים) של המדפסת 53 הגדרות 45 הגדרות ברירת מחדל להדפסה 44 הגדרות הדפסה 44 הגדרות ברירת מחדל שינוי 45 85 הדפס באיכות ירודה הדפסה 4,800 x 1,200 ממוטב dpi 40 40 מרבי dpi 18 Exif Print איכות, פתרון בעיות 85, 87, 92.90

איכות גרוהה 40 איכות הדפסה 39 בחירת סוג נייר 39 גודל נייר מותאם אישית 39 גוני אפור 37 גלויות 24 דהוי 91 דפי איוטרוט 42 הגדרות הדפסה 45 הגדרת סדר העמודים 36 הדפסה דו-צדדית 38 הדפסה דו-צדדית בכריכה 41 הדפסות יומיומיות כלליות 38 הדפסים להעברה בגיהוץ 32 הדפס מעוות 89 הדפסת מספר עמודים על-גבי גיליוו אחד 37 הדפסת מצגות 43 הודעות דואר אלקטרוני 20 חוברות 29 כרטיסי ברכה 28 כרטיסיות וחומרי הדפסה קטנים 25 26 מדבקות מהירה/חסכונית 36 39 מהירות הדפסה מכתבים 22 מסמכים 21 מסמכים אחרים 20 23 מעטפות עלונים 27 עם מחסנית הדפסה אחת 11 עצות 34 פוסטרים 31 פסים אנכיים 93 צילומים 14 אילומים דיגיטליים 18 צילומים ללא שוליים 14 צילומים עם שוליים 16 רזולוציית הדפסה 40 שינוי גודל מסמכים 41 שקפים 27 תוכנה 44 תצוגה מקדימה לפני הדפסה 38

הדפסה איטית של מסמך מספר תוכניות פועלות בו-זמנית 70 37 הדפסה בגוני אפור הדפסה דו-צדדית 38. 41 הדפסה דו-צדדית בכריכה 41 הדפסה ללא שוליים 82 הדפסה מהירה/חסכונית 36 הדפסה על גלויות 24 הדפסה על כרטיסי ברכה 28 הדפסה על כרטיסיות 25 הדפסה על מדבקות 26 הדפסה על מעטפות 23 הדפסה על שקפים 27 הדפסה של הדפסים להעברה בגיהוץ 32 הדפסות יומיומיות כלליות 38 הדפסי פקס באיכות ירודה 87 הדפסת דו-צדדית 38 הדפסת הודעות דואר אלקטרוני 20 הדפסת המסמך איטית דרישות מערכת 70 מצב גיבוי דיו 70 מתבצעת הדפסה של מסמכים מורכבים 70 dpi) Maximum dpi נבחר מצב מרבי) 70 תוכנת המדפסת אינה עדכנית 70 הדפסת חוברות 29 הדפסת כרטיסי ברכה 28 הדפסת מכתבים 22 הדפסת מסמך אחר 20 הדפסת מסמכים 21 הדפסת מצגות 43 הדפסת עלונים 27 הדפסת פוסטרים 31 הדפסת צילומים חיסכון בכסף 19 צילומים ללא שוליים 14 צילומים עם שוליים 16 הודעות מטעם חברת -Hewlett 2 Packard

הודעות שגיאה אזל הנייר 76 שגיאות הקשורות למחסנית 56 הדפסה התקן Unknown Device התקן לא מזוהה) 62 הזמנת חומרים מתכלים 55 הכרטיסייה Printing קיצורי דרך) Shortcuts להדפסה) 34 המדפסת אינה מדפיסה 64 המדפסת מדפיסה על מספר גיליונות בבת אחת 80 המדפסת תקועה 72 הסרת דיו מהעור ומבגדים 52 התקנה התוכנית הפסיקה 61 התקנת מחסניות הדפסה 47

### n

חומרים מתכלים הזמנה 55 חסימת נייר 75

### υ

עכנולוגיות Real Life 18 Technologies טקסט 95 גופנים חלקים 87 לא מלא 95 משוננים 95

ı

יישור מחסניות הדפסה 50

# ל

לחצנים לחצן הפעלה 8 ליקויים בהדפסת מסמך המסמך המודפס אינו במרכז הנייר או שהוא נוטה בזווית 96

# מ

מאפייני המדפסת 7 מאפייני מדפסת 45 מגש הנייר 8 מדפסת ברירת מחדל 44 מהירות הדפסה 39 מחסניות הדפסה הדפסה עם מחסנית הדפסה אחת 11

החלפה 10 47 התקנה יישור 50 לשימוש עם המדפסת 10 מידע על הזמנות 51 מספרי בחירה 47 מפלס הדיו נמוך 59 ניקוי אוטומטי 50 ניקוי ידני 52 שימוש קודם 58 תחזוקה 53 מחסניות הדפסה או מחסניות דיו הזמוה 55 מידע סביבתי גיליונות נתונים של בטיחות חומרים 100 פלסטיק 100 שימוש בנייר 100 תוכוית מיחזור 100 מיחזור מחסניות דיו 100 מפלס דיו משוער 51 מפלס נמור 51 מפרטי המדפסת 99 מצב גיבוי דיו 11

## נ

נגישות 2 נוריות נורית הפעלה 8 נורית ההפעלה מהבהבת אם לא מופיעה הודעת שגיאה 64 64 אם מופיעה הודעת שגיאה רייר 76 אזל הזוה וכשלה 95 נייר או חומרי הדפסה אחרים הזמנה 55 נייר אינו מוזן למדפסת 76 נייר צילום, אחסון וטיפול 19 ניקוי אוטומטי של מחסניות ההדפסה 50 גוף המדפסת 51 52 ידני של מחסניות ההדפסה

# 0

סביבה Environmental product stewardship program

(תוכנית ניהול סביבתי למוצר) 99 סדר עמודים, הגדרה 36 סוג נייר, בחירה 39

# ע

עדכונים הורדה עבור תוכנות 46 תוכנת HP Photosmart 46 Software עזרה של What's This (מה זה) 46 עצות להדפסה 34

# פ

פנייה טלפונית 98 פנייה לתמיכה של HP 98 פקס הדפסים באיכות ירודה 87 פתרון בעיות איכות הדפסה 85 איכות הדפסה ירודה 84 בעיות בהדפסה ללא שוליים 81 בעיות בהדפסת צילומים 81 בעיות פקס 87 הדפסה איטית של מסמכים 70 הדפסת מספר עמודים בבת אחת 80 הטקסט והתמונות אינם מיושרים 95 64 המדפסת אינה מדפיסה המדפסת תקועה 72 המסמך אינו משקף את הגדרות ההדפסה החדשות 96 הנחיות להדפסה ללא שוליים 82 חלקים מהמסמך חסרים או שהם הודפסו במקום לא נכון 96 חסימת נייר 75 ליקויים בהדפסת מסמך 95 לצילום יש שוליים לא רצויים 83 מדפסת 56 96 מעטפה מודפסת בזווית נייר אינו מוזן למדפסת 76 פסים על הצילום 82 63 שם המדפסת אינו מופיע תוכנית ההתקנה מפסיקה 61 תמונה מודפסת בזווית 82 פתרון בעיות במדפסת 56

#### אינדקס

### Z

צבע עמום 91 צילומים אינם מודפסים כהלכה 81 דיגיטליים 18 צילומים דיגיטליים 18

### ٦

רזולוציית הדפסה 40

### ש

שוליים לא רצויים בצילום 83 לנייר צילום קטן 41 שינוי גודל מסמכים 41 שם המדפסת אינו מופיע

### π

HP Photosmart Software תוכנת 46
תוכנת מדפסת
אורדת עדכונים 46
תחזוקה
גוף המדפסת 51
מדפסת 51
מחסניות הדפסה 53
תחזוקת המדפסת 47
גוף המדפסת 47
גוף המדפסת 47
גוף המדפסה 53
תחזוקת המדפסה 53
תחזוקת המדפסה 53
תחזוקת המדפסה 38
תקופת המיכה הטלפונית

אינדקס

עם dpi, מרבי 40 dpi מרבי 40

## Ε

18 Exif Print

# U

USB חיבור המדפסת 13